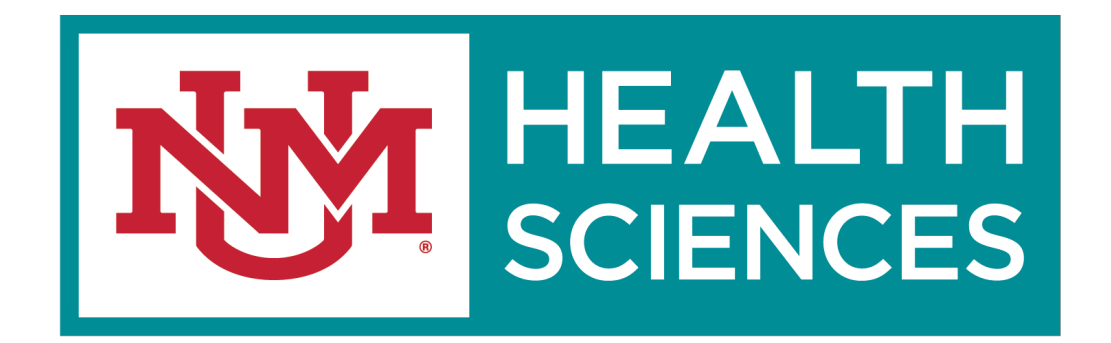

#### HSC SPONSORED PROJECTS/ DEPARTMENT TRAINING CLICK ERA

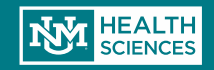

#### Welcome to Click

What will we be learning today?

- Click Workflow
- Navigating the Click Workspace
- Creating a New Funding Submission
- Submitting for Department Review/Department Approvals
- Generating COIs
- Request to Spend Funds
- F&A Splits
- Creating a Follow-on Submission
- Creating a No Cost Extension request
- Creating a Competitive Renewal Submission
- Creating an Ancillary Agreement Submission
- How to get Click help

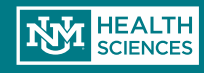

#### **Roles Available in Click**

| Role                                      | Description                                                                                                    |
|-------------------------------------------|----------------------------------------------------------------------------------------------------|
| Research Coordinator (PI)                 | Given to the PI. Allows the PI to create submissions, submit request to spend funds, request no-cost extensions, view documents, and view the reports tab.                                                 |
| Study Staff (PI Assistants)               | Given to individuals who assist the PI with submissions.<br>Allows staff to create submissions, submit request to spend<br>funds, request no-cost extensions, view documents, and view<br>the reports tab. |
| Department Approver /Chair                | Given to the individuals who will be approving the project.<br>Allows DA's to view the submission and Approve, Disapprove,<br>or Reassign Approvers                                                        |
| Sponsored Project Officer, PreAward / SPO | Used only in the Central Office and allows overwrite access<br>and creation of all features                                                                                                    |

An individual may have multiple roles depending on his or her department's needs.

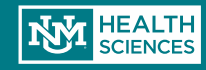

#### Before You Get Started...

Click works best in Chrome.

Be sure that pop-ups are allowed in your browser

How to get accounts:

- Email Sean Gonzales at sgonzales@salud.unm.edu, and include your name, email address, and Click role, and Banner ID.
- If you already have an account for COI certifications, we will add the appropriate grant role to your existing account.
- Pls or their Study Staff may email PreAward directly to have an account created

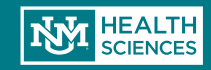

# Logging In

You can reach the CLICK site from the SPO/PreAward website: <u>hsc.unm.edu/financial</u> <u>services/preaward</u>

Select "Login to Click ERA"

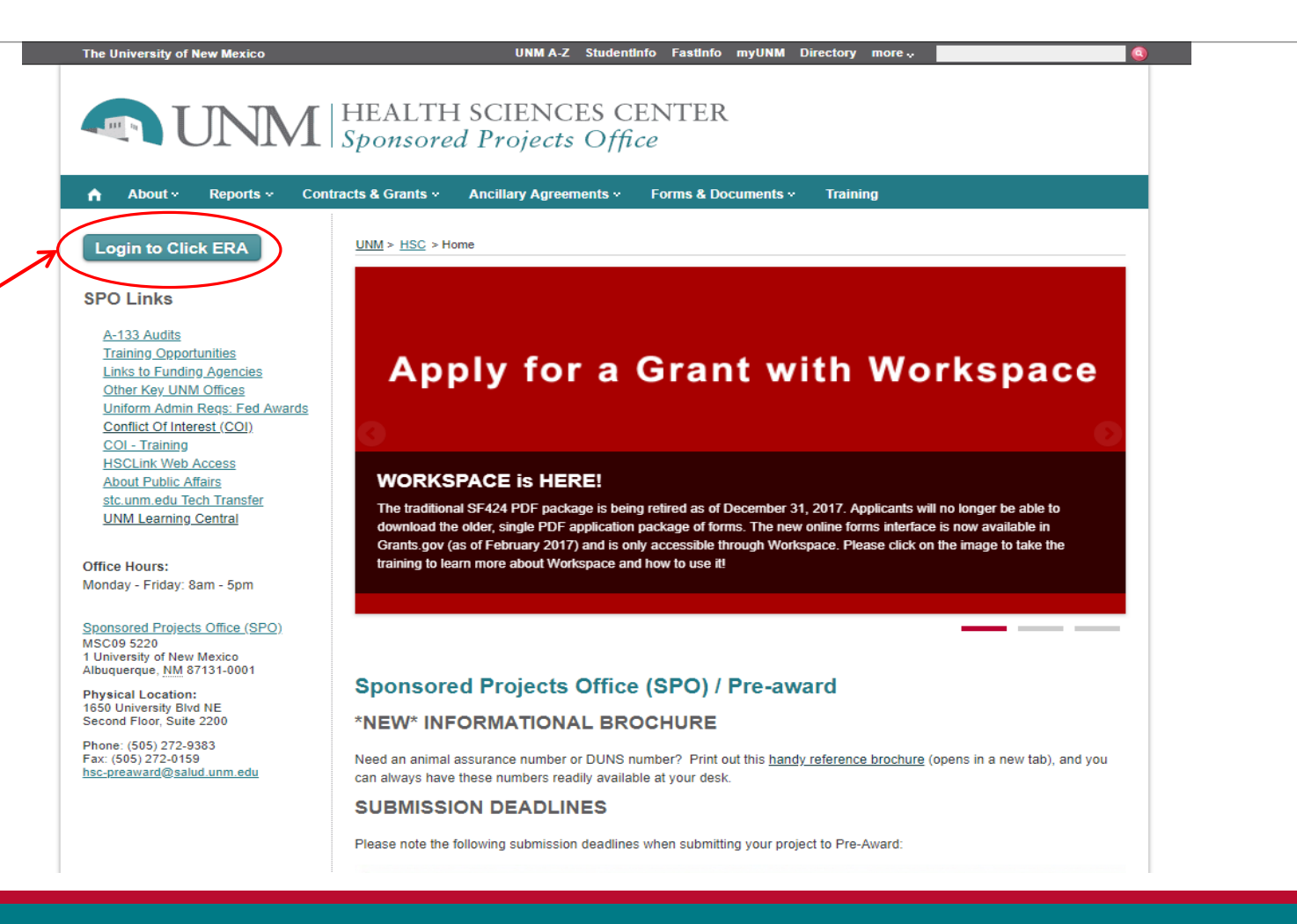

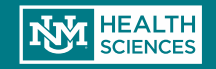

# Logging In

| Enter your User Name and Password here:                                         |                                                                        |
|---------------------------------------------------------------------------------|------------------------------------------------------------------------|
| HEALTH SCIENCES<br>CENTER Administration                                        | Secure Logon<br>for University of New Mexico<br>Health Sciences Center |
| UNM HSC Login                                                                   | HSC NetID                                                              |
| If you are a member of UNIX USC and have a surrent USC NatiD, please dick on    | Password                                                               |
| the UNM HSC Login button.                                                       |                                                                        |
| All other, please click on the Non HSC Login button (includes UNM main campus). | Logon                                                                  |

- This login screen can also be reached directly at: https://era.health.unm.edu/GrantsCOI/
- If you have problems logging in, please contact one of the administrators below:
  - o Sean Gonzales, <u>SGonzales@salud.unm.edu</u>, 505-272-3495
  - o Danielle Jones, <u>DCRepella@salud.unm.edu</u>, 505-272-4076

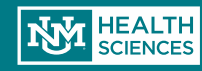

Ę

After logging in, users will be directed to their Inbox in the CLICK workspace. This workspace will show a snapshot of the user's most recent projects.

| NUNM   Elect                                                  | tronic Research                                    | ,                                                                                |                                                                                                    |                                                                                                    |                                                                     |                                                                                    |                                                 |                                                      |                                                                                        |                                                                               |                                   | Hello, Study                           |
|---------------------------------------------------------------|----------------------------------------------------|----------------------------------------------------------------------------------|----------------------------------------------------------------------------------------------------|----------------------------------------------------------------------------------------------------|---------------------------------------------------------------------|------------------------------------------------------------------------------------|-------------------------------------------------|------------------------------------------------------|----------------------------------------------------------------------------------------|-------------------------------------------------------------------------------|-----------------------------------|----------------------------------------|
| CENTER Adm                                                    | inistration                                        |                                                                                  |                                                                                                    |                                                                                                    |                                                                     |                                                                                    |                                                 |                                                      |                                                                                        |                                                                               |                                   |                                        |
| <b>»</b>                                                      | My Inbox                                           |                                                                                  | H                                                                                                   | łome                                                                                                    |                                                                     | Grants                                                                             |                                                 |                                                      | COI                                                                                    | Reports                                                                       |                                   |                                        |
| Proposal<br>My Current Acti<br>Create My C<br>Create New Fund | I Team<br>ions<br>Certification<br>ting Submission | Page fo<br>Welcome to you<br>• Create Fu<br>and Foun<br>• Manage y<br>project we | or Study<br>ur Personal Wor<br>unding Proposi<br>dation awards.<br>your submissic<br>orkspace. Your | Staff<br>kspace. From this wo<br>als using SmartForm<br>ons. All submissions i<br>first steps will be to co | orkspace you o<br>is that will gui<br>n your INBOX<br>mplete the Sr | an<br>Je you through all awar<br>currently require your a<br>nartForms and use the | d-related inst<br>action. The S<br>SUBMIT activ | itutional subm<br>TATE of the s<br>vity to start the | iission requirements of Fer<br>submission determines whi<br>p proposal through the rev | deral Grants, SF424 eSubmiss<br>ch ACTIVITIES will be availab<br>lew process. | sion for NIH, I<br>le to you once | ndustry Contrac<br>∋ you click into ti |
| Create Competi                                                | iitive Renewal                                     | My Grants                                                                        | Му СОІ                                                                                              | My Deliverables                                                                                             | In Progre                                                           | ss Pending                                                                         | Awarded                                         | Withdra                                              | wn / Not Funded                                                                        |                                                                               |                                   |                                        |
| Create New Ancil                                              | llary Agreement                                    | ID                                                                               | Name                                                                                                |                                                                                                    | ▼ Date<br>Modified                                                  | State                                                                              | PI                                              | ▼ Date<br>Modified                                   | State                                                                                  | Primary Sponsor                                                               | Submissio<br>Type                 | n Last State<br>Change                 |
| My Home                                                       |                                                    | FP00004                                                                          | 4892 Tortellini A                                                                                   | lfredo                                                                                                    | 5/7/2018<br>11:54 AM                                                | SPO Review: Pending<br>Changes by Pl                                               | PI test                                         | 5/7/2018<br>11:54 AM                                 | SPO Review: Pending<br>Changes by Pl                                                   | Abbott Laboratories Inc.                                                      | Renewal                           | 5/7/2018<br>11:54 AM                   |
| COI Reports                                                   |                                                    | FP00004                                                                          | 4917 Supercalif                                                                                     | ragilisticexpialidocious                                                                                    | 5/4/2018<br>2:15 PM                                                 | Draft                                                                              | PI test                                         | 5/4/2018<br>2:15 PM                                  | Draft                                                                                  | NIH / National Cancer<br>Institute (NCI)                                      | New                               | 5/4/2018<br>11:48 AM                   |
| UNM COI Information                                           | on                                                 | (5) FP00004                                                                      | 4865 Madi - Cor                                                                                     | ntinuation                                                                                                  | 5/1/2018                                                            | Pending Sponsor                                                                    | Madison                                         | 5/1/2018                                             | Pending Sponsor Revie                                                                  | w NIH / Blueprint for                                                         | New                               | 4/13/2018                              |
| COI Discloser Guide                                           | e                                                  | (5) FP00004                                                                      | 4908 Etsdrtyui -                                                                                    | Continuation                                                                                                | 4/30/2018<br>5:02 PM                                                | Awarded                                                                            | PI test                                         | 4/30/2018<br>5:02 PM                                 | Awarded                                                                                | Neuroscience Research<br>NIH / National Cancer<br>Institute (NCI)             | New                               | 4/27/2018<br>3:18 PM                   |
|                                                               |                                                    | (§) FP00004                                                                      | 4903 Etsdrtyui                                                                                      |                                                                                                    | 4/27/2018<br>2:56 PM                                                | Awarded                                                                            | PI test                                         | 4/27/2018<br>2:56 PM                                 | Awarded                                                                                | NIH / National Cancer<br>Institute (NCI)                                      | New                               | 4/20/2018<br>4:27 PM                   |
|                                                               |                                                    | FP00004                                                                          | 4900 Sean                                                                                           |                                                                                                    | 4/20/2018<br>1:47 PM                                                | Draft                                                                              | PI test                                         | 4/20/2018<br>1:47 PM                                 | Draft                                                                                  | NIH / Cooperative Human<br>Tissue Network                                     | Renewal                           | 4/20/2018<br>1:47 PM                   |
|                                                               |                                                    | SP00004                                                                          | 4876 Sour Cher                                                                                      | ry Clafoutis                                                                                                | 4/18/2018<br>2:26 PM                                                | Pending Sponsor<br>Review                                                          | PI test                                         | 4/18/2018<br>2:26 PM                                 | Pending Sponsor Revie                                                                  | w NSF / National Science<br>Foundation                                        | New                               | 4/18/2018<br>2:26 PM                   |
|                                                               |                                                    | (5) FP00004                                                                      | 4870 Happy Bal                                                                                      | ру                                                                                                    | 4/18/2018<br>9:38 AM                                                | Awarded                                                                            | PI test                                         | 4/18/2018<br>9:38 AM                                 | Awarded                                                                                | HHS / National Institutes of<br>Health (NIH)                                  | New                               | 4/17/2018<br>4:27 PM                   |

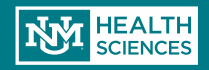

HEALTH SCIENCES CENTER

Create I

Create

• The **Grants** tab is where funding submissions and ancillary agreements can be searched for and created:

| Electronic Research<br>Administration | 2                       |             |                          |                         |                                              |           |                                      |                                             |                          |                                |                          | Hello, Study S      |
|---------------------------------------|-------------------------|-------------|--------------------------|-------------------------|----------------------------------------------|-----------|--------------------------------------|---------------------------------------------|--------------------------|--------------------------------|--------------------------|---------------------|
| My Inbox                              |                         |             | Home                     |                         | Grants                                       | )         |                                      | COI                                         |                          | Reports                        |                          |                     |
| New Funding Submission                | Grants<br>Shows all fur | nding subn  | nissions (Grants, Contra | cts, etc.), and ancilla | ry agreements                                | (MTAs, C  | CDAs, etc.)                          |                                             |                          |                                |                          |                     |
| New Ancillary Agreement               | Funding Pro             | oposals     | Ancillary Agreements     | All Projects            |                                              |           |                                      |                                             |                          |                                |                          |                     |
|                                       | Filter U                | ID<br>Nam   | Enter text t             | o search for Owner      | Go + Add F<br>State                          | ilter × C | lear All<br>Submitting<br>Department | Primary<br>Sponsor                          | Submission Ba<br>Type Fu | anner Sponsor Award<br>Ind # # | Project<br>Start<br>Date | Project<br>End Date |
|                                       | 🋐 FP000                 | 04921 Sma   | artforms Revision Test   | Sanchez,<br>Marisa      | Final SPO<br>Review                          | test      | Internal<br>Medicine IM              | NIH / National<br>Cancer Institute<br>(NCI) | Funding<br>Submission    |                                | 9/1/2018                 | 8/31/2019           |
|                                       | 🛐 FP000                 | 04906 Mult  | i Year Test With COIs    | Sanchez,<br>Marisa      | Awarded                                      | test      | Internal<br>Medicine IM              | Abbotsford<br>Foundation                    | Funding<br>Submission    | 123654789                      | 3/15/2018                | 12/31/2021          |
|                                       | 🛐 FP000                 | 04912 view  | test 2                   | Sanchez,<br>Marisa      | Draft                                        | test      | Internal<br>Medicine IM              | Abbotsford<br>Foundation                    | Funding<br>Submission    | 123654789                      | 3/15/2018                | 12/31/2021          |
|                                       | 🋐 FP000                 | 04919 Ema   | il Test                  | Sanchez,<br>Marisa      | Disapproved<br>By<br>Department              | test      | Internal<br>Medicine IM              | NIH / National<br>Cancer Institute<br>(NCI) | Funding<br>Submission    | 1234567                        | 9/1/2018                 | 8/31/2019           |
|                                       | 🋐 FP000                 | 04905 New   | Record II                | Sanchez,<br>Marisa      | Awarded                                      | test      | Internal<br>Medicine IM              | NIH / National<br>Cancer Institute<br>(NCI) | Funding 12<br>Submission | 345 1234567                    | 9/1/2018                 | 8/31/2019           |
|                                       | (§) FP000               | 04892 Torte | ellini Alfredo           | Gonzales<br>Sean        | , SPO Review:<br>Pending<br>Changes by<br>Pl | test      | Internal<br>Medicine IM              | Abbott<br>Laboratories<br>Inc.              | Funding<br>Submission    |                                | 9/1/2018                 | 8/31/2019           |
|                                       | 🛐 FP000                 | 04913 view  | test 3                   | Sanchez,<br>Marisa      | Not Submittee                                | test      | Internal<br>Medicine IM              | Abbotsford<br>Foundation                    | Funding<br>Submission    | 123654789                      | 3/15/2018                | 12/31/2021          |

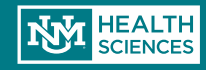

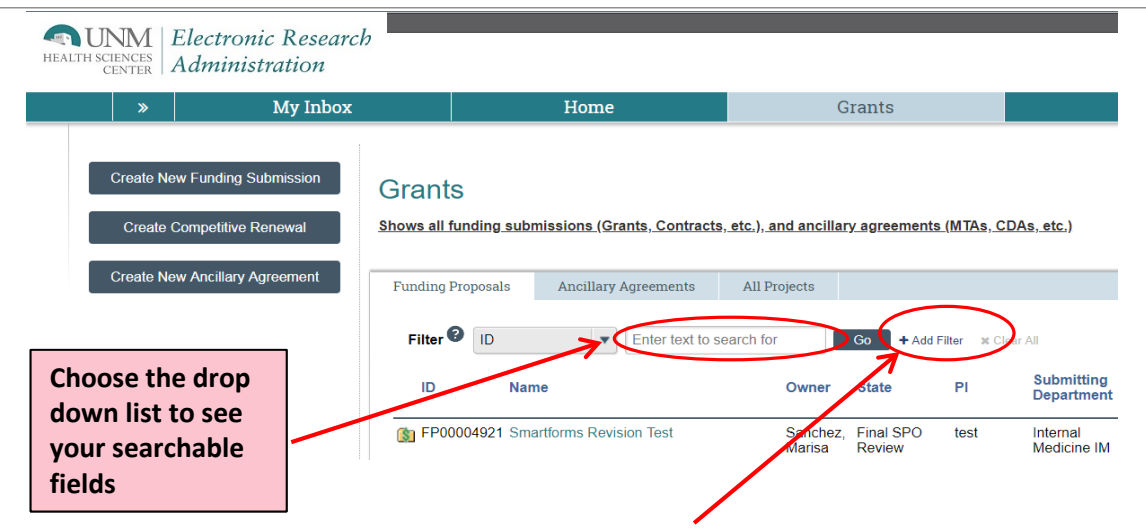

To search for an existing record, use the search box to filter results.
 Choose to search Funding Proposals, Ancillary Agreements, or both.

 Click on "Advanced" to add additional search fields. You can then add rows to the Advanced Search until you have all the desired search fields. "%" indicates a wildcard

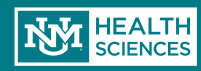

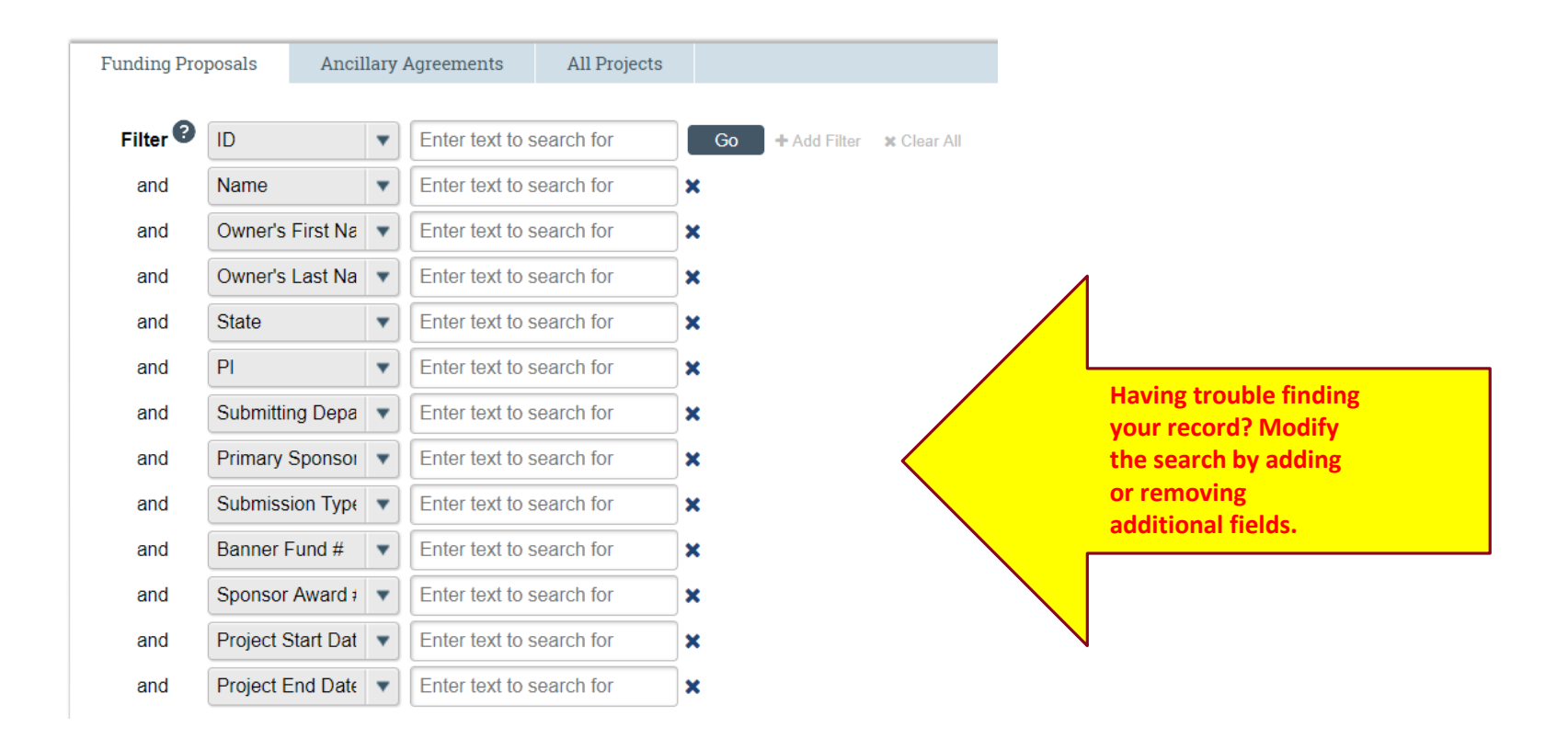

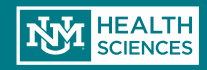

| » My Inbox                     |                                | Home                                  | G                         | rants               |                 |                          | COI                                         |                       |                  | Reports            |                          |                     |
|--------------------------------|--------------------------------|---------------------------------------|---------------------------|---------------------|-----------------|--------------------------|---------------------------------------------|-----------------------|------------------|--------------------|--------------------------|---------------------|
| Create New Funding Submission  | Grants                         | From the C<br>Funding Su              | Grants tab,<br>ubmission' | , select "I<br>"    | New             |                          |                                             |                       |                  |                    |                          |                     |
| Create Competitive Renewal     | <u>Shows all funding submi</u> | <u>issions (Grants, Contracts, et</u> | <u>tc.), and ancillar</u> | <u>y agreements</u> | (MTAs, CDA:     | <u>s, etc.)</u>          |                                             |                       |                  |                    |                          |                     |
| Create New Ancillary Agreement | Funding Proposals              | Ancillary Agreements                  | All Projects              |                     |                 |                          |                                             |                       |                  |                    |                          |                     |
|                                | Filter ID                      | Enter text to sear                    | rch for                   | Go + Add F          | ilter 🗙 Clear A | All                      |                                             |                       |                  |                    |                          |                     |
|                                | ID Name                        | 9                                     | Owner                     | State               | PI              | Submitting<br>Department | Primary<br>Sponsor                          | Submission<br>Type    | Banner<br>Fund # | Sponsor Award<br># | Project<br>Start<br>Date | Project<br>End Date |
|                                | FP00004921 Smart               | tforms Revision Test                  | Sanchez,<br>Marisa        | Final SPO<br>Review | test            | Internal<br>Medicine IM  | NIH / National<br>Cancer Institute<br>(NCI) | Funding<br>Submission |                  |                    | 9/1/2018                 | 8/31/2019           |

STOP Only select "New Funding Submission" if this is a brand new project that does not have existing history.

- DO NOT select "New Funding Submission" if your project is a:
- Non-competing Continuation
- Supplement
- Competitive Renewal (an application for a new cycle of funding, e.g., years 6-10 on an NIH R01)
- Ancillary Agreement (Material Transfer Agreement, Confidentiality Agreement, Data Use Agreement, etc.)

Once you've selected the type of submission to create, it cannot be changed. An entirely new record must be completed.

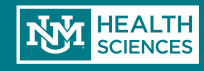

Clicking on "Create a New Funding Submission" will generate a new funding proposal record and display this first page of the smart form:

> 1.1 Proposal Description & Contacts

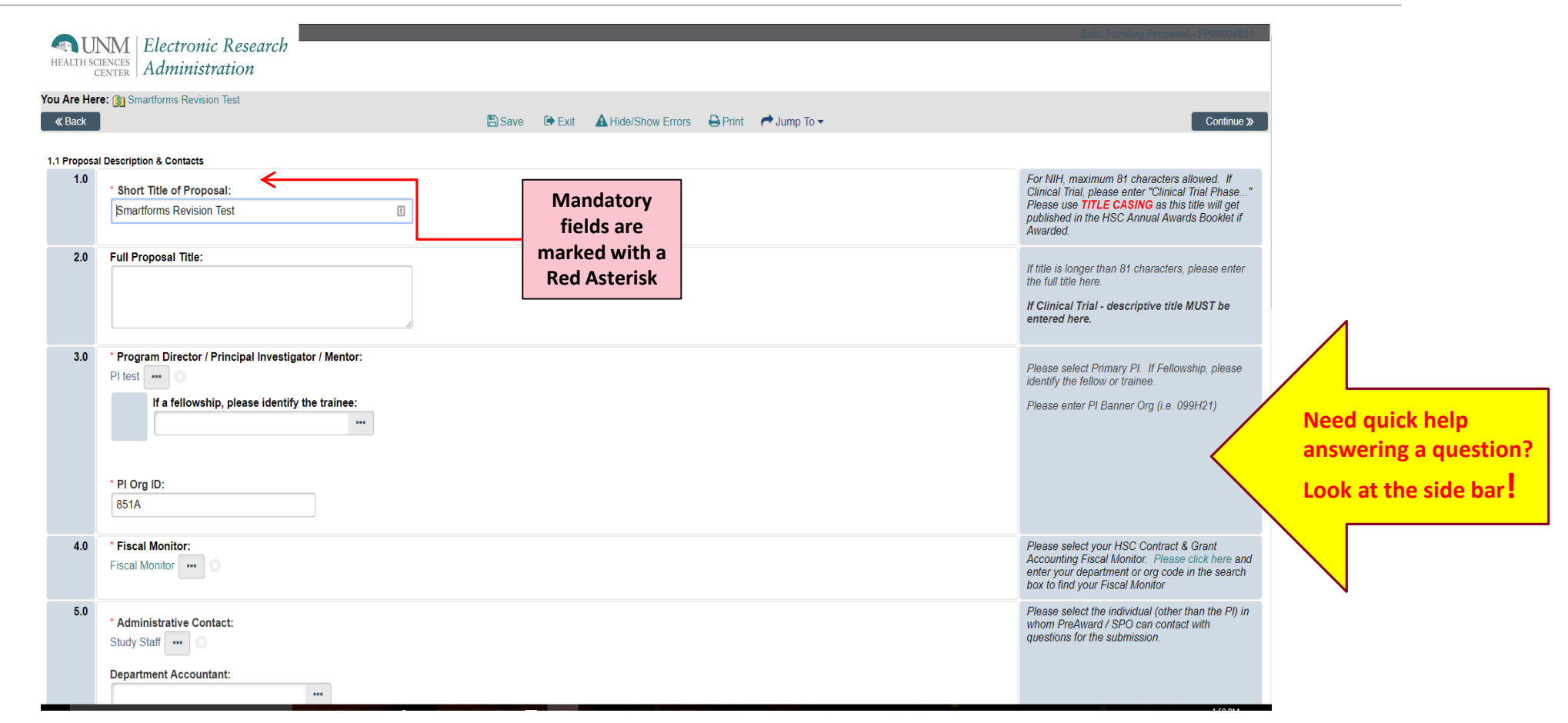

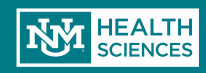

#### 1.1 Proposal Description & Contacts

| 1.0 | * Short Title of Proposal:                                                                             |
|-----|----------------------------------------------------------------------------------------------------|
|     | Smartforms Revision Test                                                                               |
| 2.0 | Full Proposal Title:                                                                                   |
| 3.0 | * Program Director / Principal Investigator / Mentor:<br>PI test ••• • • • • • • • • • • • • • • • • • |
|     | * PI Org ID:<br>851A                                                                                   |

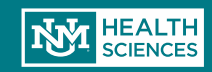

| 4.0 | * Fiscal Monitor:                                            |                                                                                                    |
|-----|--------------------------------------------------------------|----------------------------------------------------------------------------------------------------|
|     | Fiscal Monitor \cdots 📀                                      | If you cannot find the sponsor you need, simply<br>enter their information here and click "SAVE". An |
| 5.0 | * Administrative Contact:<br>Study Staff •••• ③              | email will be sent to SPO/Pre-Award to update the system.                                            |
|     | Department Accountant:                                       |                                                                                                    |
| 0.0 | Select Direct Sponsor: NIH / National Cancer Institute (NCI) | me here and click "SAVE":                                                                            |
|     | Agency Contact Name:                                         |                                                                                                    |
|     | Star Lord                                                    |                                                                                                    |
|     | Agency Contact Phone Number:                                 |                                                                                                    |
|     | 123-456-7890                                                 |                                                                                                    |
|     | Agency Contact Email:                                        |                                                                                                    |
|     | Starlord@guardians.edu                                       |                                                                                                    |
|     | If flow through, select Originating Sponsor:                 |                                                                                                    |
|     | * Select Funding Type:                                       |                                                                                                    |
|     | Federal Direct                                               |                                                                                                    |

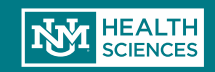

Ē

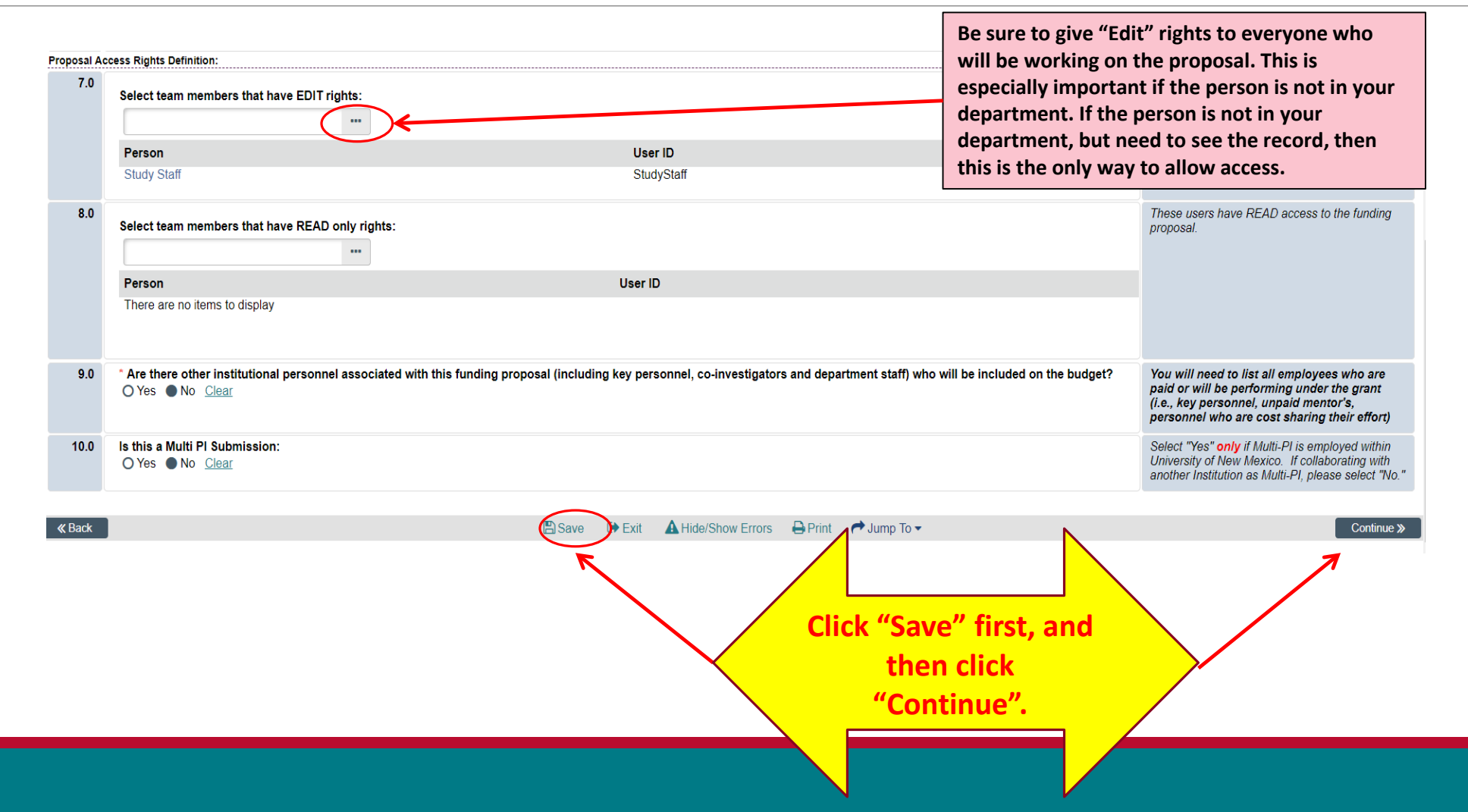

HEALTH SCIENCES

### Generating COI's

| HEALTH SCIENCES<br>CENTER Administration                                           | esearch<br>ion                                                                       | UNM HSC Employees are entered<br>here                                                                                     | Edit: Punding Proposal - FP00004921                                                                         |
|------------------------------------------------------------------------------------|--------------------------------------------------------------------------------------|----------------------------------------------------------------------------------------------------|----------------------------------------------------------------------------------------------------|
| You Are Here: 🛐 Smartforms Revision Te                                             | st                                                                                   | Bave ⊕ Exit ▲ Hide/Show Errors ♣ Print ♥ Jump To ▼                                                                        | Continue »                                                                                                  |
| 1.0 Select other Institutioner<br>+ Add<br>Last Name<br>There are no items to di   | investigators and key personnel that will be<br>Key / Other Significant<br>isplay    | involved in this proposal:<br>Role Biosketch Disclosure                                                                   | DO NOT add the PI or Trainee to this section.<br>ONLY add UNM (Both HSC and Main Campus) to<br>this section |
| 2.0 Identify all non-institution<br>+ Add<br>Last Name<br>There are no items to di | nal investigators and personnel that will be in<br>Key / Other Significant<br>isplay | nvolved in this proposal:<br>Non-UNM personnel and Main Campus                                                            | ONLY add personnel who are NOT affiliated with<br>UNM to this section (e.g. <u>external</u> personnel)      |
| « Back                                                                             |                                                                                      | Personnel (if they do not have an HSC ID)<br>are entered here. These include all sub-<br>award personnel and consultants. | Continue »                                                                                                  |

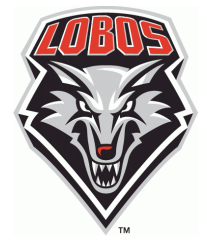

Add <u>ALL</u> personnel, both UNM and non-UNM, <u>except</u> the PI.

Everyone's a Lobo, except when you're not! Be careful to separate UNM and non-UNM personnel.

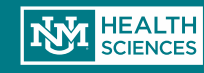

|                  | Add Institutional Propo<br>1.0 | cal Staff                                                                                                    |                                                                                                    |
|------------------|--------------------------------|----------------------------------------------------------------------------------------------------|----------------------------------------------------------------------------------------------------|
| Adding           |                                | Select Staff Member:                                                                                                    | If you cannot find the staff member in the system please choose "Yes" for the question below the<br>selection box, and enter the required information.<br>Entering this information will germanently add the person to the system.                                            |
| lu atituti au al |                                | If you were unable to locate the institutional Proposal Staff in the Select list above, the individual may not be in the database.<br>Would you like to add the individual at this time? | If you receive an error station that you are person already exists:<br>If you receive an error station that the person already exists: This means that either the person's<br>name was misspelled when you searched for it, or they may have changed their name (e.g. through |
| Institutional    |                                | * First Name:                                                                                                    | marriage).<br>We encourage the liberal use of the wildcard symbol - % - when searching for personnel or                                                                                                    |
| Staff- ΔKΔ       |                                | Middle Name:                                                                                                    | organizations.<br>So if you are searching for someone named Smith-Jones, but you are not sure if they are in here unde                                                                                                    |
|                  |                                | * Last Name:                                                                                                    | Smith or Jones (or both), by entening "%Smith"s" and "%Jones"%" into the search box. This will ensure<br>that you are able to find the person in the system.                                                                                                    |
| UNM              |                                | · Emak Search for s                                                                                                    | staff members by name. If you                                                                                                    |
| norconnol        |                                | * Barner ID:                                                                                                    | to find your staff member.                                                                                                    |
| personner        |                                | Street Address 2:                                                                                                    | ' and these fields will annear                                                                                                    |
|                  |                                | City:                                                                                                    | and these news will appear                                                                                                    |
|                  |                                | State: - Select One - for you to e                                                                                                    | enter the staff member                                                                                                    |
|                  |                                |                                                                                                    | n                                                                                                    |
| Cala a           |                                | Phone:                                                                                                    |                                                                                                    |
| 0                |                                | Fax                                                                                                    |                                                                                                    |
| Davy I nen a     | 2.0                            | * Select Project Role:                                                                                                    | Select a Project Role. If a Multi-PI Submission, Project Role would be "PI"                                                                                                    |
|                  |                                | If "Other (Specify)" selected, enter the role below:                                                                                                    | If the role is not listed, plese enter here (Multi-Di submission, please select the collaboration DTs Denartment                                                                                                    |
| AN STREET        |                                |                                                                                                    | If Mula-PI submission, please series in consistenting PI's Department<br>If Mula-PI submission, please enter the collaborating PI's budget percentage                                                                                                    |
|                  |                                | Collaborating PI Department (if Mulu-PI):                                                                                                    |                                                                                                    |
|                  | -                              | Collaborating PI Budget Percentage (If Mula-PI):                                                                                                    |                                                                                                    |
| <u>LOBUS</u>     | 3.0                            | Attach a Biographical Sketch:<br>[None] & Usicai                                                                                                    | All Key and Other Significant Contributors must provide a Blosketch // NIH Submission                                                                                                    |
|                  |                                |                                                                                                    |                                                                                                    |
|                  | 4.0                            | Attach Current and Pending Support Documentation:<br>[None] ( Leisand                                                                                                    | Current and Pending Support Documentation is <u>not usually required</u> . Refer to the Funding<br>Announcement to see if it is required at the time of submission                                                                                                    |
|                  | 4.0                            | Attach Current and Pending Support Documentation: [None]                                                                                                    | Current and Pending Support Documentation is <u>not usually repuried</u> . Refer to the Funding<br>Announcement to see if it is required at the time of submission                                                                                                    |
|                  | 4.0                            | Attach Current and Pending Support Documentation: [None]                                                                                                    | Current and Pending Support Documentation is <u>not usually repurses</u> . Refer to the Funding<br>Announcement to see if it is required at the time of submission                                                                                                    |
|                  | 4.0                            | Attach Current and Pending Support Documentation:          None                                                                                                    | Current and Pending Support Documentation is <u>not usually reourned</u> . Refer to the Funding<br>Announcement to see if it is required at the time of submission                                                                                                    |

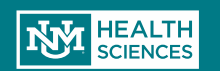

Ē

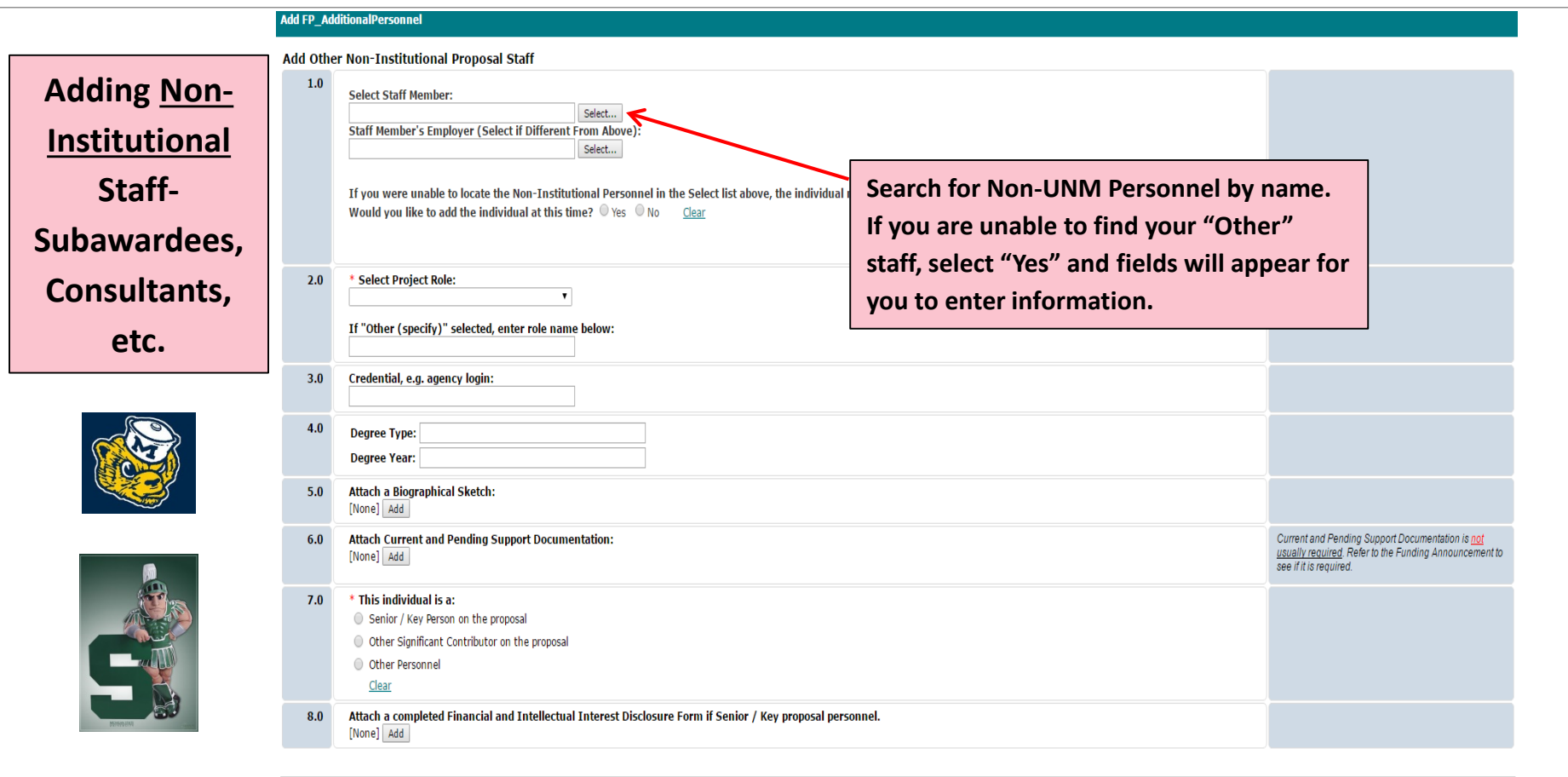

\* Required

OK OK and Add Another Cancel

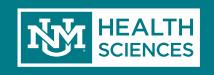

#### 1.2 General Proposal Information

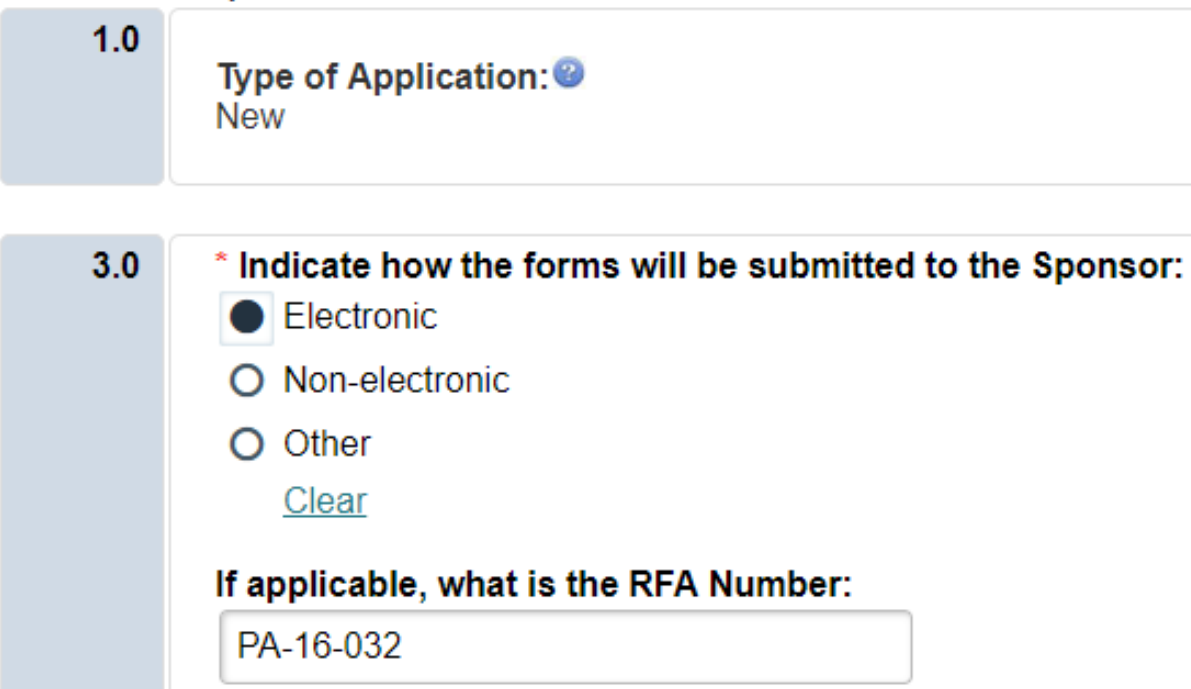

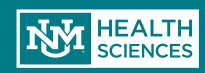

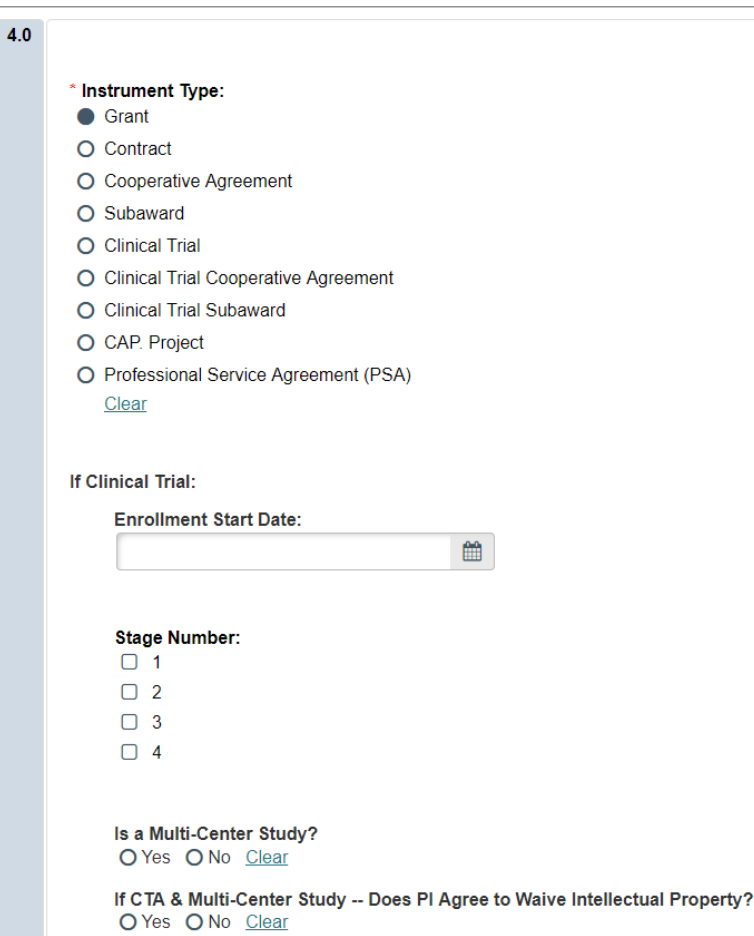

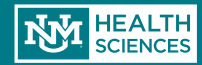

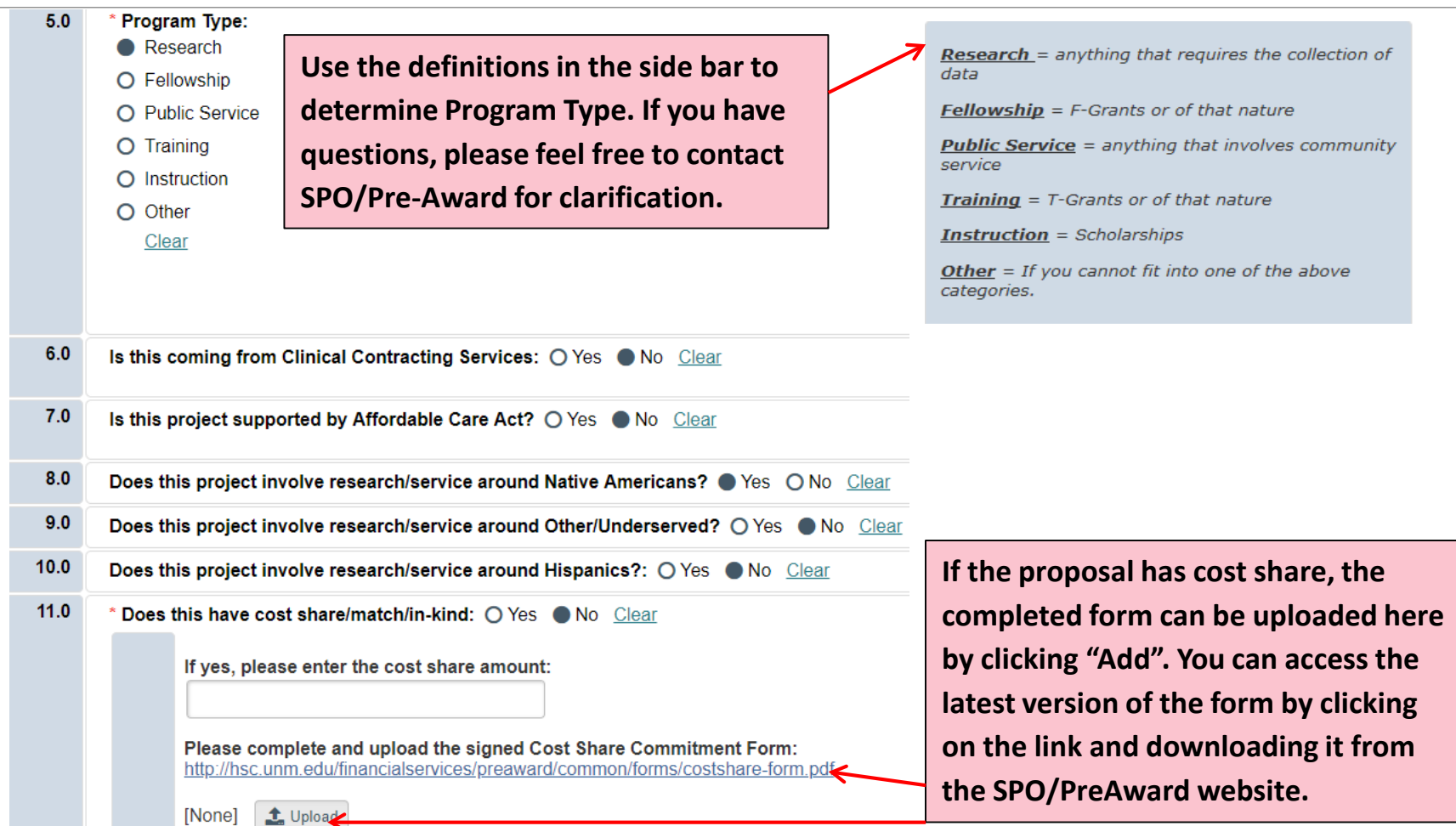

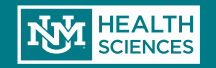

| 1.5 Researc | ch Department Determination                                                                        |               |                                                |                                                                                                    |                                  |
|-------------|----------------------------------------------------------------------------------------------------|---------------|------------------------------------------------|----------------------------------------------------------------------------------------------------|----------------------------------|
| 1.0         | * Select the Submitting Departme                                                                   | ent:          |                                                |                                                                                                    |                                  |
|             | If PI is not submitting through his<br>O Yes O No <u>Clear</u><br>Select FAD Category:<br>Research | s or her acad | emi <del>c department</del> , has the proper a | The Submitting Department will auto-<br>populate based on the PI's Click<br>record; however it can be updated by<br>clicking "Select" if necessary. | nd/or Center/Institute Director? |
| 2.0         | Select the Submitting Division:                                                                    |               |                                                |                                                                                                    |                                  |

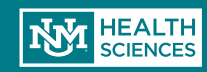

Ē

|     | Charles                       | Duxford             | Integral Medicine IM                          |
|-----|-------------------------------|---------------------|-----------------------------------------------|
|     | Secondary Approvers:          |                     | The approval function allows for              |
| 2st | •                             |                     | departments to select individuals who         |
|     | First Name                    | Last Name           | will review and approve each funding          |
|     | There are no items to display |                     | submission. The number of approvers           |
|     | Tertian/ Annrovers:           |                     | is at the discretion of individual            |
| 1st |                               | •                   | departments and only a primary                |
|     | First Name                    | Last Name           | approver is required.                         |
|     | There are no items to display |                     |                                               |
|     | Division Chief:               |                     |                                               |
|     |                               |                     |                                               |
|     |                               | Discourse to be for | and an Concerned and Textile and American the |

Approvers"- everyone must approve before it is sent to SPO.

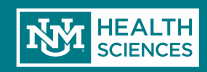

#### 1.4 Compliance Review

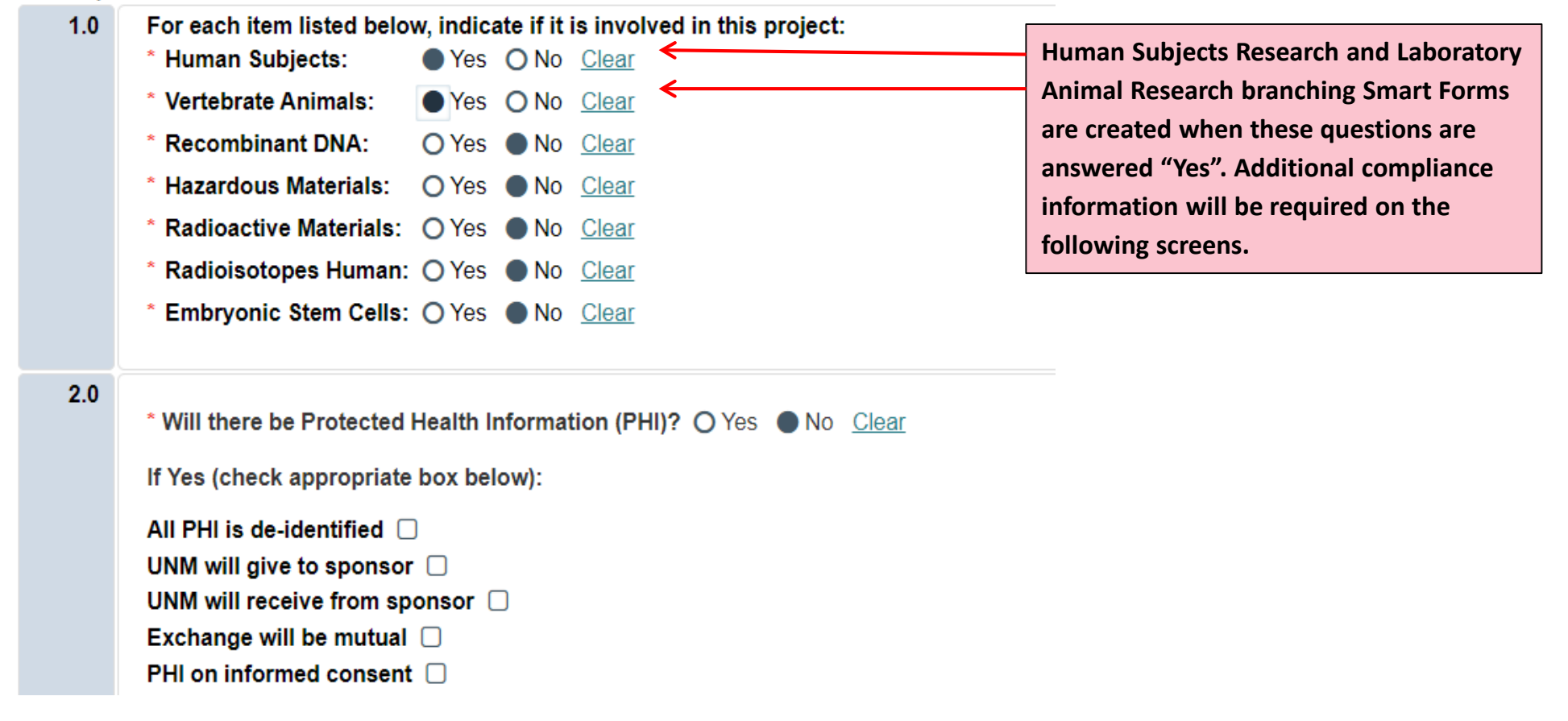

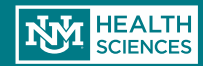

| 1.0 Indica<br>O App<br>Per<br>O Exe<br>O Noti<br>Clean<br>2.0 If Exern<br>E1<br>E2<br>E3<br>E4<br>E5 | ate the IRB review status of this research below:<br>proved<br>nding<br>empt<br>t Yet Submitted<br>ear<br>npt and NIH-funded, select the appropriate IRB Exemption Numbers below: | 2.0<br>3.0 | <ul> <li>Approved</li> <li>Pending</li> <li>Not Yet Submitted<br/>Clear</li> <li>If approved by the IACUC, enter the date of the approval:</li> <li>If IACUC approval is pending, enter the date the protocol was submitted to the IACU</li> </ul> |
|----------------------------------------------------------------------------------------------------|----------------------------------------------------------------------------------------------------|------------|----------------------------------------------------------------------------------------------------|
| 2.0<br>16<br>2.0<br>17<br>16<br>17<br>16<br>16<br>16<br>16<br>16<br>16<br>16<br>16<br>16<br>16       | nding<br>empt<br>t Yet Submitted<br>ear<br>npt and NIH-funded, select the appropriate IRB Exemption Numbers below:                                                                | 2.0<br>3.0 | <ul> <li>Pending</li> <li>Not Yet Submitted<br/><u>Clear</u></li> <li>If approved by the IACUC, enter the date of the approval:</li> <li>If IACUC approval is pending, enter the date the protocol was submitted to the IAC</li> </ul>             |
| 2.0<br>If Exem<br>E1<br>E2<br>E3<br>E4<br>E5                                                         | empt<br>t Yet Submitted<br>ear<br>npt and NIH-funded, select the appropriate IRB Exemption Numbers below:                                                                         | 2.0        | <ul> <li>Not Yet Submitted<br/>Clear</li> <li>If approved by the IACUC, enter the date of the approval:</li> <li>If IACUC approval is pending, enter the date the protocol was submitted to the IAC</li> </ul>                                     |
| 2.0 If Exem<br>E1<br>E2<br>E3<br>E4<br>E5                                                            | t Yet Submitted<br>ear<br>npt and NIH-funded, select the appropriate IRB Exemption Numbers below:                                                                                 | 2.0<br>3.0 | Clear         If approved by the IACUC, enter the date of the approval:         If IACUC approval is pending, enter the date the protocol was submitted to the IAC                                                                                 |
| 2.0 If Exem                                                                                          | npt and NIH-funded, select the appropriate IRB Exemption Numbers below:                                                                                                    | 2.0        | If approved by the IACUC, enter the date of the approval:                                                                                                    |
| 2.0 If Exem                                                                                          | npt and NIH-funded, select the appropriate IRB Exemption Numbers below:                                                                                                    | 2.0        | If approved by the IACUC, enter the date of the approval:                                                                                                    |
| 2.0 If Exem                                                                                          | npt and NIH-funded, select the appropriate IRB Exemption Numbers below:                                                                                                    | 3.0        | If IACUC approval is pending, enter the date the protocol was submitted to the IAC                                                                                                    |
| E1     E2     E3     E4     E5                                                                       |                                                                                                    | 3.0        | If IACUC approval is pending, enter the date the protocol was submitted to the IAC                                                                                                    |
| <ul> <li>E3</li> <li>E4</li> <li>E5</li> </ul>                                                       |                                                                                                    | 0.0        |                                                                                                    |
| □ E4<br>□ E5                                                                                         |                                                                                                    |            |                                                                                                    |
| 🗆 E5                                                                                                 |                                                                                                    |            |                                                                                                    |
|                                                                                                    |                                                                                                    | 4.0        | IACUC Protocol #, if available:                                                                                                    |
| 🗆 E6                                                                                                 | 6                                                                                                    |            |                                                                                                    |
| 3.0 If appr                                                                                          | roved by the IRB, enter the date of the approval:                                                                                                    |            |                                                                                                    |
|                                                                                                    | <b>#</b>                                                                                                    |            |                                                                                                    |
| 4.0 IRB Pr                                                                                           | rotocol #, if available:                                                                                                    | These      | e screens can be updated throughout the proposal and                                                                                                    |
|                                                                                                    | ۵.                                                                                                    | review     | w process as new information regarding protocol                                                                                                    |
| 5.0 If IRB a                                                                                         | approval is pending, enter the date the protocol was submitted to the IRB:                                                                                                    | in una h   |                                                                                                    |
|                                                                                                    | <b>m</b>                                                                                                    | amun       | bers, approval dates, etc. becomes available.                                                                                                    |
| 6.0 Provide                                                                                          | e any additional information that might be useful for this review:                                                                                                    |            |                                                                                                    |
|                                                                                                    | ,                                                                                                    |            |                                                                                                    |

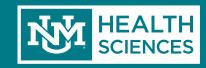

#### 1.5 Commitment of Additional Resources

| 1.0 | If the proposal requires any items that require either institutional approval or commitment, identify them below: <ul> <li>Hospital personnel</li> </ul> |
|-----|----------------------------------------------------------------------------------------------------|
|     | Renovation, alteration, or unassigned space                                                                                                    |
|     | IT Resources (e.g. new applications or databases)                                                                                                    |
|     | Purchase or installation of major equipment                                                                                                    |
|     | Expanded utility services (e.g. fume hoods, air conditioning)                                                                                            |
| 2.0 | If any items are selected above, attach a single document that explains ALL requirements:<br>[None] ① Upload                                             |

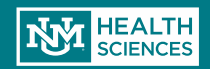

3.1 Federal Grant Information (Non-Grants.gov Submission)

| 1.0 | Enter the opportunity number and CFDA number below: |                                       |  |
|-----|-----------------------------------------------------|---------------------------------------|--|
|     | Opportunity ID:                                     | Choose the Opportunity                |  |
|     | CFDA Number:                                        | ID if Applicable (e.g. PA-<br>16-161) |  |
|     | CompetitionID:                                      |                                       |  |
| 2.0 | Opportunity Title:                                  |                                       |  |
| 3.0 | Agency Name:<br>[None] •••                          |                                       |  |

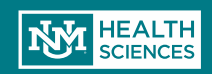

| ID           | Name                                                                             |
|--------------|----------------------------------------------------------------------------------|
| <b>)</b> C06 | Research Facilities Construction Grant                                           |
| O D43        | International Training Grants in Epidemiology                                    |
| O D71        | International Training Planning Grant                                            |
| O D71/U2R    | International Training Cooperative Agreement                                     |
| O DP1        | Director's Pioneer Award Program                                                 |
| O DP2        | NIH Director's New Innovator Award Program                                       |
| O DP3        | Type 1 Diabetes Targeted Research Award                                          |
| O E11        | Grants for Public Health Special Projects                                        |
| O F05        | International Research Fellowships (FIC)                                         |
| O F30        | Individual Predoctoral NRSA for MD/PhD Fellowship                                |
| O F31        | Ruth L. Kirchstein National Research-Predoctoral Individual                      |
| O F32        | Ruth L. Kirchstein National Research Service Award for Individual Postdoctoral F |
| O F33        | Ruth L. Kirchstein National Research Service Awards for Experienced Scientists   |
| O F34        | MARC (NRSA) Faculty Fellowships                                                  |
| O F37        | Medical Informatics Fellowships                                                  |
| O F38        | Applied Medical Informatics Fellowships                                          |
| O G07        | Resources Improvement Grant                                                      |
| O G08        | Resources Project Grant                                                          |
| O G11        | Extramural Associate Research Development Award (EARDA)                          |

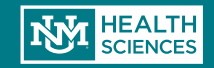

#### 3.3 Federal Grant Program Income

| 1.0 | C | * Will there be program income?<br>○ Yes ● No <u>Clear</u> |                         |                   |        |  |
|-----|---|------------------------------------------------------------|-------------------------|-------------------|--------|--|
|     |   |                                                            | If yes, provide program | m income details: |        |  |
|     |   |                                                            | + Add                   |                   |        |  |
|     |   |                                                            | Period                  | Source            | Amount |  |
|     |   |                                                            | There are no items to   | display           |        |  |

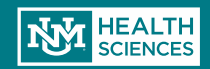

| 4.0 Submiss | sion Dates                                                                                                    |      |
|-------------|----------------------------------------------------------------------------------------------------|------|
| 1.0         | * Application submission deadline:                                                                                                    |      |
|             | 6/1/2018 Submission Deadline" be <u>BEFORE</u> the                                                                                                    |      |
|             | "Expected Start Date"                                                                                                    |      |
| 2.0         | PreAward / SPO submission deadline:<br>5/18/2018<br>If submission to PreAward is AFTER this date, select YES if you have an <u>approved timeline waiver</u> from Dr. Larson (or the Dean of the College of Nursing/Pharmacy/College of Popula<br>Health):<br>O Yes  No <u>Clear</u> | tion |
|             | Upload Timeline Waiver (Required if After Submission Deadline):                                                                                                    |      |
|             | + Add                                                                                                    |      |
|             | Name 🔨 Version                                                                                                    |      |
|             | There are no items to display                                                                                                    |      |
| 3.0         | * Expected Start Date:                                                                                                    |      |
|             | 9/1/2018                                                                                                    |      |
|             |                                                                                                    |      |
|             | If you are submitting your proposal to Pre-Award AFTER the standard due dates (10 business days prior on NIH proposals, 5 business days prior on non-NIH proposals) the system will require you to upload a timeline waiver from Dr. Larson.                                        |      |

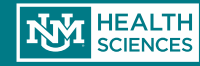

Ē

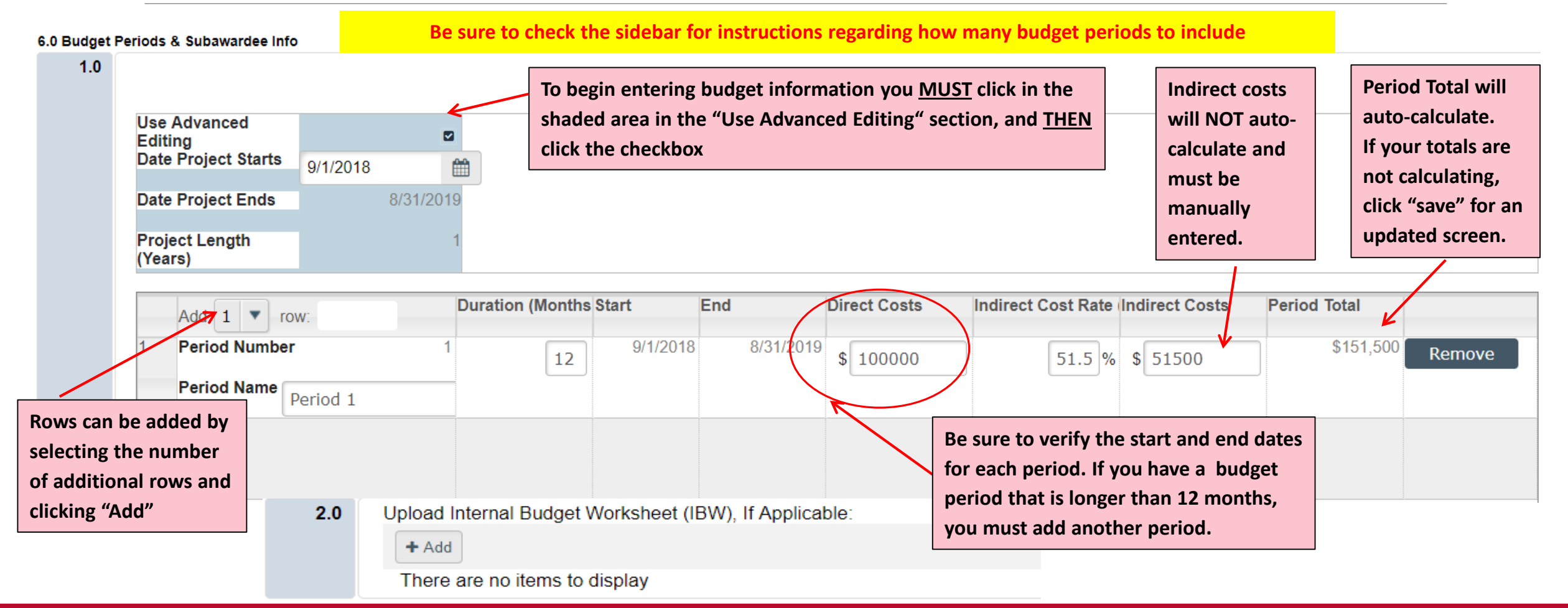

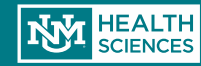

| 3.0      | * Do you have subawardee(s)?<br>● Yes O No <u>Clear</u>            |                  |                                       |
|----------|--------------------------------------------------------------------|------------------|---------------------------------------|
| 4.0      | Subawardee Information                                             |                  | If you have sub-awardees, additional  |
|          | + Add                                                              |                  | information should be included on the |
|          | Subawardee Total Per Subawarde                                     | ee All Periods   | budget page.                          |
|          | There are no items to display                                      |                  | Select "Add"                          |
|          | Total subaward value for all subawardees for all periods: \$0.00   |                  |                                       |
| Add Sub  | awardCost                                                          |                  |                                       |
|          |                                                                    |                  | Begin typing your sub-awardee         |
| Sub-awa  | rdee Name:                                                         |                  | name and select                       |
|          | ~~~~~~~~~~~~~~~~~~~~~~~~~~~~~~~~~~~~~~~                            |                  | If it does not appear, type it in the |
| lf S     | ub-awardee not found, leave above field blank and enter name here: |                  | hlank field                           |
|          |                                                                    |                  | Calact (Add/ to insut budget          |
| Subawa   | d Dollars (\$'s):                                                  |                  | Select "Add" to input budget          |
| + Add    | ∕←                                                                 |                  | information.                          |
| Period   | Number Amount Per Subawardee Per Period                            |                  |                                       |
| There    | are no items to display                                            |                  | Add more sub-awardees using "OK       |
| Total Pe | Subawardee All Periods:                                            | and Add Another" |                                       |
| \$0.00   |                                                                    |                  | Once finished select "OK"             |
|          |                                                                    |                  | once misned, select ok                |
| * Requir | ed OK OK and Add Ano                                               | her Cancel       |                                       |

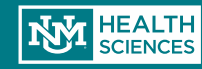

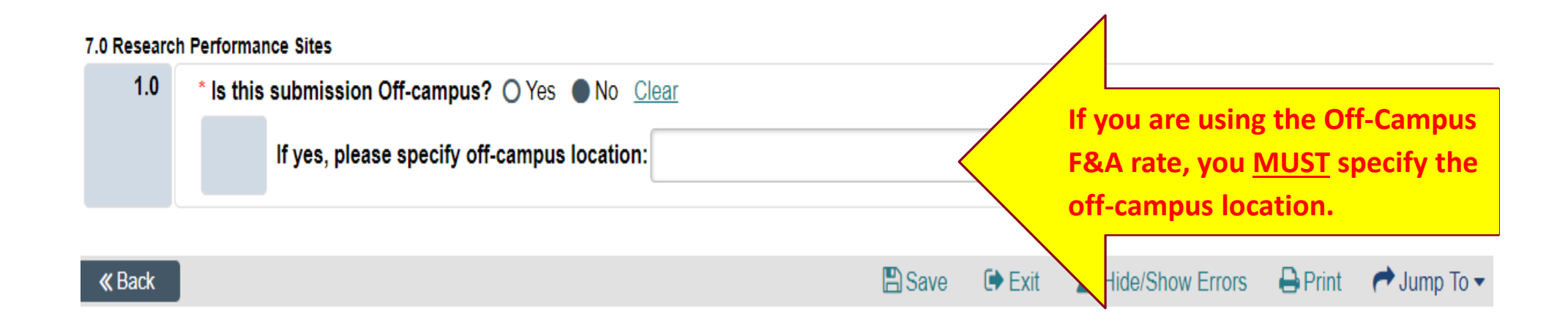

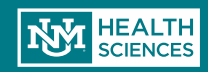

| Does th | is project contain any of the following:                                                                                                    |                                                                                                    |  |  |
|---------|----------------------------------------------------------------------------------------------------|----------------------------------------------------------------------------------------------------|--|--|
| 1.0     | * Export Control: O Yes   No Clear                                                                                                    | Please select "Yes" if your project references an Export<br>Control clause.                                                                                                    |  |  |
| 2.0     | * Does This Project Involve Select Agents or Select Toxins <u>Of Any Amount</u> : O Yes  No <u>Clear</u>                                                                                                    | A "Select Agent" is one in which poses a severe threat to<br>both human and animal health, to plant health, or to animal<br>and plant products. Click here for a list<br>of government identified agents:<br>http://www.selectagents.gov/SelectAgentsandToxinsList.html                                                                                                    |  |  |
| 3.0     | * Foreign National: O Yes   No <u>Clear</u>                                                                                                    | A "Foreign National" is identified as "an individual who is not<br>a United States citzen, a permanent resident alien of the<br>United States, a lawfully-admitted temporary resident alien<br>or refugee, or other protected individual as defined by 8<br>U.S.C.1324b(a)(3). For purposes of Export Controls,<br>individuals on a student visa or H1 visa (including foreign<br>visiting faculty) are considered foreign nationals. |  |  |
| 4.0     | * Has Dual Citizenship: O Yes   No <u>Clear</u>                                                                                                    | An individual who is a citizen of two or more nations                                                                                                    |  |  |
| 5.0     | * Has Foreign Collaborators: O Yes   No <u>Clear</u>                                                                                                    | Foreign collaboration can be defined as "an alliance<br>incorporated out to carry on the agreed task collectively with<br>the participation (role) of resident and non-resident entities."                                                                                                    |  |  |
| 6.0     | * Has Restrictions On Publications: O Yes   No <u>Clear</u>                                                                                                    | Any restriction on publication of information resulting from<br>research, other than limited prepublication review by<br>research sponsors to prevent inadvertent disurging of<br>proprietary information or to insure that arbitication will not<br>compromise patent right of the sponsor                                                                                                    |  |  |
| 7.0     | * Has Foreign Owned Funding: O Yes   No Clear                                                                                                    | Foreign owned funding is a business or other entity<br>not incorporated in the U.S. and foreign governments                                                                                                    |  |  |
| 8.0     | * Involves Foreign Travel: O Yes  No Clear                                                                                                    | Traveling potside of the United States for the purpose of this project                                                                                                    |  |  |
| 9.0     | * Has Proprietary Information: O Yes   No Clear                                                                                                    | Information that is not public knowledge and that is viewed<br>as the property of the holder                                                                                                    |  |  |
| 10.0    | * Contains FAR Clause 48 CFR 1852.223-74 - Drug and Alcohol-Free Workforce?: O Yes No Clear                                                                                                    | Provides that the Institution implement an employee<br>assistance program, training, policy, drug testing, and<br>provisions for treatment for every employee of<br>the Institution                                                                                                    |  |  |
| 11.0    | * Has Security File (TCP): O Yes O No Clear                                                                                                    | To protect technical information which is specifically not<br>identified under EAR as fundamental research or as<br>educational information                                                                                                    |  |  |
|         | Download, complete and sign the Export Control Exclusion Screening Form (ECES) if any of the<br>above were answered Yes: <a href="http://hsc.upr.tedu/financialservices/preaward/common/forms/export-control-screening-form.pdf">http://hsc.upr.tedu/financialservices/preaward/common/forms/export-control-<br/>screening-form.pdf</a> | Please download for most current version.                                                                                                    |  |  |
|         | Attach completed ECES form here:<br>[None] 1 2 Upload                                                                                                    | Upload completed (including PI Signature) form here                                                                                                    |  |  |

0.0 Events Control Concentions Overstiens For

If <u>any</u> of the Export Control Screening questions are answered "Yes", upload the completed and signed Export Control Screening Exclusion form. The completed form can be uploaded here by clicking "Add". You can access the latest version of the form by clicking on the link and downloading it from the SPO/PreAward website.

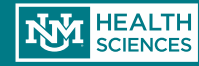

| You Are Here  | : Smartforms Revision Test                                                                                                    |  |  |
|---------------|----------------------------------------------------------------------------------------------------|--|--|
| « Back        | 🖺 Save 🗇 Exit 🛕 Hide/Show Errors 🔒 Print 🥐 Jump To 🗸                                                                                                    |  |  |
| 10.0 Addition | al Forme                                                                                                    |  |  |
| VA MOU:       |                                                                                                    |  |  |
| 1.0           | * Does the PI have a joint appointment with the Veterans Administration: O Yes  No Clear                                                                                                    |  |  |
| 1.1           | If yes, will funding be coming through a NIH Direct Award or NIH flow through subaward: O Yes O No <u>Clear</u>                                                                                                    |  |  |
| 1.2           | If both questions are yes, please complete and upload VA MOU form: <u>http://hsc.unm.edu/financialservices/preaward/common/forms/va-mou-form.pdf</u>                                                                                                    |  |  |
|               | [None] 1 Upload                                                                                                    |  |  |
| Building Mod  | fication:                                                                                                    |  |  |
| 2.0           | * Are building renovations or improvements proposed in this project: O Yes  No Clear                                                                                                    |  |  |
| 2.1           | If yes, please complete and upload a Building Modification Request Letter a sample letter can be found at: <a href="http://hsc.unm.edu/financialservices/preaward/common/forms/building-renovations-approval-memo.doc">http://hsc.unm.edu/financialservices/preaward/common/forms/building-renovations-approval-memo.doc</a> [None] |  |  |

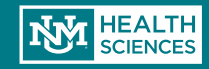

#### 11.0 Misc Submission Information 1.0 Does the project include Consultants: O Yes No Clear 2.0 If NIH or NIH flow through, please indicate the NIH Mechanism: R NIH Activity Number: 3.0 01 If your Direct or Originating Sponsor is NIH, 2.0 and 3.0 are required.

If you are unsure whether or not your proposal includes Consultants, please refer to the SPO/Pre-Award website for additional information (http://hsc.unm.edu/financialservices /preaward/contracts-grants/subawards/index.html) or contact your **SPO/Pre-Award officer for** clarification.

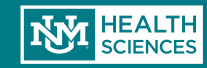
# Creating a New Funding Submission

| 1.0 Misc Sub | mission Information                                                                                |
|--------------|----------------------------------------------------------------------------------------------------|
| 1.0          | * Does the project include Consultants: O Yes INO Clear                                            |
| 2.0          | If NIH or NIH flow through, please indicate the NIH Mechanism:                                     |
| 3.0          | NIH Activity Number:                                                                               |
| 4.0          | * Does this project include UNM Collaborators from a campus other than your own?: O Yes O No Clear |
| 5.0          | If Yes, Select all collaborating campuses:                                                         |
|              | ID .                                                                                               |
|              | Branch Campus                                                                                      |
|              | HSC / College of Nursing                                                                           |
|              | HSC / College of Pharmacy                                                                          |
|              | HSC / College of Population Health                                                                 |
|              |                                                                                                    |
|              | HSC / Health Sciences Library and Informatics Center                                               |
|              | HSC / School of Medicine                                                                           |
|              | Main Campus                                                                                        |
|              | Other                                                                                              |

If your proposal includes Main Campus activities, be sure to include a Main Campus/HSC F&A Split Activity located on the dashboard of your record- even if the F&A is 0%!

Your form will need:

- Detailed budget showing the categories & dollar amounts going to Main Campus and HSC
- Route to SPO

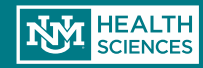

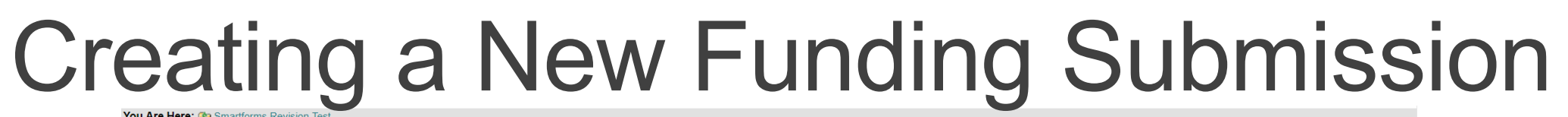

|                                                                                                    |                                                                             | Filish |
|----------------------------------------------------------------------------------------------------|-----------------------------------------------------------------------------|--------|
| .0 Completion Instructions:                                                                                                    |                                                                             |        |
| 1.0 Congratulations! You have completed the SPO required information<br>In the toolbar, select "Hide / Show Errors" to validate that this form is<br>Select "Finish" in the lower right hand corner if you are ready to initia | omplete. Update any errors or incomplete sections.<br>the approval process. |        |
| K Back                                                                                                    | B Save I Exit ▲ Hide/Show Errors 🖶 Print 🏕 Jump To 🗸                        | Finish |
|                                                                                                    |                                                                             |        |

Hooray! You've completed the Smart Forms. Don't forget to click "Finish" as the final step!

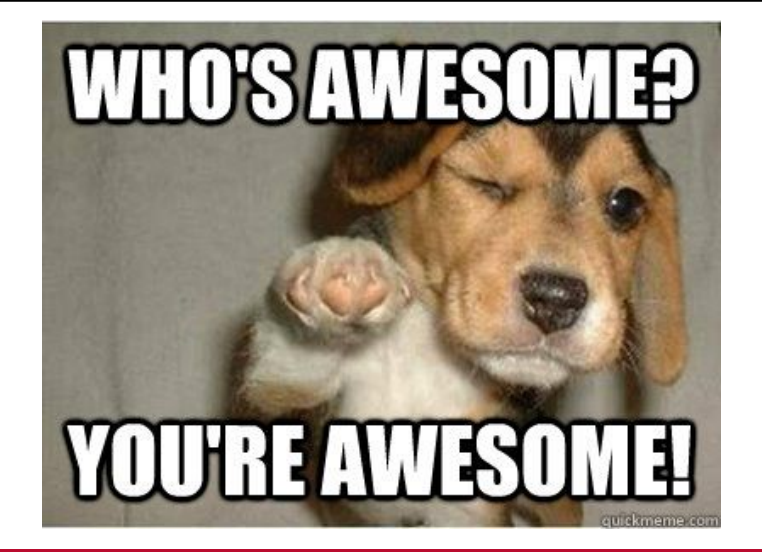

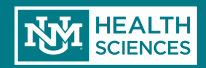

## **Draft State**

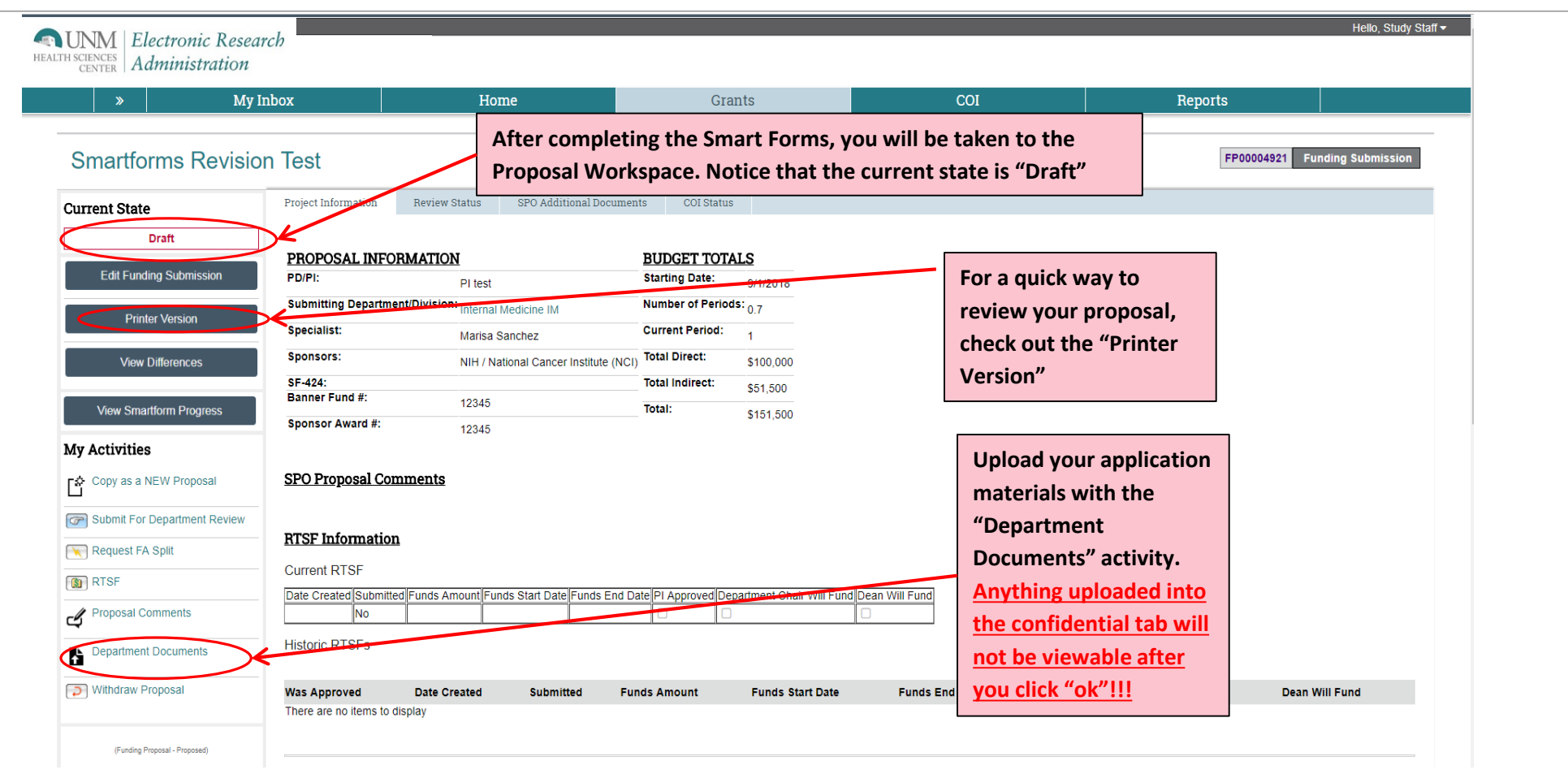

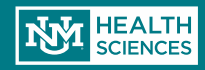

## **Draft State**

| Image: Image: Image                                                                                                    | Upload All Necessary                                                                                                    | y Grant Documents Via the Properties F |
|----------------------------------------------------------------------------------------------------|----------------------------------------------------------------------------------------------------|----------------------------------------|
| application materials<br>in the appropriate<br>section and click "OK"<br>Chick to know<br>Chick to know<br>Chick to kno                                                                                                    | CLATICAL TRIALS: Agreement:                                                                                                    | opioud your                            |
| in the appropriate<br>section and click "Ok"<br>in the appropriate<br>section and click "Ok"<br>is the appropriate<br>section and click "Ok"<br>is the appropriate<br>is the appropriate<br>is the approp                                                                                                    | *Add                                                                                                    | application materials                  |
| in the appropriate<br>section and click "OK"<br>section and click "OK"<br>sec                                                                                                    |                                                                                                    |                                        |
| Chi Tukkat   Section and click "OK" Section and click "OK" Section and click "OK                                                                                                    | There are no items to display                                                                                                    | in the appropriate                     |
| <pre>Scheme will structure the status task task task task task task task tas</pre>                                                                                                    | CLINICAL TRIALS: Protocol:                                                                                                    |                                        |
| <pre> d</pre>                                                                                                    | NOTE: Documents uploaded here will immediately move to a non-public section of the system - you will not be able to see them once you click "OK") | section and click "OK"                 |
| <pre>shows body:<br/>shows body:<br/>s</pre> | *Add                                                                                                    |                                        |
| are on the dealy<br>are for the dealy<br>are for the de                                                                                                    | Name                                                                                                    |                                        |
| Hi<br>I<br>N<br>N<br>Appleon Guberse<br>Appleon Guberse<br>Appleon Gu                                                                                                    | There are no items to display                                                                                                    |                                        |
| <pre>distance distance distanc</pre>                                                                                                    | Proposal:                                                                                                    |                                        |
| Image: Section Section                                                                                                    | + Add                                                                                                    |                                        |
| gene gene         ************************************                                                                                                    | Name                                                                                                    |                                        |
| A pleiden Gradence:<br>C C C C C C C C C C C C C C C C C C C                                                                                                     | LUpload Revision 4/5a3adcd487fe2e7485de8df5b210ff-kermil-the-frog-funny-faces (2).jpg                                                             | •                                      |
| <pre>d control to depti control to depti</pre>                                                                                                    | RFA or Application Guidance:                                                                                                    |                                        |
| a so hem to doption<br>a so hem to doption<br>a so hem                                                                                                    | <b>†</b> A00                                                                                                    |                                        |
| ter notem to depty to the to depty to the total total                                                                                                    | Name                                                                                                    |                                        |
| is indent<br>is an other is default<br>is an other is default<br>is an other is an other is an o                                                                                                    | i nere are no nems to display                                                                                                    |                                        |
| S = S = S = S = S = S = S = S = S = S =                                                                                                    | Progress Report:                                                                                                    |                                        |
| in the the deplay in the the deplay in the the deplay in the the deplay in the the deplay is enclose the deplay is enclose the deplay                                                                                                    |                                                                                                    |                                        |
| ar los los dejos<br>Tere los:<br>a los dejos<br>a los dejos<br>a los dejos<br>a con lems lo dejos<br>a con lems lo dejos<br>b<br>b<br>c<br>a con lems lo dejos<br>b<br>c<br>a con lems lo dejos<br>b<br>c<br>c<br>c<br>c<br>c<br>c<br>c<br>c<br>c<br>c<br>c<br>c<br>c                                                                                                    | Name                                                                                                    |                                        |
| I me imi:<br>a me imi:<br>a me imi:<br>a me imi:<br>a me imi:<br>a me imi:<br>a me imi:<br>a me imi:<br>b me:<br>b me:<br>b me:<br>c me imi:<br>c me imi:<br>c                                                                                                    |                                                                                                    |                                        |
|                                                                                                    | Just in lime into:                                                                                                    |                                        |
| ar on lens to display<br>ar on lens to display<br>ar on lens to display<br>ar on lens to display<br>ar on lens to display<br>ar on lens to display<br>becurrent:<br>ar on lens to display<br>ar on lens to display<br>becurrent:<br>ar on lens to display<br>ar on lens to display<br>becurrent:<br>ar on lens to display<br>becurrent:<br>ar on lens to display<br>becurrent:<br>becurrent:<br>ar on lens to display<br>becurrent:<br>becurrent:<br>becurre                                                                                                    |                                                                                                    |                                        |
| a con lens to display<br>a con lens to display<br>con lens to display<br>con lens to display                                                                                                    | Name<br>There are no items to display                                                                                                    |                                        |
| al buget worknee((bw):<br>al buget worknee((bw):<br>are no tens to display<br>Wave:<br>are no tens to display<br>bcumets:<br>are no tens to display<br>bcumets:<br>are no tens to display<br>bcumets:<br>are no tens to display                                                                                                    |                                                                                                    |                                        |
| A construction of display                                                                                                    | Internal Budget Worksneet (IBW):                                                                                                    |                                        |
| are no lems to display  are no lems to display  comments:  are no tems to display  comments:  comments:  comme                                                                                                    |                                                                                                    |                                        |
| Name and a second of second of secon                                                                                                    | Name<br>There are no items to display                                                                                                    |                                        |
| Naver:                                                                                                    |                                                                                                    |                                        |
|                                                                                                    |                                                                                                    |                                        |
| ar er to Itens to display  ar er to Itens to display  ar er to Itens to display  break ar er to Itens to display  compared to the second to the second to th                                                                                                    | None                                                                                                    |                                        |
| Documents:                                                                                                    | There are no items to display                                                                                                    |                                        |
| si<br>a are no items to display<br>CK Careed                                                                                                    | Visc Documents:                                                                                                    |                                        |
| a are no items to display                                                                                                    | + Add                                                                                                    |                                        |
| are no items to display                                                                                                    | Nome                                                                                                    |                                        |
|                                                                                                    | There are no items to display                                                                                                    |                                        |
|                                                                                                    |                                                                                                    |                                        |
|                                                                                                    |                                                                                                    | $\mathbf{X}_{\mathbf{r}}$              |
| OK Canee                                                                                                    |                                                                                                    |                                        |
|                                                                                                    |                                                                                                    | OK Canoel                              |

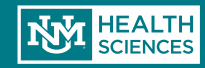

## **Draft State**

| » My Inbo                    | x                   | Home                   | G                                           | rants            |                 | COI                       | Reports       |                  |
|------------------------------|---------------------|------------------------|---------------------------------------------|------------------|-----------------|---------------------------|---------------|------------------|
| martforms Revisio            | n Test              |                        |                                             |                  |                 |                           | FP00004921 Fu | nding Submission |
| ent State                    | Project Information | Review Status          | SPO Additional Documents                    | COI Status       |                 |                           |               |                  |
| Draft                        | DDODOGAL INEC       | DMATION                | T                                           | NIDGET TOT       | AT 6            |                           |               |                  |
| Edit Funding Submission      | PD/PI:              | PI test                | <u>_</u>                                    | Starting Date:   | 9/1/2018        |                           |               |                  |
| Drintor Vorcion              | Submitting Departm  | ent/Division: Internal | Medicine IM                                 | lumber of Period | ds: 0.7         |                           |               |                  |
|                              | Specialist:         | Marisa                 | Sanchez                                     | Current Period:  | 1               |                           |               |                  |
| View Differences             | Sponsors:           | NIH / N                | ational Cancer Institute (NCI)              | otal Direct:     | \$100,000       |                           |               |                  |
|                              | SF-424:             |                        | Т                                           | otal Indirect:   | \$51,500        | When your application     |               |                  |
| View Smartform Progress      | Sponsor Award #:    | 12345                  | Τ                                           | otal:            | \$151,500       | is finalized, select the  |               |                  |
| Activities                   | Sponsor Award #.    | 12345                  |                                             |                  |                 | "Submit for               |               |                  |
| Copy as a NEW Proposal       | SPO Proposal Cor    | mmente                 |                                             |                  |                 | Department Review"        |               |                  |
| Submit For Department Deview | SFO Floposal Co     | liments                |                                             |                  |                 | Activity                  |               |                  |
| Dervice FA Calif             | PTSE Information    | n                      |                                             |                  |                 |                           |               |                  |
| Request FA Split             |                     | <u>u</u>               |                                             |                  |                 |                           |               |                  |
| RTSF                         | Data Croated Submit | ad Europa Amount E     | undo Start Date                             |                  | portmont Chair  | Afill Fund Doop Mill Fund |               |                  |
| Submit For Department Review | RTSF Information    |                        | unds Start Dato <sup>∥</sup> Funds End Date |                  | enartment Chair |                           |               |                  |

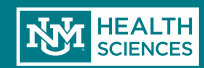

## Submit for Department Review

#### Submit For Department Review

#### Endorsements:

As PI I agree to that all information contained within the application/proposal is true, complete and accurate, and acknowledge I as the PI, am responsible for its content. I and the Department this is filed under hereby accept all responsibility for cost share commitments, F&A split agreement(s), authorizations for use of UH, MIND Imaging, Cancer Center, and Library facilities, curriculum changes, the cost of required building modifications, and coordination with other UNM departments, consultants, collaborators, and subcontractors, involved with this project. I and the Department accept all financial responsibility for the budget, including allowing the set up and use of MULTI-YEAR (project period) index numbers on awards that are dependent on accepted progress reports and incremental funding. I agree to secure HRRC/IRB and/or ARF/IACUC approvals / renewals prior to research and expenditures. I agree that as PI I am responsible for monitoring and certifying effort of personnel on this award in compliance with the sponsor's and UNMHSC's policies. I agree that all potential FCOI's have been disclosed and potential new FCOI situations will be immediately reported to the COI committee. I agree to work with industrial security to develop a compliance plan for export control, if applicable, and to fully disclose any potential export control situations including, to the best of my knowledge, disclosing dual and foreign citizenship of myself and personnel on this award. As the PI, I fully accept responsibility for appropriate scientific conduct of the project, submission of the required progress reports, NIH Pub Med Central filings, clinicaltrial.gov registration, compliance with federal regulations prohibiting debarred/suspended personnel from participating on federally funded projects, and hereby acknowledges that any false, fictitious, or fraudulent statements or claims made in this proposal/application may ubject myself as the PI to criminal, civil, scientific misconduct sanctions, and/or administrative penalties.

Note on the sideline: If you do not agree or do not understand anything in this statement, please communicate your questions to the HSC Vice Chancellor for Research, 2-6950, the HSC Compliance Office, 2-2588, or other compliance unit or an HSC Institutional Officer, prior to your acceptance.

OK

Cancel

One of the following options must be selected:

As PI/PD for this submission, I approve the above endorsements:

As a member of this proposal team, I will obtain the PI/PD's signature for the endorsements:

When the PI is ready to Submit to Department for approval, PI or Study Staff will be required to agree to endorsements regarding the validity of the proposal. This is similar to what the PI agrees to when signing the Proposal Data Sheet. Select "PI" or "Proposal Team" and then click the "OK" button

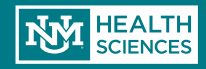

## Notification to Department Approvers

After the PI/Study Staff route the proposal for Department Review, the designated Department Approver will receive this email notification

#### Funding Proposal Number: FP00000233

PI Name: Bunny Flowers

Department: Internal Medicine IM

Project Title: Sample Proposal Cupcake

Due Date: 4/1/2016

Dear Department Reviewer:

This funding proposal has successfully been submitted by the PI for Department Review and Approval. You have been designated by your Department to verify all information and take action as appropriate.

1) Please click here Sample Proposal Cupcake to log in to review the Funding Proposal above.

2) Click on "View Funding Proposal" in the upper left hand menu. If the information is to your department's satisfaction, you have the following options:

- Request Changes from PI: Requires the PI to make changes or corrections before Funding Proposal is submitted to Sponsored Projects
  Office (SPO) / PreAward. If you have questions regarding the submission, or require changes from the PI, please select this option which
  is located under "My Activities" in your workspace.
- Approve: Routes Funding Proposal to SPO / PreAward for review
- Disapprove: Withdraws the Funding Proposal at the Departmental level

Once you have approved this funding proposal, it will be routed to SPO / PreAward for final review, approval / signature, and/or submitted electronically.

Please note, the Funding Proposal must be submitted to SPO / PreAward for approval 5 Business Days prior to the Sponsor Submission Deadline.

Click on the link to be taken to the proposal pending for review and approval. The Department Approver may also log into Click, and search by the FP#.

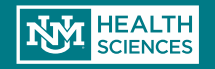

## Notification to Department Chair

Principal Investigator: Bunny Flowers

Sponsor: NIH / National Institutes of Health

Project Title: Sample Proposal Cupcake

#### Budget Periods:

Period Number

There are no items to display

Start Date 7/1/2016

scatanach@salud.unm.edu

Requested Amount \$151,500.00

If the Department Chair is not the Primary Approver, s/he will also receive a notification email when the proposal is submitted for Department Review.

This email is for FYI purposes only.

#### Department Approvers:

Primary: Charles Duxford There are no items to display

#### Secondary:

There are no items to display

#### Tertiary:

There are no items to display

Dear Department Chair,

The proposal referenced above has been submitted to your authorized Department Approver for review and submission to the HSC Sponsored Projects Office/PreAward.

If you did not authorize the person(s) above to approve submissions on your behalf, please contact your assigned Sponsored Project Officer (Danielle Jones).

If you have further question regarding this proposal, please contact the department approver referenced above.

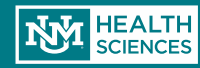

## **Department Approver**

|   | <b>»</b>      | My Inbo                         | x                         | Home                                     |                    | Grants           |             | COI         |
|---|---------------|---------------------------------|---------------------------|------------------------------------------|--------------------|------------------|-------------|-------------|
| _ |               |                                 |                           |                                          |                    |                  |             |             |
|   | Smartfo       | orms Revisior                   | n Test                    |                                          |                    |                  |             |             |
|   | COI CERTS     |                                 |                           |                                          |                    |                  |             |             |
|   | There are Cor | flict of Interest certification | is associated with this p | project that are incomplete. The project | ct cannot The      | e Departme       | ent Approve | er can view |
| C | Current Sta   | te                              | Project Information       | Review Status COI Statu                  | the                | Funding Pi       | roposal/Sma | art Forms   |
| ſ | Depa          | rtment Review                   |                           |                                          | her                | e                |             |             |
| 4 | View Fu       | nding Submission                | PROPOSAL IN               | FORMATION                                |                    | BUDGET TOTA      | LS          |             |
| Y |               | inding Submission               | PD/PI:                    | PI test                                  |                    | Starting Date:   | 9/1/2018    |             |
|   | Pri           | nter Version                    | Submitting Depar          | tment/Division: Internal Medicine IM     |                    | Number of Period | s: 0.7      |             |
|   |               |                                 | Specialist:               | Marisa Sanchez                           |                    | Current Period:  | 1           |             |
| Ш | Viev          | w Differences                   | Sponsors:                 | NIH / National Cance                     | er Institute (NCI) | Total Direct:    | \$100,000   |             |
|   |               |                                 | SF-424:                   |                                          |                    | Total Indirect:  | \$51,500    |             |
|   | View Sm       | artform Progress                | Banner Fund #:            | 12345                                    |                    | Total:           | \$151,500   |             |
|   | A A           |                                 | Sponsor Award #           | 12345                                    |                    |                  |             |             |
| r |               | es                              |                           |                                          |                    |                  |             |             |
| ( | Approve       |                                 | <u>SPO Proposal (</u>     | Comments                                 |                    |                  |             |             |
| ( | Request (     | Changes                         |                           |                                          |                    |                  |             |             |
| ( | Oisapprov     | re                              | <b>RTSF</b> Informat      | ion                                      |                    |                  |             |             |
|   |               |                                 | Current PTCE              |                                          |                    |                  |             |             |

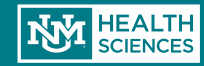

## **Department Approver**

#### Approve

By selecting "OK" at the bottom of this form, this proposal will be submitted to the Sponsored Programs Administration Office for review. Please add any comments you may have regarding the approval of this proposal below:

| Comments | (Optional) | ): |
|----------|------------|----|
|----------|------------|----|

| Attachments | A | tta | ch | m | en | ts: |
|-------------|---|-----|----|---|----|-----|
|-------------|---|-----|----|---|----|-----|

Add

| 100   |     |     |          |    |      |     |
|-------|-----|-----|----------|----|------|-----|
| name  |     | des | scriptio | on |      |     |
| There | are | no  | items    | to | disp | lay |

OK Cancel

- At this point the Department Approver is Approving the record. Essentially they are verifying that the information is correct.
- If there are multiple approvers, then they will all need to approve.
- The comment box is for the approver to make any necessary notes for SPO to see.
- Once approved it is routed to SPO for review.

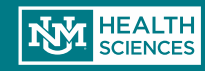

## Notification to PI

Dear Dr. Flowers,

Funding Proposal Number: FP00000233

Title: Sample Proposal Cupcake

The funding proposal above has been approved by the Department Approver and has now been submitted to Sponsored Projects Office (SPO) / PreAward for review and submission if applicable.

SPO / PreAward ( Danielle Jones ) will be contacting you within 2 business days or less to discuss their review.

Thank you

You can find additional instruction on the Sponsored Projects Office / PreAward website: <u>http://hsc.unm.edu/financialservices/preaward/</u> If you have any questions, please contact the Sponsored Programs Administration / PreAward : (505) 272-6264 or <u>HSC-preaward@salud.unm.edu</u>

Warning: This is a private message for institution employees only. If the reader of this message is not the intended recipient you are hereby notified that any dissemination, distribution or copying of this information is STRICTLY PROHIBITED.

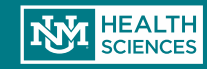

## Once the department approver(s) have submitted the proposal to SPO/ Pre-Award, the PI will receive this notification.

If SPO has changes to request, they will return the proposal back to the PI/Study staff.

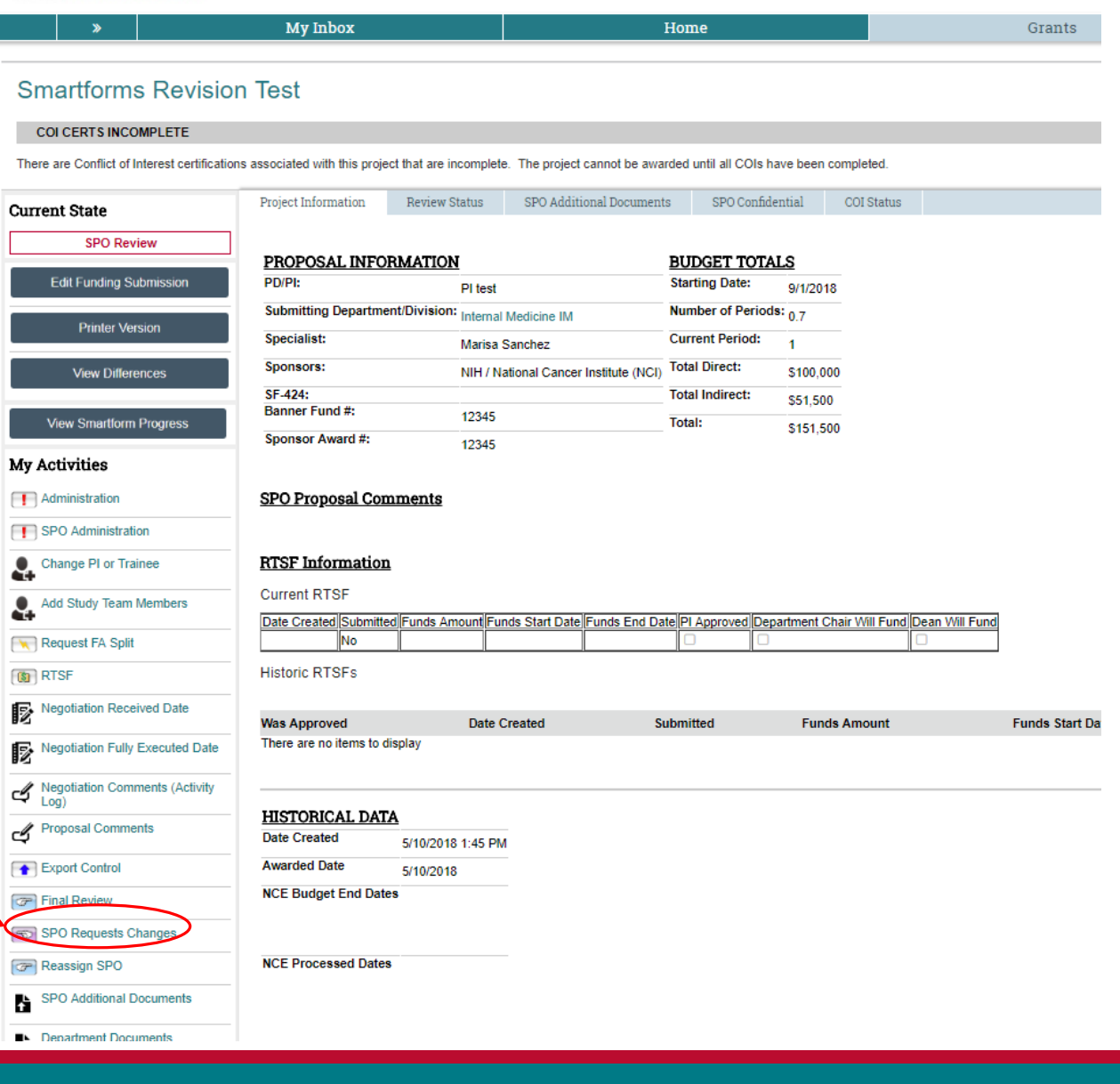

HEALTH SCIENCES CENTER Administration

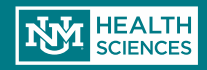

| SPO Requests Changes                                                                |                                                                                                    |
|-------------------------------------------------------------------------------------|----------------------------------------------------------------------------------------------------|
| Please describe the changes you are requesting:<br>Department Review Required: 🔲 🗲  | SPO/Pre-Award can require that the<br>Department Reviewer approve again,<br>but it is not mandatory. |
| Comments:                                                                           |                                                                                                    |
| Attachments (Optional):<br>Add<br>name description<br>There are no items to display |                                                                                                    |
|                                                                                     | OK Cancel                                                                                            |

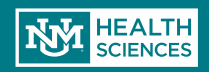

If SPO returns the proposal for changes, the PI will receive this email.

Funding Proposal: FP00000144

Project Title: Sample Proposal Banana

Sponsor: NIH / Consortium for Preclinical Assessment of Cardioprotective Therapies (CAESAR)

Dear Dr. Flowers

Thank you for submitting the above referenced Funding Proposal! In order to make your proposal as successful as possible, our office has identified some potential issues/questions/or missing items that need to be addressed prior to moving forward.

1) Log in here to view your funding proposal: Sample Proposal Banana

2) Click on "Proposal Comments" tab on your workspace to view details. If you do not see any details in this area, it is possible Danielle Jones has emailed your review seperately.

Thank you, PreAward / SPO Staff

You can find additional instruction on the Sponsored Projects Office / PreAward website: <u>http://hsc.unm.edu/financialservices/preaward/</u> If you have any questions, please contact the Sponsored Programs Administration / PreAward : (505) 272-6264 or <u>HSC-</u>preaward@salud.unm.edu

Warning: This is a private message for institution employees only. If the reader of this message is not the intended recipient you are hereby notified that any dissemination, distribution or copying of this information is STRICTLY PROHIBITED.

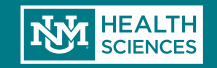

#### **Smartforms Revision Test**

#### COI CERTS INCOMPLETE

There are Conflict of Interest certifications associated with this project that are incomplete. The project cannot be awarded until all COIs have been completed.

| nt State                         | Project Information  | Review Status         | SPO Additional Docur           | ments COI Statu              | S                       |             |
|----------------------------------|----------------------|-----------------------|--------------------------------|------------------------------|-------------------------|-------------|
| Review: Pending Changes by<br>Pl | PROPOSAL INFO        | RMATION               |                                | BUDGET TO                    | TALS                    |             |
| Edit Funding Submission          | PD/PI:               | PI test               |                                | Starting Date:               | 9/1/2018                |             |
|                                  | Submitting Departme  | ent/Division: Interna | I Medicine IM                  | Number of Perio              | ods: 0.7                |             |
| Printer Version                  | Specialist:          | Marisa                | Sanchez                        | Current Period:              | 1                       |             |
|                                  | Sponsors:            | NIH / N               | lational Cancer Institute (N   | NCI) Total Direct:           | \$100,000               |             |
| View Differences                 | SF-424:              |                       |                                | Total Indirect:              | \$51,500                |             |
| View Smartform Progress          | Sponsor Award #:     | The req<br>and the    | uested change<br>proposal rout | es can be ma<br>ed back to S | de 1,500<br>PO          |             |
| ctivities                        |                      | by the "              | Submit Chang                   | res to SPO"                  |                         |             |
| dd Study Team Members            | SPO Proposal Cor     | htton.                |                                |                              |                         |             |
| equest FA Split                  | DECENT               |                       |                                |                              |                         |             |
| TSF                              | Current RTSF         | 1                     |                                |                              |                         |             |
|                                  |                      |                       |                                |                              |                         |             |
| oposal Comments                  | Date Created Submitt | ed Funds Amount F     | unds Start Date Funds En       | nd Date PI Approved F        | Department Chair Will F | -und Dean \ |

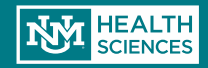

## **Conflict of Interest Disclosures**

|                                      |                         | at are incomplete. The project cannot be aw | arded until all COIs | have been complet | ed.          |              |                 |                    |            |
|--------------------------------------|-------------------------|---------------------------------------------|----------------------|-------------------|--------------|--------------|-----------------|--------------------|------------|
| Current State                        | Project Information R   | eview Status SPO Additional Documen         | ts COI Status        | R                 | K            |              | COIs are gen    | erated when the    |            |
| SPO Review: Pending Changes by<br>Pl | PROPOSAL INFORM         | ATION                                       | BUDGET TOTA          | ALS               |              |              | Department      | Review. All person | nne        |
| Edit Funding Submission              | PD/PI:                  | PI test                                     | Starting Date:       | 9/1/2018          |              |              | subaward pe     | rsonnel, consulta  | ing<br>nts |
| Printer Version                      | Submitting Department/D | Marisa Sanchez                              | Current Period:      | as: 0.7           |              |              | and/or stude    | ents- need to com  | ple        |
| View Differences                     | Sponsors:               | NIH / National Cancer Institute (NCI        | Total Direct:        | \$100,000         |              |              | COI             |                    |            |
|                                      | SF-424:                 |                                             | Total Indirect:      | \$51,500          | $\mathbf{N}$ |              |                 |                    |            |
| Viow Smartform Prograss              | Banner Fund #:          | 12345                                       | Total:               | \$151,500         |              |              |                 |                    |            |
| view Smartionn Frogress              | Sponsor Award #:        | 12345                                       |                      |                   |              |              |                 | -                  |            |
| My Activities                        |                         |                                             |                      |                   | Cli          | ck on the "C | COI Status" tab |                    |            |
| Add Study Team Members               | SPO Proposal Comme      | <u>ents</u>                                 |                      |                   | for          | additional   | information     |                    |            |
| Request FA Split                     |                         |                                             |                      |                   |              |              |                 |                    |            |
| (the RTSE                            | RTSF Information        |                                             |                      |                   |              |              |                 |                    |            |

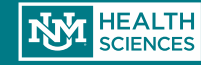

## **Conflict of Interest Disclosures**

|    | »                                                                                                    | My Inb            | ох             | Home                                | Gra                      | ants               | COI               | Reports           |  |  |  |  |  |  |
|----|----------------------------------------------------------------------------------------------------|-------------------|----------------|-------------------------------------|--------------------------|--------------------|-------------------|-------------------|--|--|--|--|--|--|
| -  |                                                                                                    |                   |                |                                     |                          |                    |                   |                   |  |  |  |  |  |  |
| S  | Smartforms Revision Test                                                                                                    |                   |                |                                     |                          |                    |                   |                   |  |  |  |  |  |  |
|    | COI CERTS INCOMPLETE                                                                                                    |                   |                |                                     |                          |                    |                   |                   |  |  |  |  |  |  |
| Th | There are Conflict of Interest certifications associated with this project that are incomplete. The project cannot be awarded until all COIs have been completed. |                   |                |                                     |                          |                    |                   |                   |  |  |  |  |  |  |
| Cu | rrent Sta                                                                                                    | te                | Project Inform | nation Review Status                | SPO Additional Documents | COI Status         |                   |                   |  |  |  |  |  |  |
|    | S                                                                                                    | PO Review         | COI Disclosu   | re Certification Status for Year N  | umber: 1                 |                    |                   |                   |  |  |  |  |  |  |
|    | View Fu                                                                                                    | Inding Submission | Related Discl  | losure Certfications:               |                          |                    | -                 |                   |  |  |  |  |  |  |
|    | Pr                                                                                                    | inter Version     | HSC-COI Init   | iated Certification for PI test: FP | 00004921                 |                    | P                 | I test Draft      |  |  |  |  |  |  |
|    | Vie                                                                                                    | w Differences     |                |                                     |                          |                    |                   |                   |  |  |  |  |  |  |
|    | View Sn                                                                                                    | nartform Progress |                |                                     |                          |                    |                   |                   |  |  |  |  |  |  |
| Му | Activiti                                                                                                    | es                | History        | Proposed Budget Information         | SF424 Summary Neg        | gotiation Comments | Proposal Comments |                   |  |  |  |  |  |  |
| ę  | Add Stud                                                                                                    | y Team Members    |                | Activity                            |                          |                    | Author            | ✓Activity Date    |  |  |  |  |  |  |
|    | Request                                                                                                    | FA Split          | CP S           | Submit Changes To SPO               | ha "Draiget Stat         | o" ic Droft        | Staff, Study      | 5/22/2018 9:52 AM |  |  |  |  |  |  |
|    | RTSF                                                                                                    |                   | 6              | Changes Requested By                | PI/Staff membe           | er has not         | Gonzales, Sean    | 5/22/2018 9:46 AM |  |  |  |  |  |  |
|    |                                                                                                    |                   |                | yet                                 | completed thei           | r COI              |                   |                   |  |  |  |  |  |  |
|    |                                                                                                    |                   |                | Dis                                 | closure.                 |                    |                   |                   |  |  |  |  |  |  |

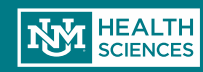

## **Adding Personnel**

#### You can update the project My Activities personnel at any time by Request NCE clicking on "Add Study Team Members". This will generate Copy as a NEW Proposal **COI disclosures for any new** team members. Create Follow-On Submission Add Study Team Members To Add study personnel click the Add Study Team Members in My Activities. Request FA Split 🚯 RTSF A pop up should appear and you'll choose institutional or Proposal Comments non-institutional personnel (be sure to click OK once all Attach Award Budget Sheet personnel are added). Department Documents

|   | 🕙 Execute "Add Study       | -                           |             | $\times$  |         |       |   |
|---|----------------------------|-----------------------------|-------------|-----------|---------|-------|---|
|   | https://era.healt          | com.webridge                | .entity.Ent | it        |         |       |   |
|   | Add Study Team             |                             |             |           |         |       |   |
|   | Change<br>Change Instituti | or Add Additional F         | Personn     | el        |         |       |   |
| 1 | + Add                      |                             |             |           |         |       |   |
| / | Last Name                  | Key / Other Significant     | Role        | Biosketch | Disclos | sure  |   |
| 1 | There are no ite           | ems to display              |             |           |         |       |   |
|   | Change Non-Ins             | titutional Personnel Below: |             |           |         |       |   |
|   | + Add                      |                             |             |           |         |       |   |
|   | Last Name                  | Key / Other Significant     | Role        | Biosketch | Disclos | sure  |   |
|   | There are no ite           | ems to display              |             |           |         |       |   |
|   |                            |                             |             |           | ОК      | Cance | I |

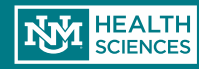

## **Adding Personnel**

| dd Institutional Proposal Staff       1.0     Select Staff Member:       Sean Gonzales     Another Pop-up will occur.                                                                                                   | If you cannot find the staff member in the system please choose<br>"Yes" for the question below the selection box, and enter the                                                                                                    |
|----------------------------------------------------------------------------------------------------|----------------------------------------------------------------------------------------------------|
| 1.0 Select Staff Member:<br>Sean Gonzales Character the institutional Branceal Staff in the Select list above the individual may not be in the database.                                                                | If you cannot find the staff member in the system please choose "Yes" for the question below the selection box, and enter the                                                                                                    |
| Would you like to add the individual at this time? O Yes O No Clear<br>Please be sure to complete<br>the asterisked information<br>and then click OK or OK<br>and Add Another                                           | required information.<br>Entering this information will permanently add the person to the<br>system.<br><i>If you receive an error stating that the person already exists:</i><br>This means that either the person's name was misspelled when<br>you searched for it, or they may have changed their name (e.g.<br>through marriage).<br>We encourage the liberal use of the wildcard symbol - % -<br>when searching for personnel or organizations.<br>So if you are searching for someone named Smith-Jones, but you<br>are not sure if they are in here under Smith or Jones (or both), try<br>entering "%Smith%" and %Jones%' into the search box. This<br>will ensure that you are able to find the person in the system.<br>If you are unable to find them, and are still getting the error,<br>contact the Sponsored Projects Office at (505)272-6264 |
| 2.0 * Select Project Role:<br>Co-Investigator If "Other (Specify)" selected, enter the role below:<br>Collaborating PI Department ( <i>if Multi-PI</i> ):<br>Collaborating PI Budget Percentage ( <i>if Multi-PI</i> ): | Select a Project Role. If a Multi-PI Submission, Project Role<br>would be "PI"<br>If the role is not listed, plese enter here<br>If <b>Multi-PI</b> submission, please select the collaborating PI's<br>Department<br>If <b>Multi-PI</b> submission, please enter the collaborating PI's budget<br>percentage                                                                                                    |
| 3.0 Attach a Biographical Sketch:<br>[None] 🛓 Uplead                                                                                                    | All Key and Other Significant Contributors must provide a<br>Biosketch if <b>NIH</b> Submission                                                                                                    |
| 4.0 Attach Current and Pending Support Documentation:<br>[None] 2. Upload                                                                                                    | Current and Pending Support Documentation is <u>not usually</u><br>required. Refer to the Funding Announcement to see if it is<br>required at the time of submission                                                                                                    |
| 5.0 * This individual is a:                                                                                                    |                                                                                                    |
| 6.0 Attach a completed Financial and Intellectual Interest Disclosure Form if Senior / Key proposal personnel.<br>[None] 2 Upload                                                                                       | All Key and Other Significant Contributors must provide<br>a financial disclosure. If you have attached this form on the prior<br>screen under COI Disclosure, you do not need to do so here.                                                                                                    |

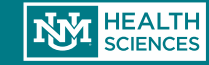

## **Removing Personnel**

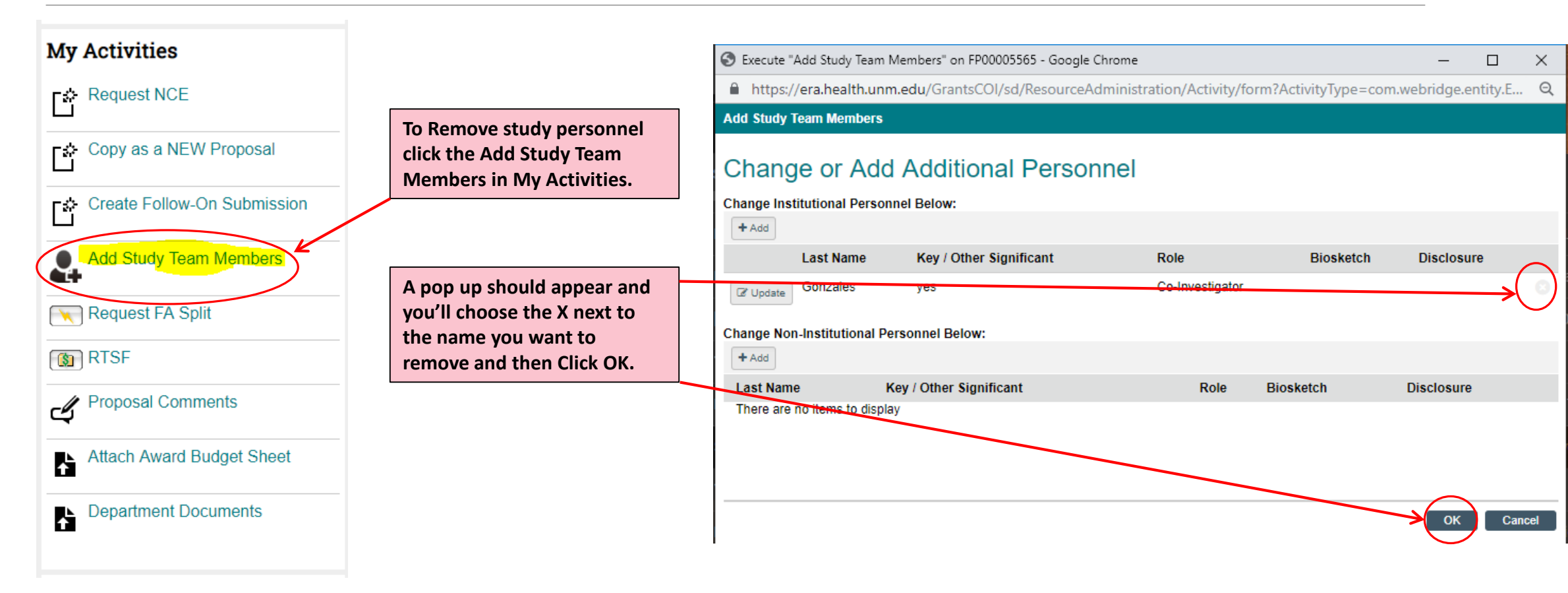

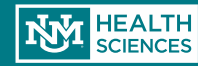

## F&A Splits

When the project is Spread across more than 1 campus(e.g. Main Campus, SOM, College of Nursing, etc..) a F&A split is required. This Activity initiates the F&A Split and has replaced the forms.

| Smartforms Revision            | n Test                    |                                               |                        |                |                 | FP00               | 004921 Fun      | ding Submission |
|--------------------------------|---------------------------|-----------------------------------------------|------------------------|----------------|-----------------|--------------------|-----------------|-----------------|
| Current State                  | Project Information       | Review Status                                 | SPO Additional         | l Documents    | SPO Confi       | dential            | COI Status      |                 |
| Draft                          |                           |                                               |                        |                |                 |                    |                 |                 |
|                                | PROPOSAL INFO             | RMATION                                       |                        | B              | UDGET TOTA      | ALS                |                 |                 |
| Edit Funding Submission        | PD/PI:                    | PI test                                       |                        | St             | tarting Date:   | 9/1/2018           |                 |                 |
| Printer Version                | Submitting Departme       | nt/Division: Internal                         | Medicine IM            | Nu             | umber of Period | ds: <sub>0.7</sub> |                 |                 |
|                                | Specialist:               | Marisa                                        | Sanchez                | Cı             | urrent Period:  | 1                  |                 |                 |
| View Differences               | Sponsors:                 | NIH / N                                       | ational Cancer Inst    | itute (NCI) To | otal Direct:    | \$100,000          |                 |                 |
|                                | SF-424:<br>Banner Fund #: | 12245                                         |                        | То             | otal Indirect:  | \$51,500           |                 |                 |
| View Smartform Progress        | Sponsor Award #:          | 12345                                         |                        | То             | otal:           | \$151,500          |                 |                 |
| My Activities                  |                           | 12040                                         |                        |                |                 |                    |                 |                 |
| Administration                 | SPO Proposal Con          | nments                                        |                        |                |                 |                    |                 |                 |
| SPO Administration             |                           |                                               |                        |                |                 |                    |                 |                 |
| Copy as a NEW Proposal         | <b>RTSF Information</b>   | L                                             |                        |                |                 |                    |                 |                 |
| Submit For Department Review   | Current RTSF              |                                               |                        |                |                 |                    |                 |                 |
| Request FA Split               | Date Created Submitte     | d Funds Amount Fu                             | nds Start Date Fun     | ids End Date   | PI Approved De  | partment Ch        | air Will Fund D | an Will Fund    |
| T RTSF                         | Historic RTSFs            | <u>, , , , , , , , , , , , , , , , , , , </u> |                        |                |                 |                    |                 |                 |
| Negotiation Comments (Activity |                           | -                                             |                        |                |                 |                    |                 |                 |
| _/ Proposal Comments           | Approved Create           | d Submitted An                                | nds Fund<br>nount Date | s start F      | oate            | Department<br>Fund | Chair Will      | Fund            |
|                                | There are no items to d   | lisplay                                       |                        |                |                 |                    |                 |                 |

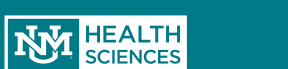

## Creating a New Funding Submission

- A pop-up window will appear for you to enter all of your F&A Split info:
  - Remember, you will enter information for ALL splits on this screen, both HSC & Main Campus

| This act                                                                                                    | ivity will initiate an F&A                                                                                                    | A split and forward it to SPO for ap                                                       | proval                                        |  |
|----------------------------------------------------------------------------------------------------|----------------------------------------------------------------------------------------------------|--------------------------------------------------------------------------------------------|-----------------------------------------------|--|
| Please enter<br>Principal In<br>Primary Sp<br>FP Number<br>Project Title                                                                                                    | the appropriate info below and click "<br>vestigator:Gena Dunivan<br>nsor:Viveve, Inc<br>FP00004382<br>Protocol VI-15-01: VIVEVE II: Viveve                   | X" after reading the disclaimer.<br>Geneveve Treatment of the Vaginal Introitus to Evalual | e Safety and Efficacy                         |  |
| * Start Date                                                                                                    | 5/21/2018                                                                                                    | <b>#</b>                                                                                   |                                               |  |
| * End Date:                                                                                                    | 5/20/2019                                                                                                    |                                                                                            |                                               |  |
| + Add                                                                                                    | Revision Test Justification.pdf                                                                                                    |                                                                                            | 0.02                                          |  |
| Add     Schools:                                                                                                    | Revision Test Justification.pdf Is Budget Details: Revision Test Justification Main Camp                                                                      | us.pdf                                                                                     | 0.02                                          |  |
| + Add<br>Upload<br>Main Camp<br>+ Add<br>Upload<br>* Schools:<br>+ Add                                                                                                    | Revision Test Justification.pdf Is Budget Details: Revision Test Justification Main Camp School                                                               | us.pdf<br>Amount (Direct Costs)                                                            | 0.02 O.02                                     |  |
| Add     Add     Add     Add     Add     Add     Add     Add     Add     Add     Add     Add     Add     Corols:     + Add     Corols:     Corols: | Revision Test Justification.pdf Is Budget Details: Revision Test Justification Main Camp School HSC / College of Nursing                                      | us.pdf<br>Amount (Direct Costs)<br>\$50,000.00                                             | 0.02 ©<br>0.02<br>Percentage<br>10            |  |
| + Add<br>Lyload<br>Main Camp<br>+ Add<br>Lyload<br>* Schools:<br>+ Add<br>(Z' Update<br>(Z' Update                                                                                                    | Revision Test Justification.pdf Is Budget Details: Revision Test Justification Main Camp School HSC / College of Nursing HSC / School of Medicine             | us.pdf<br>Amount (Direct Costs)<br>\$50,000.00<br>\$425,000.00                             | 0.02 0.02<br>0.02<br>Percentage<br>10<br>85   |  |
| + Add<br>Upload<br>Main Camp<br>+ Add<br>Upload<br>* Schools:<br>+ Add<br>C7 Update<br>C7 Update                                                                                                    | Revision Test Justification.pdf Is Budget Details: Revision Test Justification Main Camp School HSC / College of Nursing HSC / School of Medicine Main Campus | us.pdf<br>Amount (Direct Costs)<br>\$50,000.00<br>\$425,000.00<br>\$25,000.00              | 0.02 ©<br>0.02<br>Percentage<br>10<br>85<br>5 |  |

Execute "Request FA Split" on FP00004382 - Google Chrom

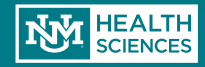

## Creating a F&A Split

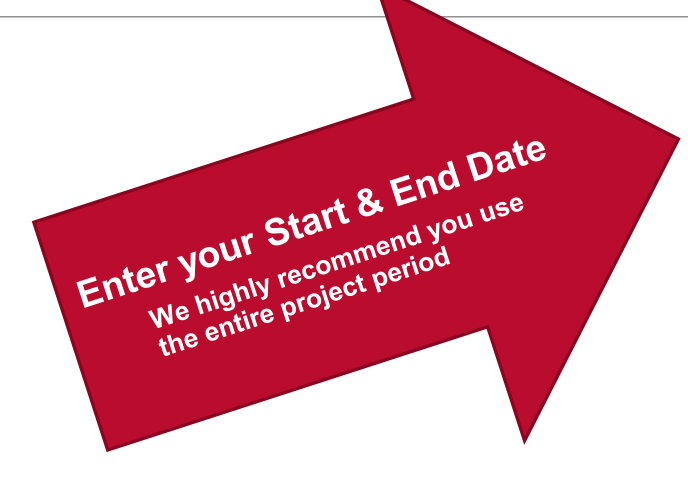

#### F&A Split

#### This activity will initiate an F&A split and forward it to SPO for approval

Please enter the appropriate info below and click "OK" after reading the disclaimer.

Principal Investigator:Gena Dunivan Primary Sponsor:Viveve, Inc FP Number:FP00004382 Project Title:Protocol VI-15-01: VIVEVE II: Viveve Geneveve Treatment of the Vaginal Introitus to Evaluate Safety and Efficacy

| * Start Date: | 5/21/2018 |  |
|---------------|-----------|--|
| * End Date:   | 5/20/2019 |  |

#### \* HSC Budget Details:

| + Add             |                        |      |  |
|-------------------|------------------------|------|--|
| 2 Upload Revision | Test Justification.pdf | 0.02 |  |

#### Main Campus Budget Details:

+ Add

| Unload Revision | Test Justification Main Campus odf |  |
|-----------------|------------------------------------|--|

```
0.02
```

| Schools:                                |                                                 |                       |            |  |
|-----------------------------------------|-------------------------------------------------|-----------------------|------------|--|
| + Add                                   |                                                 |                       |            |  |
|                                         | School                                          | Amount (Direct Costs) | Percentage |  |
| C Update                                | HSC / College of Nursing                        | \$50,000.00           | 10         |  |
| C Update                                | HSC / School of Medicine                        | \$425,000.00          | 85         |  |
| C Update                                | Main Campus                                     | \$25,000.00           | 5          |  |
| School tota<br>Budget tota<br>Remaining | n: \$500,000.00<br>al: \$500,000.00<br>: \$0.00 |                       |            |  |

Disclaimers:

 We, the undersigned, do hereby agree to the use to the percentages stated below for the purposes of calculating the base for F&A cost allocation upon award. This agreement is good for 1 grant cycle, or until a new request is submitted.

 This form allocated the percentage split between HSC School/College & HSC Campus. The normal distribution to the VP for Research Main or Chancellor for Health Sciences will still apply

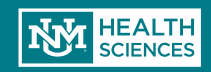

# Creating an F&A Split

Upload your budget breakout & justification (HSC is required; Main Campus required if appropriate

| -&A Split |  |
|-----------|--|
|-----------|--|

#### This activity will initiate an F&A split and forward it to SPO for approval

Please enter the appropriate info below and click "OK" after reading the disclaimer.

Principal Investigator:Gena Dunivan Primary Sponsor:Viveve, Inc FP Number:FP00004382 Project Title:Protocol VI-15-01: VIVEVE II: Viveve Geneveve Treatment of the Vaginal Introitus to Evaluate Safety and Efficacy

| * Start Date: | 5/21/2018 | Ê         |
|---------------|-----------|-----------|
| * End Date:   | 5/20/2019 | <b>**</b> |

| * | HS | sc | В | udg | et C | )eta | ils: |
|---|----|----|---|-----|------|------|------|
|   |    | -  |   |     |      |      |      |

Lupload Revision Test Justification.pdf

#### Main Campus Budget Details:

+ Add

Upload Revision Test Justification Main Campus.pdf

#### \* Schools:

+ Add

School

Update HSC / School of Medicine

I Update Main Campus

School total: \$500,000.00 Budget total: \$500,000.00 Remaining: \$0.00

Disclaimers:

 We, the undersigned, do hereby agree to the use to the percentages stated below for the purposes of calculating the base for F&A cost allocation upon award. This agreement is good for 1 grant cycle, or until a new request is submitted.

Amount (Direct Costs)

\$50,000.00

\$425,000.00

\$25,000.00

This form allocated the percentage split between HSC School/College & HSC Campus. The normal distribution to the VP for Research Main or Chancellor for Health Sciences will still apply

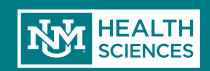

Remember: Your justification must make it clear how the direct costs categories are going to be distributed between each school/campus

0.02

10

85

5

# Creating a F&A Split

🗋 Execute "Request FA Split" on FP00004382 - Google Chrome

https://unmstage2.huronclick.com/GrantsCOIStage/sd/ResourceAdministration/Activity/form?ActivityType=com.we... Q

**Request FA Split** 

#### F&A Split

#### This activity will initiate an F&A split and forward it to SPO for approval

Please enter the appropriate info below and click "OK" after reading the disclaimer.

Principal Investigator:Gena Dunivan Primary Sponsor: Viveve, Inc

| * Start Date: | 5/21/2018 |
|---------------|-----------|
| * End Date:   | 5/20/2019 |

Click on "Add Schools" to add all schools and campuses that are part of the split

| Project Title | Protocol VI-15-01: VIVEVE II: Viveve Gene  | eveve Treatment | of the Vaginal Introitus to Evaluate S | Safety and Efficacy |           |  |
|---------------|--------------------------------------------|-----------------|----------------------------------------|---------------------|-----------|--|
| Start Date:   | 5/21/2018                                  | <b>***</b>      |                                        |                     |           |  |
| End Date:     | 5/20/2019                                  |                 |                                        |                     |           |  |
| HSC Budg      | et Details:                                |                 |                                        |                     |           |  |
| + Add         |                                            |                 |                                        |                     |           |  |
| 2 Upload F    | Revision Test Justification.pdf            |                 |                                        | 0.02                |           |  |
| Main Campu    | is Budget Details:                         |                 |                                        |                     |           |  |
| L Upload R    | Revision Test Justification Main Campus.pd | If              |                                        |                     | 0.02      |  |
| Schools:      |                                            |                 |                                        |                     |           |  |
| + Add         |                                            |                 |                                        |                     |           |  |
|               | School                                     |                 | Amount (Direct Costs)                  | F                   | ercentage |  |
| C Update      | HSC / College of Nursing                   |                 | \$50,000.00                            | 1                   | 0         |  |
| C Update      | HSC / School of Medicine                   |                 | \$425,000.00                           | 8                   | 5         |  |

Main Campus C Update

School total: \$500,000.00 Budget total: \$500,000.00 Remaining: \$0.00

Disclaimers:

1. We, the undersigned, do hereby agree to the use to the percentages stated below for the purposes of calculating the base for F&A cost allocation upon award. This agreement is good for 1 grant cycle, or until a new request is submitted.

\$25,000.00

2. This form allocated the percentage split between HSC School/College & HSC Campus. The normal distribution to the VP for Research Main or Chancellor for Health Sciences will still apply

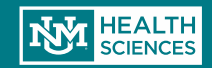

5

 $\times$ 

## F&A Splits

Select the appropriate school or campus from the dropdown, then enter the amount of direct costs that organization will be receiving.

 NOTE: This must match what is listed in your uploaded budget justification(s).

| Add FP_FaSplit-School - Google Chrome                                                          | _       |       | ×   |
|------------------------------------------------------------------------------------------------|---------|-------|-----|
| https://unmstage2.huronclick.com/GrantsCOIStage/sd/CommonAdministration/Choosers/Entity/Custom | DataTy  | ype/D | Q   |
| Add FP_FaSplit-School                                                                          |         |       |     |
| Add School<br>* Organization:<br>* Amount (Direct Costs):<br>\$0.00                            |         |       |     |
| * Required OK OK and Add                                                                       | Another | Can   | cel |

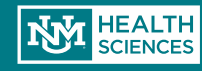

## F&A Splits

- The system will calculate your percentages based on the breakout you've entered and what's on your Smartform budget screen.
- Once you've entered your information for all schools/campuses, you're ready to submit!

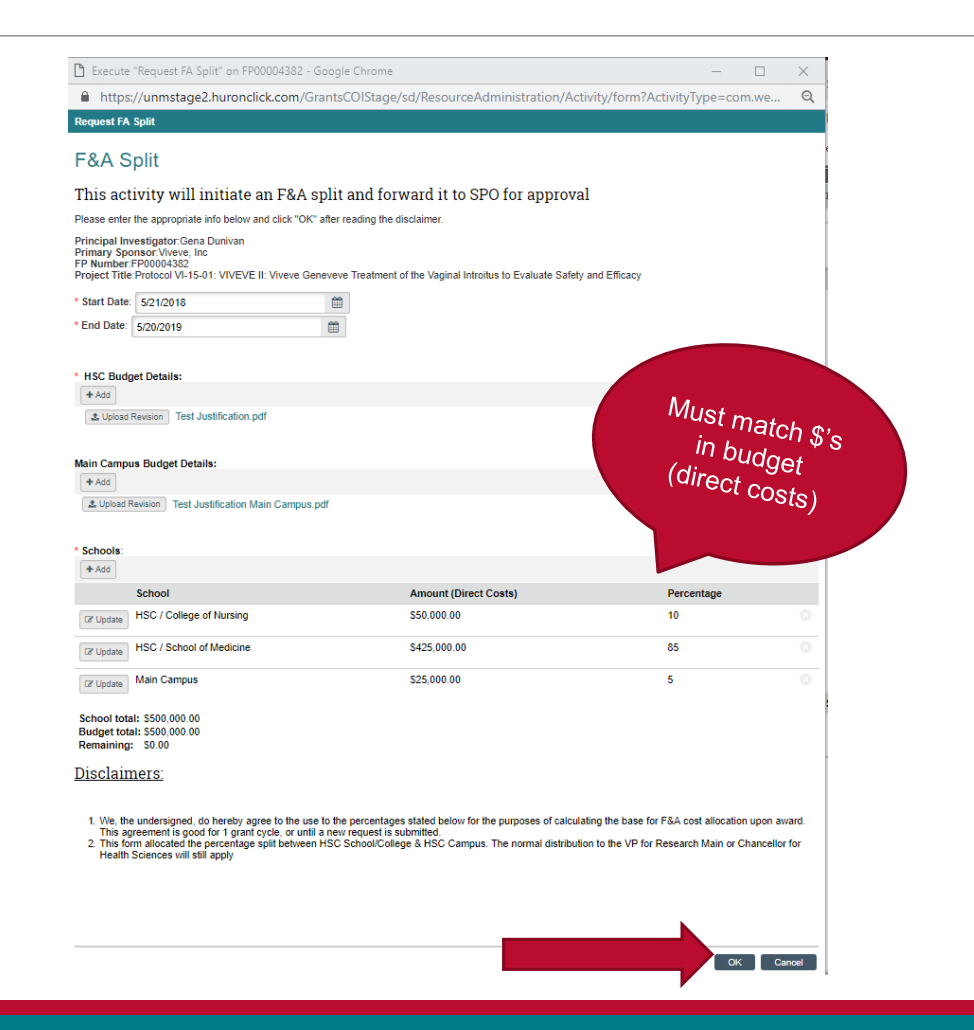

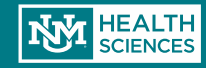

# Review Status of Your F&A Split

Your F&A Split request will be routed for approvals.

 You will receive an email if any changes are requested, or any clarifying information is required; otherwise, you will receive a notification when your request is approved.

You can check the status of your request by going to the "Review States" tab on the main page of your FP:

| Smartforms Revision | on Test                      |                            |                              | FP                    | 00004921 Fundin     | g Submission  |
|---------------------|------------------------------|----------------------------|------------------------------|-----------------------|---------------------|---------------|
| Current State       | Project Information          | Review Status              | SPO Additional Documents     | SPO Confidential      | COI Status          |               |
| Draft               | F&A Splits<br>Current F&A Sp | lit<br>pproved Is Main Car | mpus Approved Is Vice Chance | llor Approved Is Appr | oved by All Start D | Date End Date |

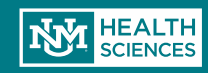

- The first step in starting a Request to Spend Funds is to make sure you have an open record in Click. <u>This record must match the</u> <u>dates that you are requesting to</u> <u>spend funds in.</u>
- Unless you are processing a No-Cost Extension RTSF, you will need a record in one of the following states:
  - × Draft
  - × Department Review
  - SPO Review
  - Final SPO Review
  - Pending Sponsor Review
  - Prepare for Award
  - × Award QC
- If you are processing a No-Cost Extension RTSF, you will need to find your current Awarded record

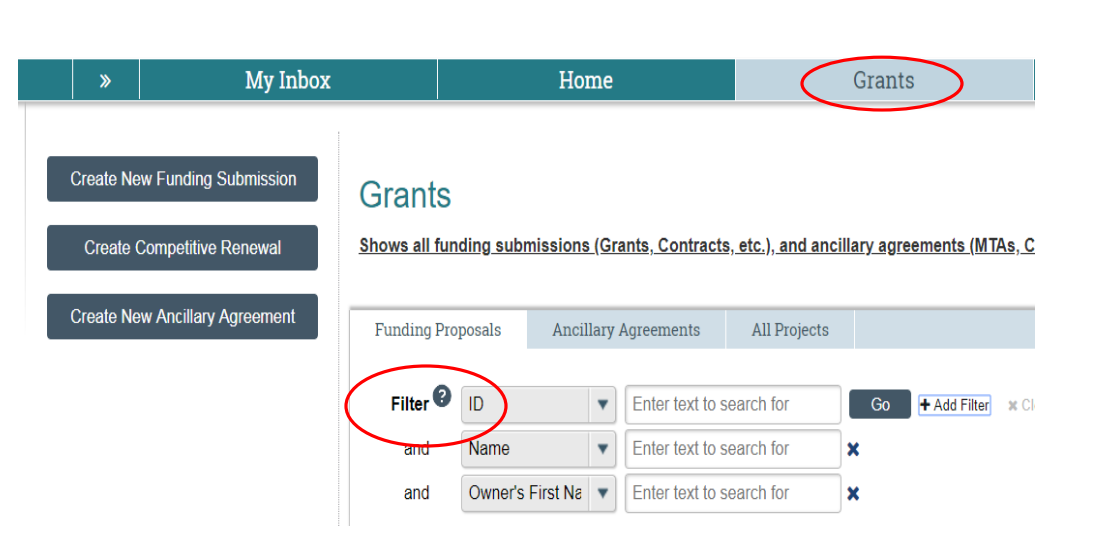

### Need help finding the right record? Contact Pre-Award!

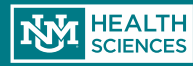

 After you find your open record (or create a new record!) you will click on the "RTSF" Activity:

|    | » My Inbo                                   | x                             | Home                       | 0                           | Grants               |                  | COI                    | Reports          |                |
|----|---------------------------------------------|-------------------------------|----------------------------|-----------------------------|----------------------|------------------|------------------------|------------------|----------------|
| S  | Smartforms Revision                         | n Test                        |                            |                             |                      |                  |                        | FP00004921 Fundi | ing Submission |
| 11 | COI CERTS INCOMPLETE                        |                               |                            |                             |                      |                  |                        |                  |                |
| Т  | here are Conflict of Interest certification | ns associated with this proje | ect that are incomplete. T | The project cannot be award | ded until all COIs h | ave been complet | ed.                    |                  |                |
| Cu | irrent State                                | Project Information           | Review Status              | SPO Additional Documents    | COI Status           |                  |                        |                  |                |
|    | SPO Review                                  |                               |                            |                             |                      |                  |                        |                  |                |
|    |                                             | PROPOSAL INFO                 | RMATION                    |                             | BUDGET TOTA          | LS               |                        |                  |                |
|    | View Funding Submission                     | PD/PI:                        | PI test                    |                             | Starting Date:       | 9/1/2018         |                        |                  |                |
|    | Printer Version                             | Submitting Departme           | ent/Division: Internal Me  | dicine ivi                  | Number of Periods    | 0.7              |                        |                  |                |
|    |                                             | Specialist:                   | Marisa San                 | chez                        | Current Period:      | 1                |                        |                  |                |
|    | View Differences                            | Sponsors:                     | NIH / Nation               | nal Cancer Institute (NCI)  | Total Direct:        | \$100,000        |                        |                  |                |
|    |                                             | SF-424:<br>Bapper Fund #:     |                            | 1                           | Total Indirect:      | \$51,500         |                        |                  |                |
|    | View Smartform Progress                     | Spapage Attard #:             | 12345                      | 1                           | Total:               | \$151,500        |                        |                  |                |
| м  | y Activities                                | Sponsor Award #.              | 12345                      |                             |                      |                  |                        |                  |                |
| 2  | Add Study Team Members                      | SPO Proposal Cor              | nments                     |                             |                      |                  |                        |                  |                |
| E  | Request FA Split                            |                               |                            |                             |                      |                  |                        |                  |                |
|    | RTSF                                        | <b>RTSF Information</b>       | 1                          |                             |                      |                  |                        |                  |                |
| -  | Proposal Comments                           | Current RTSF                  |                            |                             |                      |                  |                        |                  |                |
| 4  | ,                                           | Date Created Submitte         | ed Funds Amount Funds      | Start Date Funds End Date   | e PI Approved Dep    | artment Chair Wi | II Fund Dean Will Fund |                  |                |
| ł  | Department Documents                        | No                            |                            |                             |                      |                  |                        |                  |                |

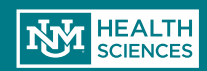

A pop-up screen will appear where you will enter the project

O Funds Start Date: The anticipated date the funds will start

**O**<u>Funds End Date: The anticipated end date that you will require</u> the stated funds

**O**<u>Type of Award: Indicates whether the project is a grant or type of contract</u>

O<u>Amount Requested: The estimated amount you will require</u> <u>during the period stated</u>

**OPI Justification:** The reason for the RTSF Request – if a MSU or NCE, will indicate that here

O<u>Department Chair (or Designated First Level Approver): Enter</u> the first level approver here. Some Departments have delegated the Chair authority to the Department Administrator – this decision will be up to your Chair. Please keep in mind, the person indicated here will need to log in and approve the RTSF after the <u>PI Approves.</u>

ODEAN (or Designated Second Level Approver): You will enter your Dean in this section. If the Chair Approves but doesn't have the funding, the decision will move to the next level of approval, which is the Dean. In most cases, the approval does not reach this point.

#### RTSF

#### Please enter all information below in order to begin the RTSF process

| * Funds Start Date:                         |               |
|---------------------------------------------|---------------|
| 02/1/2016                                   |               |
| * Funds End Date:                           |               |
| 03/31/2016                                  |               |
| * Type of Award:                            |               |
|                                             |               |
| * Amount Requested:                         | 1             |
| \$60,000                                    |               |
| * PI Justification:                         |               |
| MSU - Salary Allocation Purpose             |               |
|                                             |               |
|                                             |               |
|                                             |               |
|                                             |               |
|                                             |               |
|                                             |               |
|                                             | *             |
|                                             |               |
| * Department Chair (Or Designated First-Lev | el Approver): |
| King Arthur Select Clear                    |               |

\* Dean (Or Designated Second-Level Approver): Queen Elizabeth Select... Clear

In rare cases, your Chair & Dean may be the same person.

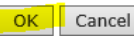

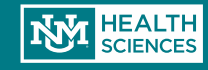

- Once you have completed the information, click "Ok"
- The PI will receive this notification to log in and approve the request

Dear Dr. Bradfute,

Marisa Sanchez has initiated a Request to Spend Funds on your behalf. Please log in to here (Danielle Test Avocado) to view the Request to Spend Funds information.

- 1. Select the RTSF PI Approval Activity on the left hand menu.
- 2. Review the information carefully. If you approve, select "Yes" and click "OK" If you do not agree with the information provided, please select "No" to the certification question and the Request to Spend Funds request will return to the person who initiated it for changes.
- 3. After you certify the RTSF information is accurate, your Department Chair/Center Director will receive a notification to review/approve your request.
- 4. Once all approvals have been obtained, your Contract & Grant Accounting Fiscal Monitor will set-up your account in Banner and email your Index.

If you have any questions regarding the RTSF information, please contact your Department Assistant.

If you have any questions regarding the RTSF Electronic Process, please contact your assigned Sponsored Projects Officer (Kayla Hammond).

Thank you

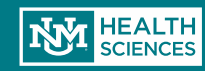

 After logging in, the PI will click on the "RTSF – PI Approval" Activity

| » My Inbox                                   | c 🔤                       | Home                                     |                          |                                     | Grants                 |              | COI                          | Reports         |               |
|----------------------------------------------|---------------------------|------------------------------------------|--------------------------|-------------------------------------|------------------------|--------------|------------------------------|-----------------|---------------|
|                                              |                           |                                          | /                        |                                     |                        |              |                              |                 |               |
| Smartforms Revisior                          | n Test                    | /                                        |                          |                                     |                        |              |                              | FP00004921 Fund | ng Submission |
| COI CERTS INCOMPLETE                         |                           |                                          |                          |                                     |                        |              |                              |                 |               |
| There are Conflict of Interest certification | s associated with         | this project that are inco               | mplete. The              | project cannot be awa               | rded until all COIs ha | ive been coi | mpleted.                     |                 |               |
| Current State                                | Project Inform            | ation Review State                       | is SPC                   | ) Additional Document               | s COI Status           |              |                              |                 |               |
| SPO Review                                   |                           |                                          |                          |                                     |                        |              |                              |                 |               |
|                                              | PROPOSA                   | L INFORMATION                            |                          |                                     | BUDGET TOTAL           | LS           |                              |                 |               |
| View Funding Submission                      | PD/PI:                    | PI                                       | test                     |                                     | Starting Date:         | 9/1/2018     |                              |                 |               |
| Printer Version                              | Submitting I              | Department/Division:                     | ternal Medici            | ne IM                               | Number of Periods      | 0.7          |                              |                 |               |
|                                              | Specialist:               | M                                        | arisa Sanche             | Z                                   | Current Period:        | 1            |                              |                 |               |
| View Differences                             | Sponsors:                 | NI                                       | H / National             | Cancer Institute (NCI)              | Total Direct:          | \$100,000    |                              |                 |               |
|                                              | 6F-424:                   |                                          |                          |                                     | Total Indirect:        | \$51,500     |                              |                 |               |
| View Smartform Progress                      | Banner Fun                | 1#: 12                                   | 345                      |                                     | Total:                 | \$151 500    |                              |                 |               |
|                                              | Sponsor Aw                | ard #: 12                                | 345                      |                                     |                        | \$151,500    |                              |                 |               |
| My Activities                                |                           |                                          |                          |                                     |                        |              |                              |                 |               |
| Add Study Team Members                       | SPO Propo                 | sal Comments                             |                          |                                     |                        |              |                              |                 |               |
| Request FA Split                             |                           |                                          |                          |                                     |                        |              |                              |                 |               |
| I RTSF - PI Approval                         | RTSF Info                 | mation                                   |                          |                                     |                        |              |                              |                 |               |
| Proposal Comments                            | Current RTS               | SF                                       |                          |                                     |                        |              |                              |                 |               |
| Department Documents                         | Date Created<br>5/22/2018 | Submitted Funds Amou<br>Yes \$100,000.00 | nt Funds Sta<br>9/1/2018 | art Date Funds End Da<br>11/30/2018 | te PI Approved Dep     | artment Cha  | air Will Fund Dean Will Fund |                 |               |

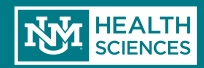

- A pop-up screen will appear for reviewing the project information.
- If all the information looks accurate, select "Yes" and "Ok" to Approve. Once you select OK, a notification will be sent to the Department Chair/Delegated Approver to log in and review/approve the project.
- If any information looks inaccurate, select "No" and "Ok" and the request will be routed back to the study staff for re-work

#### RTSF - PI Approval

Please Verify That All of the Information Below is Correct, and Check the Appropriate Radio Button to Indicate Approval

#### Proposal Information

PI Name-Sean Gonzales Proposal Number: FP00002607 Department: University of New Mexico Health Sciences Center PI's Org Code:851x Funding Agency:NIH / National Eve Institute (NEI) Project Title:jjj Current Banner Fund Number (If Applicable): Anticipated Award Information Anticipated Project Start Date: 4/21/2017 Anticipated Project End Date:4/20/2018 RTSF Information Funds Start Date:4/28/2017 Funds End Date:5/27/2018 Funds Amount:\$1,000,000.00 **PI Justification:** I like \$\$\$ If I Am NOT The PI Listed Above, I Certify That I Have The PI's Authorization To Approve This RTSF: \* I Certify That All Information Contained Above is True and Correct: • Yes • No Clea Cancel This RTSF (For Erroneously Entered Requests):

OK Cancel

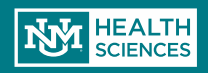

• After you click "OK" the following notification will be sent to the Department Chair/Delegated Approver:

Dear Department Chair,

Steven Bradfute has approved a Request to Spend Funds. Please log in to here (Danielle Test Avocado) to review/approve the Request to Spend Funds.

- 1. Select the RTSF Department Chair Review Activity on the left hand menu.
- 2. Review the information carefully. You will have three options to choose from:
  - 1. In the event that the award above is not received, or does not coincide with the period of performance identified above, I will provide funding for any losses incurred as a consequence of the approval of this request. (This selection will send the request to the HSC Sponsored Projects / Pre Award Office)
  - 2. I am unable to provide funding for losses incurred as a consequence of the approval of this request. However, I endorse the request and recommend its approval by the Dean. (this selection will send the request to the Dean for approval)
  - $3, \quad \mbox{Request to Spend Funds is Disapproved. (This request will withdraw the RTSF)}$
- 3. After making your selection, the RTSF will be routed accordingly.

If you have any questions regarding the RTSF information, please contact the Principal Investigator (Steven Bradfute).

If you have any questions regarding the RTSF Electronic Process, please contact your assigned Sponsored Projects Officer (Kayla Hammond).

Thank you

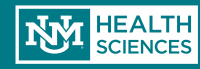

### The Department **Chair/Delegated Approver has 3 options:**

- To guarantee expenditure funding Ο if the project is not received (the **RTSF** will be routed to Pre-Award for approval)
- Approve the request, but ask the Ο Dean to fund expenditures if project funding is not received (the **RTSF** will be routed for Dean approval)
- **Disapprove the request (the project** Ο will be withdrawn from the system and the RTSF will have to be reinitiated)

#### **RTSF - Department Chair Review**

#### Please Review Request to Spend Funds Below and Indicate Your Decision

| Principal Investigator    | Steven Br    | adfute                                |  |  |  |  |  |
|---------------------------|--------------|---------------------------------------|--|--|--|--|--|
| Proposal Number           | FP000000     | 14                                    |  |  |  |  |  |
| Department                | Internal M   | ledicine IM                           |  |  |  |  |  |
| PI's Org Code             | 851H         | 851H                                  |  |  |  |  |  |
| Funding Agency            | NIH / Nati   | NIH / National Cancer Institute (NCI) |  |  |  |  |  |
| Project Title             | Danielle T   | Danielle Test Avocado                 |  |  |  |  |  |
| Type of Award             | Grant to U   | JNM                                   |  |  |  |  |  |
| Award Cycle               | Funding S    | ubmission                             |  |  |  |  |  |
| Fund/Index Number         | 36521        |                                       |  |  |  |  |  |
| Anticipated Award Start D | ate 7/1/2015 |                                       |  |  |  |  |  |
| Anticipated Award End Dat | te 6/30/2017 | 7                                     |  |  |  |  |  |
| Anticipated Funds:        |              |                                       |  |  |  |  |  |
| Period Number             | Start Date   | Requested Amount                      |  |  |  |  |  |
| View 2                    | 7/1/2016     | \$150,000.00                          |  |  |  |  |  |
| View 1                    | 7/1/2015     | \$75,000.00                           |  |  |  |  |  |
| Requested Funds Start Da  | te 2/1/2016  |                                       |  |  |  |  |  |
| Requested Funds End Date  | e 3/31/2016  | 5                                     |  |  |  |  |  |
| Requested Funds Amount    | \$60,000.0   | \$60,000.00                           |  |  |  |  |  |
| Admin Contact Name        | Marisa Sa    | Marisa Sanchez                        |  |  |  |  |  |
| Admin Contact Email       | marsanch     | narsanchez@salud.unm.edu              |  |  |  |  |  |
| PI Justification          | MSU - Sal    | ary Allocation Purpose                |  |  |  |  |  |
| * Department Chair Dec    | ision:       |                                       |  |  |  |  |  |

- View In the event that the award above is not received, or does not coincide with the period of performance identified above, I will provide funding for any losses incurred as a consequence of the approval of this request
- View I am unable to provide funding for losses incurred as a consequence of the approval of this request. However, I endorse the request and recommend its approval by the Dean.
- View Request to Spend Funds is Disapproved

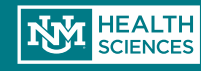
## **Request To Spend Funds**

 If the Department Chair/Delegated Approved chooses to route for Dean approval, the Dean will receive the following notification:

Dear Dean,

Department Chair has sent a Request to Spend Funds for your review/approval. Please log in to here (link to proposal) to view the Request to Spend Funds.

- 1. Select the RTSF Dean Review Activity on the left hand menu.
- 2. Review the information carefully. You will have two options to choose from:

**Option 1:** The Department Chair has endorsed this request but is unable to provide funding for losses incurred as a consequence of the approval of this request. I concur with the Department Chair's recommendation and will provide such funding if required. (This selection will send the request to the HSC Sponsored Projects / PreAward Office for approval)

**Option 2:** The Dean's Office does not have available funds to cover. The request is denied. (This selection will withdraw the RTSF)

3. After making your selection, the RTSF will be routed accordingly.

If you have any questions regarding the RTSF information, please contact the Principal Investigator (name here) and/or Department Chair (name here).

If you have any questions regarding the RTSF Electronic Process, please contact your assigned Sponsored Projects Officer (name here).

Thank you

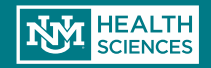

## **Request To Spend Funds**

Dean's Decision:

#### **RTSF - Dean Review**

#### The Dean has 2 options:

- To guarantee expenditure 0 funding if the project is not received (the RTSF will be routed to Pre-Award for approval)
- **Disapprove the request** Ο (the project will be withdrawn from the system and the RTSF will have to be re-initiated)

| Please Revi                | ew Red                                                                                                    | uest to Spend Funds Below and Indicate Your |  |
|----------------------------|----------------------------------------------------------------------------------------------------|---------------------------------------------|--|
|                            |                                                                                                    | Decision                                    |  |
| Principal Investigator     | Steven Bra                                                                                                    | adfute                                      |  |
| Proposal Number            | FP0000001                                                                                                    | 14                                          |  |
| Department                 | Internal M                                                                                                    | ledicine IM                                 |  |
| PI's Org Code              | 851H                                                                                                    |                                             |  |
| Funding Agency             | <u>NIH / National NIH / National NIH / NATional NIH / NATional NIH /</u> | onal Cancer Institute (NCI)                 |  |
| Project Title              | Danielle Te                                                                                                    | est Avocado                                 |  |
| Type of Award              | Grant to U                                                                                                    | INM                                         |  |
| Award Cycle                | Funding St                                                                                                    | ubmission                                   |  |
| Fund/Index Number          | 36521                                                                                                    |                                             |  |
| Anticipated Award Start Da | ate 7/1/2015                                                                                                    |                                             |  |
| Anticipated Award End Dat  | te 6/30/2017                                                                                                    | 7                                           |  |
| Anticipated Funds:         |                                                                                                    |                                             |  |
| Period Number              | Start Date                                                                                                    | Requested Amount                            |  |
| View 2                     | 7/1/2016                                                                                                    | \$150,000.00                                |  |
| Niew 1                     | 7/1/2015                                                                                                    | \$75,000.00                                 |  |
| Requested Funds Start Dat  | te 2/1/2016                                                                                                    |                                             |  |
| Requested Funds End Date   | 9/31/2016                                                                                                    | 5                                           |  |
| Requested Funds Amount     | \$60,000.0                                                                                                    | 0                                           |  |
| Admin Contact Name         | Marisa Sar                                                                                                    | nchez                                       |  |
| Admin Contact Email        | marsanche                                                                                                    | ez@salud.unm.edu                            |  |
| PI Justification           | MSU - Sala                                                                                                    | ary Allocation Purpose                      |  |
| Department Chair Decision  | ID000000                                                                                                    | 02                                          |  |

as Deview Degraat to Chand Funds Delaw and Indiasts Vew

View The Department Chair has endorsed this request but is unable to provide funding for losses incurred as a consequence of the approval of this request. I concur with the Department Chair's recommendation and will provide such funding if required.

View The Dean's Office does not have available funds to cover. The request is denied.

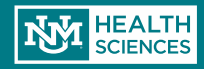

## Awards

Yay! Your Award has arrived! Now what?

> Award Email notification to PI and Administrative Contact

 A separate email is also send to Contract & Grant Accounting for index setup Funding Proposal: FP00000143

Sponsor: HHS / Health Resources and Services Administration (HRSA)

Project Title: Sample Proposal Apple

Dear Dr. Flowers

Congratulations on your Award! The Award has now been transmitted from the Sponsored Projects Office (SPO) / PreAward to Contract & Grant Accounting (C&GA) for Banner set-up, billing and monitoring. Your Contract & Grant Accounting Fiscal Monitor ( Lilly Blue) will be assisting you during the active phase of this award.

Please submit an Award Budget Sheet (ABS) in the next 5 business days to your C&GA Fiscal Monitor referenced above. Please ensure the ABS sums to the same amount as the attached grant award and that all line item categories match the award document.

Rebudgeting and carryforward issues are also duties that fall under C&GA. The C&GA Fiscal Monitor (<u>Lilly Blue</u>) will be responsible for setting up the award in Banner and emailing your index number to you.

If your Award Notice was not attached, you can view your Award Notice by:

1) Logging into Click here: Sample Proposal Apple

2) Click on "Award Attachments" in your workspace

If Terms need to be requested or changed (Terminations, Relinquishments, Change of Key Personnel, Effort Reduction, No Cost Extensions, etc.) please return to SPO / PreAward (Danielle Jones) for assistance.

Thank you again; we wish you continued success with your project

SPO / PreAward

You can find additional instruction on the Sponsored Projects Office / PreAward website: <u>http://hsc.unm.edu/financialservices/preaward/</u> If you have any questions, please contact the Sponsored Programs Administration / PreAward : (505) 272-6264 or <u>HSC-preaward@salud.unm.edu</u>

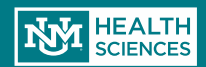

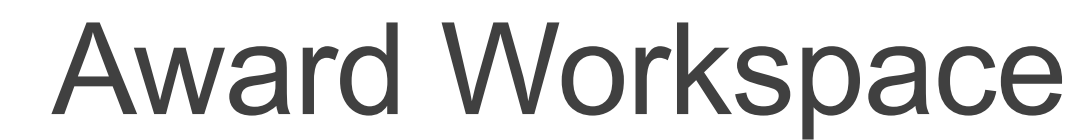

| » My Inbox                  |                               | Home                              | Grar                    | its                         | COI              | Reports                   |                        |
|-----------------------------|-------------------------------|-----------------------------------|-------------------------|-----------------------------|------------------|---------------------------|------------------------|
| New Record II               |                               |                                   |                         |                             |                  | FP000045                  | 005 Funding Submission |
| urrent State                | ect Information Review S      | tatus SPO Additional Docu         | iments OI Status        |                             |                  |                           |                        |
| Awarded                     |                               |                                   |                         |                             |                  |                           |                        |
| Mow Euroding Submission     | OPOSAL INFORMATION            | [                                 | BUDGET TOTA             | LS                          |                  |                           |                        |
| PD/                         | /PI:                          | PI test                           | Starting Date:          | 9/1/2018                    | C                | ck the "SPO Addition      | าลเ                    |
| Sub<br>Printer Version      | bmitting Department/Division: | Internal Medicine IM              | Number of Periods       | <sup>+</sup> 1              | Do               | ocuments" to see          |                        |
| Spe                         | ecialist:                     | Marisa Sanchez                    | Current Period:         | 1                           | up               | loaded documents,         |                        |
| View Differences Spo        | onsors:                       | NIH / National Cancer Institute ( | NCI) Total Direct:      | \$1,000                     | in               | luding the award          |                        |
| SF-4<br>Bar                 | -424:<br>nner Fund #:         | 12345                             | Total Indirect:         | \$500                       |                  |                           |                        |
| View Smartform Progress     | onsor Award #:                | 1234567                           | Total:                  | \$1,500                     | ac               | cument.                   |                        |
| ly Activities               |                               | 1204007                           |                         |                             |                  |                           |                        |
| Request NCE                 | O Proposal Co                 | e "Awarded" s                     | tate. vour              |                             |                  |                           |                        |
|                             | avail                         | able activities                   | are listed              |                             |                  |                           |                        |
|                             | SF informatio                 | able activities                   | are insteu              |                             |                  |                           |                        |
| Create Follow-On Submission | rrent RTSF                    | •                                 |                         |                             |                  |                           |                        |
| Add Study Team Members      | e Created Submitted Funds Am  | ount Funds Start Date Funds En    | nd Date PI Approved Dep | artment Chair Will Fund Dea | n Will Fund      |                           |                        |
| Request FA Split            |                               | и и                               |                         |                             |                  |                           |                        |
| RTSF                        | 1010111015                    |                                   |                         |                             |                  |                           |                        |
| Attach Award Budget Sheet   | s Approved Date Cre           | ated Submitted                    | Funds Amount            | Funds Start Date            | Funds End Date D | epartment Chair Will Fund | Dean Will Fund         |
| Ther                        | re are no items to display    |                                   |                         |                             |                  |                           |                        |
|                             |                               |                                   |                         |                             |                  |                           |                        |
|                             |                               |                                   |                         |                             |                  |                           |                        |

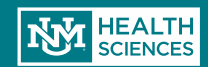

## Creating a Follow On Submission

## Non-competing continuations and supplements are created as "Follow-on Submissions"

|             | »             | My In           | ıbox                      | Home                                   |                 | Grants              | COI                |            | Reports                     |                         |
|-------------|---------------|-----------------|---------------------------|----------------------------------------|-----------------|---------------------|--------------------|------------|-----------------------------|-------------------------|
|             | New Re        | cord II         |                           |                                        |                 |                     |                    |            | FP0000                      | 4905 Funding Submission |
|             | Current State | •               | Project Information       | Review Status SPO Additional D         | ocuments        | COI Status          |                    |            |                             |                         |
|             | A             | warded          |                           |                                        |                 |                     |                    |            |                             |                         |
|             |               | ing Submission  | PROPOSAL INFO<br>PD/PI:   | PI test                                | BUDC<br>Startin | g Date: 9/1/2018    |                    |            |                             |                         |
| Select "Cr  | eate          | or Varsion      | Submitting Departme       | ent/Division: Internal Medicine IM     | Numbe           | er of Periods: 1    |                    |            |                             |                         |
| Follow-on   | )             |                 | Specialist:               | Marisa Sanchez                         | Curren          | t Period: 1         |                    |            |                             |                         |
| Submissio   | on"           | Differences     | Sponsors:                 | NIH / National Cancer Institu          | e (NCI) Total D | s1,000              |                    |            |                             |                         |
| from the "  | "My           | form Drogross   | SF-424:<br>Banner Fund #: | 12345                                  | Total I         | \$500               |                    |            |                             |                         |
| Activities" | " list        | uonin'i Togress | Sponsor Award #:          | 1234567                                |                 | \$1,500             |                    |            |                             |                         |
|             | Request NO    | E               | SPO Proposal Cor          | nments                                 |                 | Please n            | ote: All follo     | ow-on s    | submission                  | s MUST                  |
|             | Copy as a l   | EW Proposal     | RTSF Information          | 1                                      |                 | grant cv            | cle. You will      | ONLY (     | c rear reco<br>create follo | ra for the<br>w-on      |
|             |               | Team Members    | Current RTSF              | ed Funds Amount Funds Start Date Funds | End Date PLA    |                     | ione on o "N       |            | "Compati                    | <b>t</b> ive            |
| C C         | Add Study     | Icall Members   |                           |                                        |                 |                     | ions on a in       | iew oi     | Competi                     | live                    |
|             | Request FA    | A Split         | Historic RTSFs            |                                        |                 | Renewa              | I" record typ      | be.        |                             |                         |
|             | () RTSF       |                 |                           |                                        |                 |                     |                    |            |                             |                         |
|             | Attach Awa    | rd Budget Sheet | There are no items to o   | display                                | Funds Amo       | ount Funds Start Da | rte Funds End Date | Department | snair Will Fung             | Dean Will Fund          |
|             | Department    | t Documents     |                           |                                        |                 |                     |                    |            |                             |                         |
|             |               |                 | HISTORICAL DAT            | Ά                                      |                 |                     |                    |            |                             |                         |

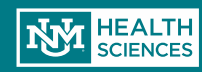

Ę

## Submission Type

#### **Create Follow-On Submission**

#### Select the submission type:

| 0 | Non-competing<br>Continuation          | Non-competing application for an additional funding period subsequent to that provided by the current<br>award.Required for some federal grants and internally funded projects. |
|---|----------------------------------------|----------------------------------------------------------------------------------------------------|
| S | Non-specific<br>Supplement             | Processed by the Sponsored Projects / PreAward Office - does not require Departmental Approval and not<br>intended for supplements with change of personnel.                    |
|   | Specific<br>Supplement<br><u>Clear</u> | Processed by Department - examples include Diversity Supplement, Admin Supplement, Addition in Scope<br>of Work or Personnel                                                    |

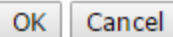

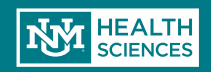

## Creating a Follow On Submission

| 1.0       • Short Title of Proposal:<br>New Record II - Continuation         2.0       Full Proposal Title:<br>restdfyghujikol;[ | ge<br>si<br>m<br>in | Submission" will<br>enerate a new set of<br>mart forms that are<br>lostly pre-filled with<br>formation from the<br>parent record. | For NIH, maximum 81 characters allowed. If Clinical<br>Trial, please enter "Clinical Trial Phase" Please us<br>TITLE CASING as this title will get published in the<br>HSC Annual Awards Booklet if Awarded.<br>If title is longer than 81 characters, please enter the 1<br>title here.<br>If Clinical Trial - descriptive title MUST be entered<br>here. |
|----------------------------------------------------------------------------------------------------|---------------------|----------------------------------------------------------------------------------------------------|----------------------------------------------------------------------------------------------------|
| 3.0 * Program Director / Principal Investigator / Mentor:<br>PI test •••• •••<br>If a fellowship, please identify the trainee:   |                     |                                                                                                    | Please select Primary PI. If Fellowship, please ident<br>the fellow or trainee.<br>Please enter PI Banner Org (i.e. 099H21)                                                                                                    |
| • PI Org ID:<br>2345                                                                                                    |                     | Be sure to review all the<br>data to make sure that                                                                               |                                                                                                    |
| 4.0 * Fiscal Monitor:<br>Krystyna Burrola •••                                                                                    | t                   | he title/dates/PI, etc. are<br>correct.                                                                                           | Please select your HSC Contract & Grant Accounting<br>Fiscal Monitor. Please click here and enter your<br>department or org code in the search box to find you<br>Fiscal Monitor                                                                                                    |
| 5.0 Administrative Contact:<br>Marisa Sanchez ••• • •<br>Department Accountant:                                                  |                     |                                                                                                    | Please select the individual (other than the PI) in who<br>PreAward / SPO can contact with questions for the<br>submission.                                                                                                    |
| 6.0 * Select Direct Sponsor:<br>NIH / National Cancer Institute (NCI) ••• ©                                                      |                     |                                                                                                    | If you do not find the name of the Sponsor in this list,<br>enter the name in the box below, leave "Direct<br>Sponsor" blank (and then click "save" when you are<br>finished with the remainder of the form).                                                                                                    |

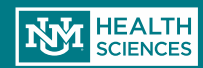

| New Decend II                                                                                                    |                                                                                                    |                                                     |                             |                    |                           |                |                         | EP00004905    | unding Submission |
|----------------------------------------------------------------------------------------------------|----------------------------------------------------------------------------------------------------|-----------------------------------------------------|-----------------------------|--------------------|---------------------------|----------------|-------------------------|---------------|-------------------|
| New Record II                                                                                                    |                                                                                                    |                                                     |                             |                    |                           |                |                         | PP00004305 P0 | inding submission |
| Current State                                                                                                    | Project Information                                                                                                    | Review Status                                       | SPO Additional Docum        | ents COI Statu     | IS                        |                |                         |               |                   |
| Awarded                                                                                                    |                                                                                                    |                                                     |                             |                    |                           |                |                         |               |                   |
| Viow Euroding Submission                                                                                                    | PROPOSAL INFO                                                                                                    | RMATION                                             |                             | BUDGET TOT         | ALS                       |                |                         |               |                   |
| view Funding Submission                                                                                                    | PD/PI:                                                                                                    | PI test                                             |                             | Starting Date:     | 9/1/2018                  |                |                         |               |                   |
| Printer Version                                                                                                    | Submitting Departme                                                                                                    | ent/Division: Internal                              | Medicine IM                 | Number of Perio    | ds: 1                     |                |                         |               |                   |
|                                                                                                    | Specialist:                                                                                                    | Marisa                                              | anchez                      | Current Period:    | 1                         |                |                         |               |                   |
| View Differences                                                                                                    | Sponsors:                                                                                                    | NIH / N                                             | tional Cancer Institute (NC | CI) Total Direct:  | \$1,000                   |                |                         |               |                   |
|                                                                                                    | SF-424:<br>Banner Fund #:                                                                                                    | 10245                                               |                             | Total Indirect:    | \$500                     |                |                         |               |                   |
| View Smartform Progress                                                                                                    | Sponsor Award #:                                                                                                    | 12345                                               |                             | Total:             | \$1,500                   |                |                         |               |                   |
| My Activities                                                                                                    |                                                                                                    | 120400                                              |                             |                    |                           |                |                         |               |                   |
| Request NCE                                                                                                    | Proposal Cor                                                                                                    | nments                                              | From the                    | Proposal           | Workspace                 | select         |                         |               |                   |
| <u> </u>                                                                                                    |                                                                                                    |                                                     | "D                          | + NCF"             | rrenopuee,                |                |                         |               |                   |
|                                                                                                    |                                                                                                    |                                                     | - Rediles                   |                    |                           |                |                         |               |                   |
| Copy as a NEW Proposal                                                                                                    | DTCC Information                                                                                                    |                                                     | Reques                      |                    |                           |                |                         |               |                   |
| Copy as a NEW Proposal                                                                                                    | RTSF Information                                                                                                    | n                                                   | Reques                      |                    |                           |                |                         |               |                   |
| Copy as a NEW Proposal                                                                                                    | RTSF Information                                                                                                    | <u>n</u>                                            | Reques                      |                    |                           |                |                         |               |                   |
| Copy as a NEW Proposal                                                                                                    | RTSF Information<br>Current RTSF<br>Date Created Submitte                                                                                        | D<br>ed Funds Amount Fu                             | ds Start Date Funds End     | Date PI Approved D | epartment Chair Will Fund | Dean Will Fund |                         |               |                   |
| Copy as a NEW Proposal Create Follow-On Submission Add Study Team Members Request FA Split                                                     | RTSF Information<br>Current RTSF<br>Date Created Submitte                                                                                        | 1<br>ed Funds Amount Fur                            | ds Start Date Funds End     | Date PI Approved D | epartment Chair Will Fund | Dean Will Fund |                         |               |                   |
| Copy as a NEW Proposal Create Follow-On Submission Add Study Team Members Request FA Split RTSF                                                | RTSF Information<br>Current RTSF<br>Date Created Submitte<br>Historic RTSFs                                                                      | D<br>ed Funds Amount Fu                             | ds Start Date Funds End     | Date PI Approved D | epartment Chair Will Fund | Dean Will Fund |                         |               |                   |
| Copy as a NEW Proposal Create Follow-On Submission Add Study Team Members Request FA Split RTSF Attach Award Budget Sheet                      | RTSF Information<br>Current RTSF<br>Date Created Submitte<br>Historic RTSFs<br>Was Approved<br>There are no items to c                           | n<br>ed Funds Amount Fur<br>Date Created<br>display | ds Start Date Funds End     | Date PI Approved D | epartment Chair Will Fund | Dean Will Fund | Department Chair Will F | und Dean V    | Will Fund         |
| Copy as a NEW Proposal Create Follow-On Submission Add Study Team Members Request FA Split RTSF Attach Award Budget Sheet Department Documents | RTSF Information         Current RTSF         Date Created Submitte         Historic RTSFs         Was Approved         There are no items to or | Date Created<br>Date Sector<br>Display              | ds Start Date Funds End     | Date PI Approved D | epartment Chair Will Fund | Dean Will Fund | Department Chair Will F | und Dean V    | Will Fund         |

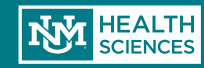

| "Request NCE" on FP00000143 - Google Chrome                                                                                                    |
|----------------------------------------------------------------------------------------------------|
| ::// <b>unmstage2.huronclick.com</b> /GrantsCOIStage/ResourceAdministration/Activity/form?ActivityType=c                                                                                           |
| t NCE                                                                                                    |
|                                                                                                    |
| uest a No-Cost Extension                                                                                                    |
| g this activity notifies SPO that you would like a No-Cost Extension processed and forwarded to Contract & Grant<br>ing. If you do not wish to request a No-Cost Extension, please press "Cancel". |
| t Desired NCE Date:                                                                                                    |
| Are Not The PI, Please Upload PI Approval Here:                                                                                                    |
|                                                                                                    |
|                                                                                                    |
| are no items to display                                                                                                    |
| Have Correspondence From Sponsor Regarding NCE, Please Upload Here:                                                                                                    |
|                                                                                                    |
|                                                                                                    |
| are no items to display                                                                                                    |
| y I am The PI For This Project Making a Request For a No-Cost Extension: 🔲                                                                                                    |
| t Extensions To-Date For This Project: 0                                                                                                    |
|                                                                                                    |
|                                                                                                    |
|                                                                                                    |
|                                                                                                    |
| OK Can                                                                                                    |
|                                                                                                    |
|                                                                                                    |
| ОКСа                                                                                                    |

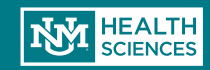

Ē

 Email notification to PI and Administrative Contact

Dear Study Team:

You have just requested a No-cost extension for FP00000143. If this request was in error, please contact your assigned SPO personnel.

If this project is inclusive of Research, Human Subjects, or Animal Subjects, you will need to log in (click here - <u>Sample Proposal</u> <u>Apple</u>) to your proposal in order to update your personnel. Once your personnel have been updated, those remaining on the project will receive a notification from COI to re-certify. Once the COI's are re-certified, SPO will process your No-cost Extension request.

Please contact your SPO Administrator for SPO questions or Marie Barron (ext. 2-6433) for COI questions.

Thank you, SPO

You can find additional instruction on the Sponsored Projects Office / PreAward website: <u>http://hsc.unm.edu/financialservices/preaward/</u> If you have any questions, please contact the Sponsored Programs Administration / PreAward : (505) 272-6264 or <u>HSC-preaward@salud.unm.edu</u>

Warning: This is a private message for institution employees only. If the reader of this message is not the intended recipient you are hereby notified that any dissemination, distribution or copying of this information is STRICTLY PROHIBITED.

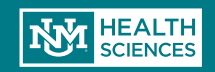

### Email notification to SPO/Pre-Award

#### Dear Danielle Jones :

Your assigned department Internal Medicine IM has just requested a No-cost Extension for Sample Proposal Apple .

If this project is inclusive of Research, Human Subjects, or Animal Subjects, the study staff will need to update their COI's before SPO can process. Please log in to see the status of the COI certifications.

Thank you

You can find additional instruction on the Sponsored Projects Office / PreAward website: http://hsc.unm.edu/financialservices/preaward/ If you have any questions, please contact the Sponsored Programs Administration / PreAward : (505) 272-6264 or HSC-preaward@salud.unm.edu

Warning: This is a private message for institution employees only. If the reader of this message is not the intended recipient you are hereby notified that any dissemination, distribution or copying of this information is STRICTLY PROHIBITED.

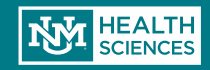

Non-competing

Continuation

HSC-15686

#### Mapping for Specialized Domains for FC3RI Signaling & Internalization

Current State Awarded **Review Status** SPO Additional Documents 🔘 View Funding Submission **PROPOSAL INFORMATION** BUDGET TOTALS PARENT BUDGET TOTALS E Printer Version PD/PI: Bridget Wilson Starting Date: 2/1/2011 Total Direct: View Differences Department: Pathology Department Number of Periods: 1 Total Indirect: Specialist: Sandy Sacher Current Period: 0 Total: View SmartForm Progress NIH / National Institute of Allergy and Infectious Diseases (NIAID) Total Direct: \$263,562 Sponsors: SF-424: Total Indirect: \$87,169 4y Activities Banner Fund #: 379M0 Total: \$350,731 Copy as a NEW Proposal F۴ Sponsor Award #: 5R01AI051575-08 NCE Add or Remove Before SPO/Pre-Award can process an Study Personnel SPO Proposal Comments NCE request, new COI disclosures must S RTSF be completed Attach Award Budget Sheet **RTSF Information** Department Documents h Current RTSF Date Created Submitted Funds Amount Funds Start Date Funds End Date PI Approved Department Chair Will Fund Dean Will Fund (Funding Proposal - Awarded)

Ulatoria DTCEs

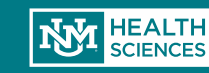

 Be sure to Update your personnel and Initiate COI's by clicking yes on the asterisked button. Then Click OK. Execute "NCE Add or Remove Study Personnel" on FP00000143 - Google Chrome

🔒 https://unmstage2.huronclick.com/GrantsCOIStage/ResourceAdministration/Activity/form?ActivityType=com.webridge.entity.Enti

- 0

OK

Cancel

NCE Add or Remove Study Personnel

#### No-Cost Extension: Add or Remove Study Personnel

Please enter <u>all</u> personnel that will be working on the project during the period of the no-cost extension. Only personnel listed on this form will have COI certifications submitted.

| * Principle Investig                  | jator:                                                                                        |                                            |                |                   |
|---------------------------------------|-----------------------------------------------------------------------------------------------|--------------------------------------------|----------------|-------------------|
| Bunny Flowers Select                  | t Clear                                                                                       |                                            |                |                   |
| Fellow/Trainee:                       | Select                                                                                        |                                            |                |                   |
| UNM Personnel:                        |                                                                                               |                                            |                |                   |
| Add                                   |                                                                                               |                                            |                |                   |
| Last Name                             | Key / Other Significant                                                                       | Role                                       | Biosketch      | Disclosure        |
| There are no items                    | to display                                                                                    |                                            |                |                   |
| Non-UNM Personne                      | 21:                                                                                           |                                            |                |                   |
| Add                                   |                                                                                               |                                            |                |                   |
| Last Name                             | Key / Other Significant                                                                       | Role                                       | Biosketch      | Disclosure        |
| There are no items                    | to display                                                                                    |                                            |                |                   |
| ***PLEASE ENSUR<br>ONCE YOU SELECT "Y | E THAT ALL PERSONNEL ARE CORRECT ON THIS I<br>(ES" AND CLICK "OK", COI DISCLOSURES WILL AUTON | FORM BEFORE SELECT<br>MATICALLY BE CREATED | FOR THE PERSON | NNEL LISTED HERE. |
| * Are You Ready To                    | o Initiate COI Disclosures For The Above Listed P                                             | ersonnel?                                  |                |                   |
|                                       |                                                                                               |                                            |                |                   |
|                                       |                                                                                               |                                            |                |                   |
|                                       |                                                                                               |                                            |                |                   |
|                                       |                                                                                               |                                            |                |                   |

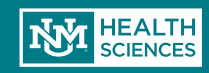

- Email notification to Contract & Grant Accounting
- A separate email is sent to PI, Admin contact

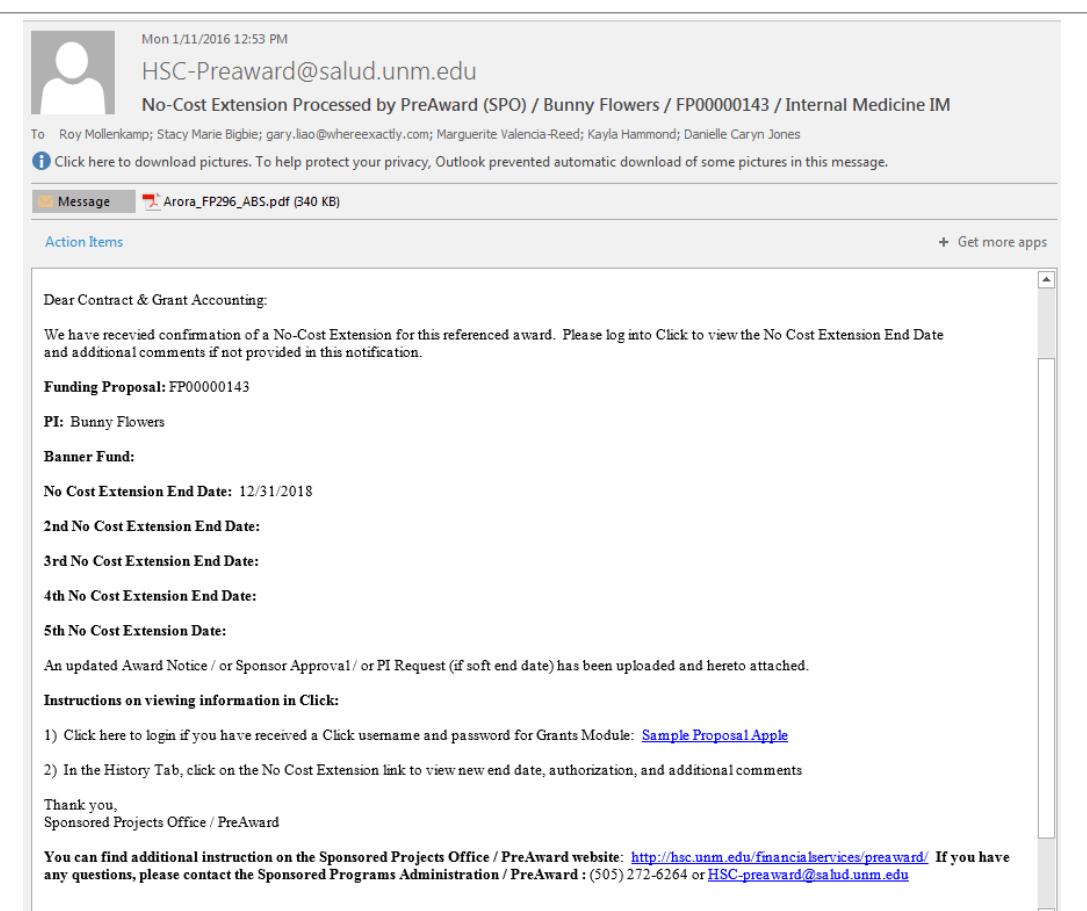

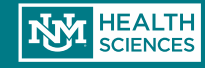

## Creating a Competitive Renewal Submission

| » My Inbo                      | x                                                                                            |                                                                                                    | Orente                              |                    | _     | COI                      |                                             |                                   | Reports                        |                          |                     |
|--------------------------------|----------------------------------------------------------------------------------------------|----------------------------------------------------------------------------------------------------|-------------------------------------|--------------------|-------|--------------------------|---------------------------------------------|-----------------------------------|--------------------------------|--------------------------|---------------------|
| Create New Funding Submission  | Grants                                                                                       | From the Grants<br>Competitive Ren                                                                                        | tab, select "<br>wwal"              | New                |       |                          |                                             |                                   |                                |                          |                     |
| Create Competitive Renewal     | Shows all funding submissions (Gra                                                           | ants, Contracts, etc.), and ancilla                                                                                       | <u>iry agreements (MTAs,</u>        | <u>CDAs, etc.)</u> |       |                          |                                             |                                   |                                |                          |                     |
| Create New Ancillary Agreement | Funding Proposals Ancillary                                                                  | Agreements All Projects                                                                                                   |                                     |                    |       |                          |                                             |                                   |                                |                          |                     |
|                                | Filter <b>1</b> ID 🔹                                                                         | Enter text to search for                                                                                                  | Go + Add Filter 🗴                   | Clear All          |       |                          |                                             |                                   |                                |                          |                     |
|                                | ID Name                                                                                      |                                                                                                    | Owner                               | State I            | PI    | Submitting<br>Department | Primary<br>Sponsor                          | Submission B<br>Type F            | anner Sponsor Award<br>und # # | Project<br>Start<br>Date | Project<br>End Date |
|                                | S FP00004924 New Record II - C                                                               | continuation                                                                                                    | Sanchez,<br>Marisa                  | Draft t            | test  | Internal<br>Medicine IM  | NIH / National<br>Cancer Institute<br>(NCI) | Non-<br>competing<br>Continuation | 1234567                        | 9/1/2018                 | 8/31/2019           |
|                                | S FP00004905 New Record II                                                                   |                                                                                                    | Sanchez,<br>Marisa                  | Awarded t          | test  | Internal<br>Medicine IM  | NIH / National<br>Cancer Institute<br>(NCI) | Funding 1<br>Submission           | 2345 1234567                   | 9/1/2018                 | 8/31/2019           |
|                                | STP00004921 Smartforms Revis                                                                 | sion Test                                                                                                    | Sanchez,<br>Marisa                  | SPO Review t       | test  | Internal<br>Medicine IM  | NIH / National<br>Cancer Institute<br>(NCI) | Funding 1<br>Submission           | 2345 12345                     | 9/1/2018                 | 5/9/2019            |
|                                | FP00003437 Clinical Study to E<br>Combination Reg<br>(Grazoprevir/ruza<br>Hepatitis C Virus) | Evaluate the Efficacy and Safety of<br>imen of MK-3682B<br>svir/uprifosbuvir) in Participants Wit<br>Genotype 3 Infection | the LeBlanc,<br>Jenni<br>th Chronic | Awarded ,          | Arora | Internal<br>Medicine IM  | Merck, Sharp &<br>Dohme, Inc.               | Funding 3<br>Submission           | CW50 MK3682B-037-<br>0501      | 6/14/2017                | 6/13/2019           |

 What is a Competitive Renewal? Previous years of funding for the project have elapsed. Competing for additional years of funding to continue original project

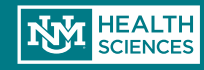

# Creating a Competitive Renewal Submission

Once you create a "New Competitive Renewal" record, the Smart Forms will be generated as usual, with only a few small changes on page 1.2, General Proposal Information:

| You Are Her   | 2: 🚯 Gfdgsdg                                                                                                    |                                                                                                    |
|---------------|----------------------------------------------------------------------------------------------------|----------------------------------------------------------------------------------------------------|
| ≪ Back        | 🖺 Save 🕩 Exit 🛕 Hide/Show Errors 🔒 Print 🎓 Jump To 👻                                                                                                    | Continue »                                                                                                    |
| 1.2 General F | Proposal Information Type of Application: Renewal                                                                                                    |                                                                                                    |
| 2.0           | If Resubmission or Renewal, please enter the Sponsor #:  Type Activity Code Inst. Code Serial Number Year Suffix I B this award transferring in from another institution? O Yes ● No Clear | <b>Type:</b><br>1 = New<br>2 = Competitive Continuation<br><b>If Non-NIH:</b><br>Enter the sponsor number in "Serial Number" text box |

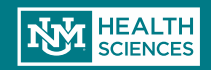

| » My Inbo                                                   | ix Ho:                                            | From the Grants tab,<br>Ancillary Agreement" | select "New                 |      | COI                      |                                                    |                          | Reports                    |                          |                     |
|-------------------------------------------------------------|---------------------------------------------------|----------------------------------------------|-----------------------------|------|--------------------------|----------------------------------------------------|--------------------------|----------------------------|--------------------------|---------------------|
| Create New Funding Submission<br>Create Competitive Renewal | Grants<br>Shores all funding submissions (Grants, | Contracts, etc.), and ancillary agreement    | <u>s (MTAs, CDAs, etc.)</u> |      |                          |                                                    |                          |                            |                          |                     |
| Create New Ancillary Agreement                              | Funding Proposals Ancillary Agree                 | ments All Projects                           |                             |      |                          |                                                    |                          |                            |                          |                     |
|                                                             | Filter 🛛 ID 🔹 Ent                                 | er text to search for Go + Add               | Filter 🗴 Clear All          |      |                          |                                                    |                          |                            |                          |                     |
|                                                             | ID Name                                           |                                              | Owner State                 | PI   | Submitting<br>Department | Primary<br>Sponsor                                 | Submission Ba<br>Type Fu | ner Sponsor Award<br>d # # | Project<br>Start<br>Date | Project<br>End Date |
|                                                             | FP00004925 Gfdgsdg                                |                                              | Gonzales, Draft<br>Sean     | test | Internal Medicine<br>IM  | NIH / Blueprint<br>for<br>Neuroscience<br>Research | Funding<br>Submission    |                            | 5/22/201                 | В                   |

Ancillary agreements are all unfunded agreements that are processed through UNMHSC SPO/Pre-Award. These include:

- Material Transfer Agreements (MTAs), both Incoming & Outgoing
- Confidentiality Disclosure Agreements (CDAs)
- Data Use Agreements (DUAs)

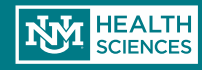

| ou Are Her   | e: 🛐 Data Use Agreement Test                                                                                                    |        |        |                    |         |           |
|--------------|----------------------------------------------------------------------------------------------------|--------|--------|--------------------|---------|-----------|
| ≪ Back       |                                                                                                    | 🖺 Save | 🕩 Exit | A Hide/Show Errors | 🔒 Print | Aump To 🗸 |
|              |                                                                                                    |        |        |                    |         |           |
| 1.1 Proposal | I Description                                                                                                    |        |        |                    |         |           |
| 1.0          | * Ancillary Agreement Type: Material Transfer                                                                                                    |        |        |                    |         |           |
|              | Ancillary Agreement Award Number:                                                                                                    |        |        |                    |         |           |
|              | 123456                                                                                                    |        |        |                    |         |           |
| 2.0          | If MTA, enter the type of material being transferred:                                                                                                    |        |        |                    |         |           |
|              | If incoming-MTA, please complete and attach the completed form:<br>a2 - Copy (2).pdf(0.01)  Upload Revision<br>If outgoing-MTA, please complete and attach the completed form: |        |        |                    |         |           |
|              |                                                                                                    |        |        |                    |         |           |
| 3.0          | * Short Title of Agreement:                                                                                                    |        |        |                    |         |           |
|              | Material Transier Agreement lest                                                                                                    |        |        |                    |         |           |
| 4.0          | Detailed Agreement Description:                                                                                                    |        |        |                    |         |           |
|              | stuff from where and what                                                                                                    |        |        |                    |         |           |
| 5.0          | * Principal Investigator:                                                                                                    |        |        |                    |         |           |
|              | PI test 🔜 😒                                                                                                    |        |        |                    |         |           |
| 6.0          | * Submitting Department                                                                                                    |        |        |                    |         |           |
|              | Internal Medicine IM                                                                                                    |        |        |                    |         |           |
|              |                                                                                                    |        |        |                    |         |           |
|              | * Administrative Contact:                                                                                                    |        |        |                    |         |           |

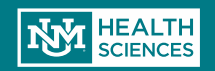

|     | * Administrative Contact:                           |         |
|-----|-----------------------------------------------------|---------|
|     | Study Staff                                         |         |
|     | Persons With Edit Rights:                           |         |
|     |                                                     |         |
|     | Person                                              | User ID |
|     | There are no items to display                       |         |
|     | Persons With Read-Only Rights:                      |         |
|     |                                                     |         |
|     | Person                                              | User ID |
|     | There are no items to display                       |         |
| 7.0 | Project Start Date:                                 |         |
|     | 5/11/2018                                           |         |
| B.O | Sponsored Projects Officer:Aida Andujo              |         |
| 9.0 | PI Org Code:851A                                    |         |
| 0.0 | * Select Sponsor:                                   |         |
|     | AAVP Biosystems, LLC                                |         |
|     | If sponsor does not appear in list enter name here. |         |
|     |                                                     |         |
|     |                                                     |         |
|     | Agency Contact Name:                                |         |
|     |                                                     |         |
|     | Agency Contact Phone Number:                        |         |
|     |                                                     |         |
|     | Agency Contact Email:                               |         |
|     |                                                     |         |

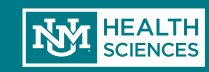

| 12.0 |                                                                 |
|------|-----------------------------------------------------------------|
| 13.0 | f ancillary agreement is type MTA, select Source Business Type: |
| 14.0 | Comments:                                                       |

B Save

🕩 Exit

A Hide/Show Errors

🖶 Print

🗩 Jump To 🗸

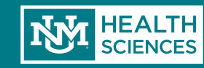

& Back

| 'ou Are Here: (  | Material Transfer Agreement Te                                                           |        |        |                  |         |           |
|------------------|------------------------------------------------------------------------------------------|--------|--------|------------------|---------|-----------|
| « Back           |                                                                                          | 🖺 Save | 🕞 Exit | Hide/Show Errors | 🖨 Print | Aump To 🗸 |
| 2.0 Export Contr | rol Screening Questions Form                                                             |        |        |                  |         |           |
| Does this projec | t contain any of the following:                                                          |        |        |                  |         |           |
| 1.0              | * Export Control: O Yes  No Clear                                                        |        |        |                  |         |           |
| 2.0              | * Does This Project Involve Select Agents or Select Toxins Of Any Amount: O Yes No Clear |        |        |                  |         |           |
| 3.0              | * Has Foreign National Personnel: O Yes   No <u>Clear</u>                                |        |        |                  |         |           |
| 4.0              | * Has Dual Citizenship: O Yes   No Clear                                                 |        |        |                  |         |           |
| 5.0              | * Has Foreign Collaborators: O Yes  No Clear                                             |        |        |                  |         |           |
| 6.0              | * Has Restrictions On Publications: O Yes  No Clear                                      |        |        |                  |         |           |
| 7.0              | * Has Foreign Owned Funding: O Yes  No Clear                                             |        |        |                  |         |           |
| 8.0              | * Invloves Foreign Travel: O Yes   No Clear                                              |        |        |                  |         |           |
| 9.0              | * Has Proprietary Information: O Yes   No Clear                                          |        |        |                  |         |           |
| 10.0             | * Is Drug Free Workforce: O Yes  No Clear                                                |        |        |                  |         |           |
| 11.0             | * Has Security File (TCP): O Yes  No Clear                                               |        |        |                  |         |           |
|                  | Upload Completed Export Control Exclusion Screening Form:<br>[None] 2 Upload             |        |        |                  |         |           |

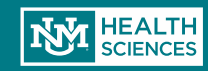

| You Are Here:   | Malerial Transfer Agreement Te                                                                                                |        |
|-----------------|----------------------------------------------------------------------------------------------------|--------|
| Back            | 🖺 Save 🕞 Exit 🛕 Hide/Show Errors 🔒 Print 🏲 Jump To 🗸                                                                          | Finish |
| 12.0 Completion | in Instructions:                                                                                                    |        |
| 1.0             | Congratulations! You have completed the SPO required information.                                                             |        |
|                 | In the toolbar, select "Hide / Show Errors" to validate that this form is complete. Update any errors or incomplete sections. |        |
|                 | Select "Finish" in the lower right hand corner if you are ready to initiate the approval process.                             |        |
|                 |                                                                                                    |        |
| Gack            | 🖹 Save 🕞 Exit 🛕 Hide/Show Errors 🔒 Print 🏲 Jump To 🗸                                                                          | Finish |
|                 |                                                                                                    |        |
|                 | Hooray! You've completed the Ancillary Agreement Smart Forms.                                                                 |        |
|                 | Don't forget to click "Finish" as the final step!                                                                             |        |

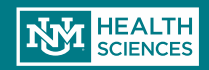

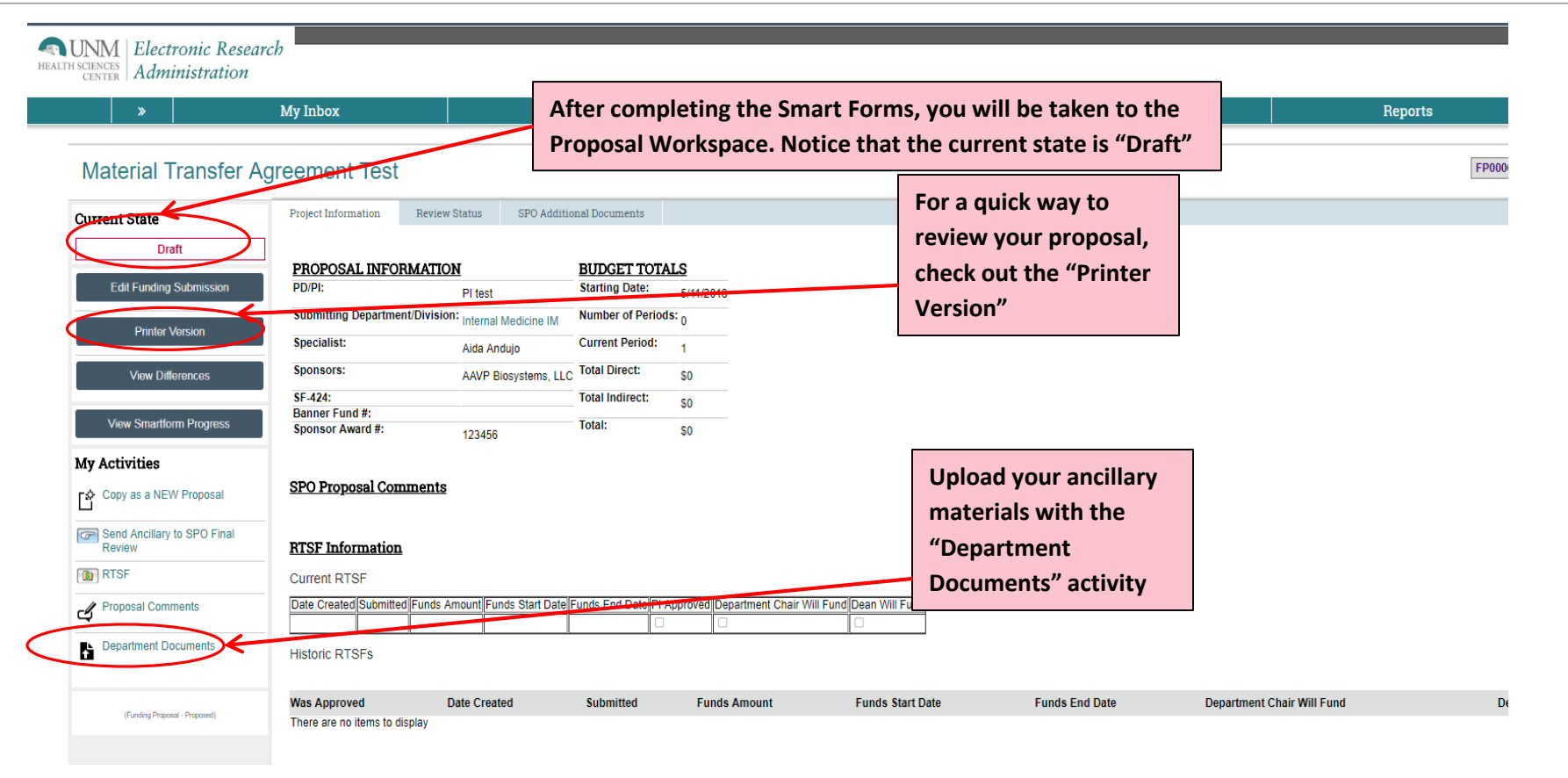

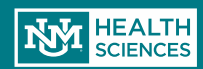

|       | Docu: | mont |
|-------|-------|------|
|       |       |      |
| <br>_ |       |      |

Upload All Necessary Grant Documents Via the Properties Below

| Misc Documents:                             |
|---------------------------------------------|
| Add                                         |
| Name                                        |
| There are no items to display               |
| MTA Questionnaire (Incoming):               |
| Add                                         |
| Name                                        |
| There are no items to display               |
| MTA Questionnaire (Outgoing):<br>[None] Add |

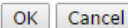

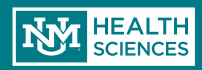

## Need Help?

Check out the Click User Guide!

Contact Danielle Jones or Sean Gonzales to schedule on-site assistance.

- Danielle: DCRepella@salud.unm.edu, 505-272-4076
- Sean: Sgonzales@salud.unm.edu, 505-272-3495

If you have system problems, please contact one of the administrators below:

- Sean Gonzales, Sgonzales@salud.unm.edu, 505-272-3495
- Danielle Jones, DCRepella@salud.unm.edu, 505-272-4076

#### And, as always, call or email your Sponsor Projects contact for help!

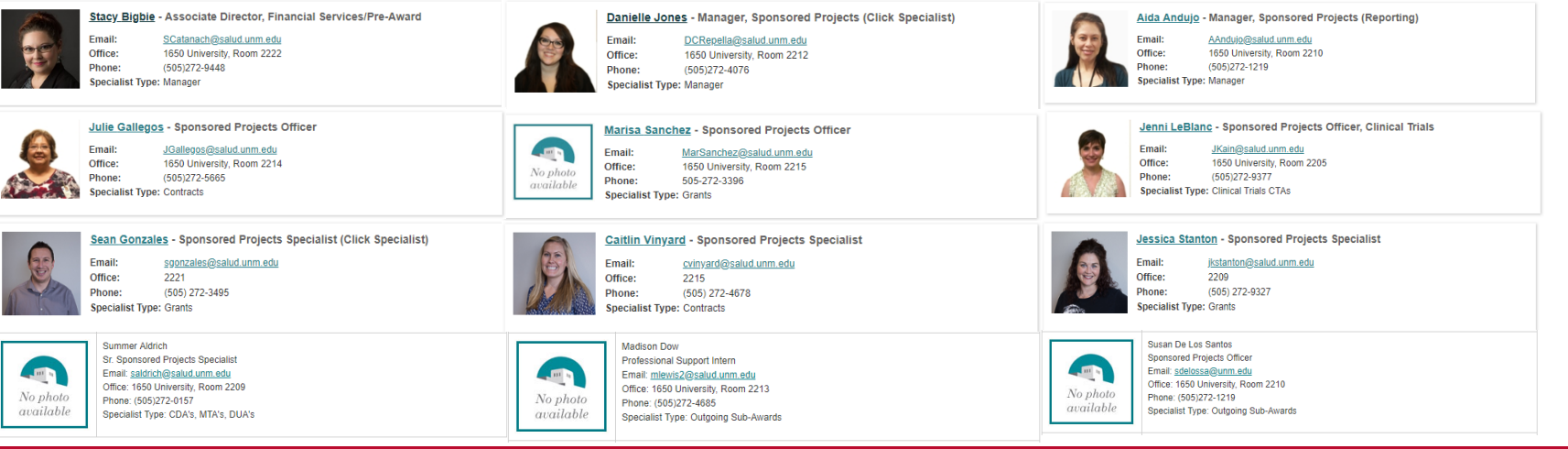

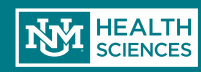